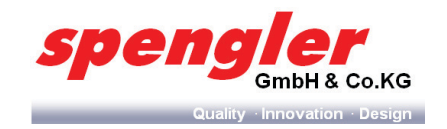

# **PSL Table Top/ PSL Custom Line Milk**

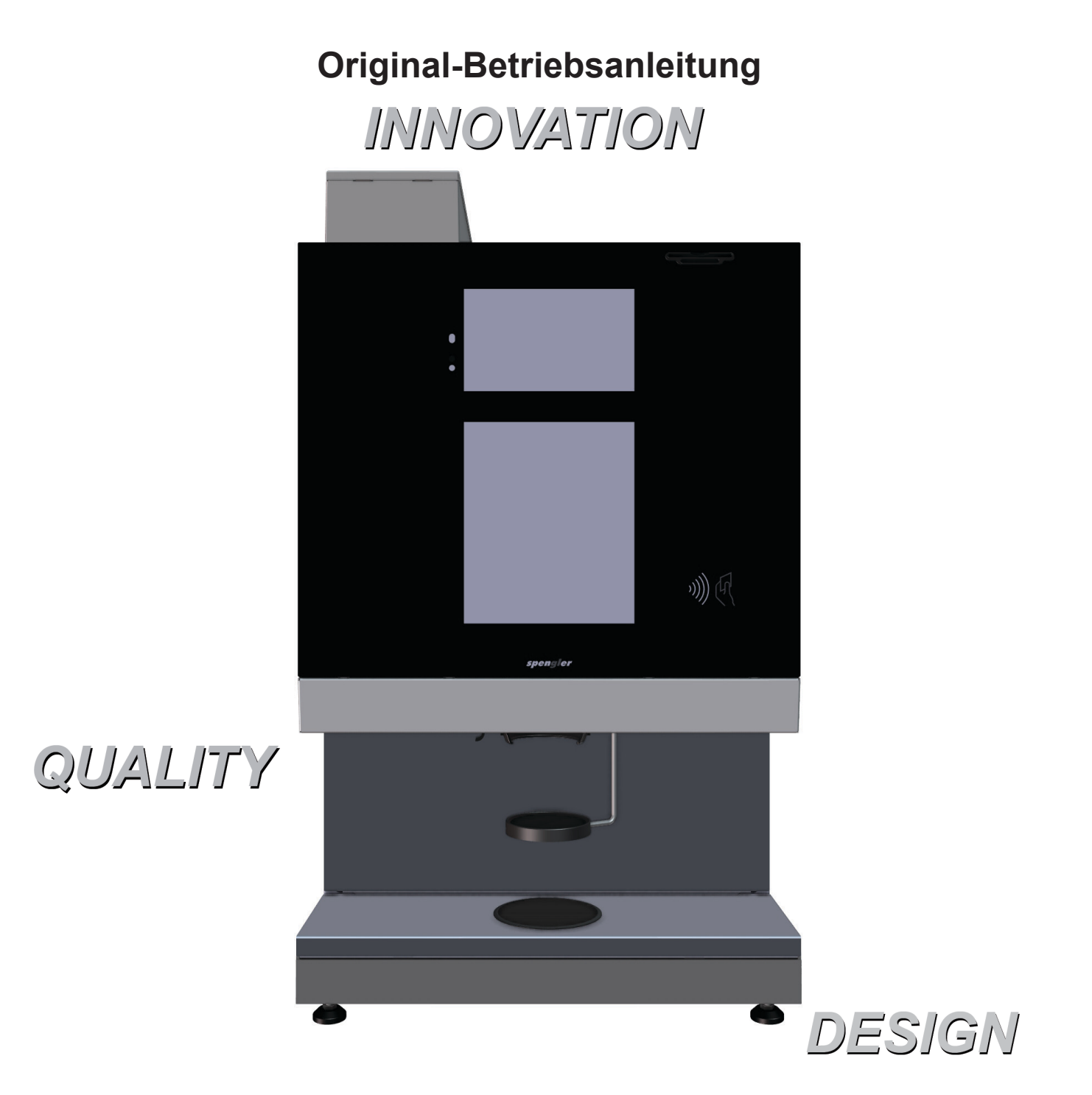

*spengler* GmbH & Co. KG John-Deere-Straße 30 76646 Bruchsal Germany Tel.: +49 (0) 7251 9772-0

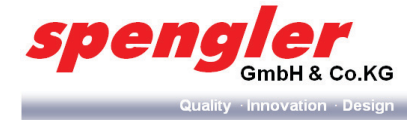

# Inhalt

| 1          | Vor Inbetriebnahme                                           | 6        |
|------------|--------------------------------------------------------------|----------|
| 1.1<br>1.2 | Über dieses Handbuch                                         | 6        |
|            | Nutzergruppen                                                | 7        |
| 1.3        | Austausch von Verschleißteilen                               | 7        |
| 1.4        | Bestimmungsgemäße Verwendung                                 | 7        |
|            | 1.4.1 Einsatzbereich                                         | 7        |
|            | 1.4.2 Anforderungen an das Personal                          | 7        |
|            | 1.4.3 Aufstellbedingungen                                    | 7        |
|            | 1.4.4 Montage-/ Anschlussbedingungen                         | 8        |
|            | 1.4.5 Betrieb                                                | 8        |
|            | 1.4.6 Demontage/Entsorgung                                   | 8        |
| 1.5        | Mögliche Fehlanwendung                                       | 8        |
| 1.6        | Beachtung der Betriebsanleitung                              | 9        |
| 1.7        | Kennzeichnung des Getrankeautomaten                          | 9        |
| 1.8        | Entsorgung des Verpackungsmaterials                          | 9        |
| 1.9        | Aulser Betrieb gesetzte Automaten                            | 9        |
| 1.10       | Serviceadresse                                               | 9        |
| 2          | Komponentenübersicht                                         | 10       |
| 2.1        | PSL-11 50/200                                                | 10       |
| 2.2        | PSL-11 50/200 ES                                             | 11       |
| 2.3        | PSL-11 50/200 IN                                             | 12       |
| 2.4        | PSL-11 50/200 FB                                             | 13       |
| 2.5        | PSL-TT 50/200 BTC                                            | 14       |
| 2.0        | PSL Custom Line Milk Ausenansicht                            | 15       |
| 2.1        | PSL Custom Line Milk Innenansicht.                           | 10       |
| 2.0        | Variantenumerschiede                                         | 10       |
| 2.9        |                                                              | 19       |
|            | 2.9.1 FSL-11 50                                              | 20       |
|            | 2.9.2 FSL-11 200                                             | 20       |
| 2 10       | Rückansichten                                                | 27       |
| 2.10       | 2 10 1 Rückansicht PSI TT50/200 Baureibe                     | 22       |
|            | 2.10.2 Rückansicht PSL Custom Line Milk                      | 23       |
| 2 11       | Anordnung Elektronik (PCBA)                                  | 20       |
| 2          | 2 11 1 PSI -TT 50/200                                        | 24       |
|            | 2.11.2 PSL Custom Line Milk                                  | 25       |
| 3          | Transport und Lagerung                                       | 26       |
| 31         | Transport and Lagerang                                       | 26       |
| 3.2        |                                                              | 26       |
| л.<br>Л    | Montage und Installation Erstinhetrichnahme                  | 27       |
| ч<br>л 1   | Sicherheit                                                   | 27       |
| 4.1        | Montage und Installation                                     | 21<br>27 |
| 7.2        | 4 2 1 PSI Table Ton auspacken                                | 27       |
|            | 4.2.2 PSI Table Top aufstellen                               | 27       |
|            | 423 Wasserversorgung anschließen                             | 28       |
|            | 424 Spannungsversorgung anschließen                          | 29       |
|            | 4.2.5 Bohnenbehälter montieren (nur bei Variante BTC und ES) | 29       |
| 4.3        | Erstinbetriebnahme                                           | 31       |
|            | 4.3.1 Gerätetür öffnen                                       | 31       |
|            | 4.3.2 Boiler/ Dampfboiler befüllen                           | 32       |
|            | 4.3.3 Produktbehälter auffüllen                              | 32       |
|            | 4.3.4 Produktbehälter kalibrieren                            | 34       |
|            | 4.3.5 Mühle kalibrieren                                      | 34       |
|            | 4.3.6 Rezepturen einstellen                                  | 36       |
|            | 4.3.7 Kurzspülung durchführen                                | 36       |
|            | 4.3.8 Endkontrolle und Probedosierung                        | 36       |
|            |                                                              |          |

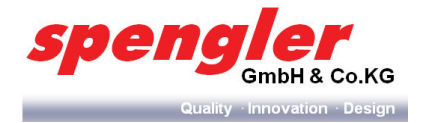

| 5    | Bedienung                                                            | . 37 |
|------|----------------------------------------------------------------------|------|
| 5.1  | Interaktiver Bildschirm (Touchscreen)                                | .37  |
| 5.2  | Benutzermenü                                                         | .38  |
|      | 521 Aufaabe                                                          | 38   |
|      | 5.2.2 Aufbau Benutzermenü PSI TT50/ 200                              | 38   |
|      | 5.2.3 Aufhau Benutzermenü PSI. Custom Line Milk                      | 38   |
|      | 5.2.4 Funktion (Service/Finstellungen)                               | 30   |
|      | 5.2.5 Funktion (Brodukte)                                            | 30   |
| 52   | 0.2.3 Tuliklion (Touukle)                                            | 40   |
| 5.5  |                                                                      | .40  |
|      | 5.3.1 Aufgabe                                                        | .40  |
|      | 5.3.2 AUTDAU                                                         | . 40 |
|      | 5.3.3 Funktion                                                       | . 40 |
| 5.4  | Der Umsatz- und Geldreport                                           | .42  |
|      | 5.4.1 Umsatzreport aufrufen                                          | . 42 |
|      | 5.4.2 Geldreport aufrufen                                            | . 42 |
| 5.5  | Systemmeldungen                                                      | .43  |
|      | 5.5.1 Systemmeldungen " Wartung"                                     | . 44 |
|      | 5.5.2 Systemmeldungen "Fehler"                                       | . 44 |
| 5.6  | Das Maschinenmenü                                                    | .45  |
|      | 5.6.1 Aufgabe                                                        | .45  |
|      | 5.6.2 Aufbau                                                         | .45  |
|      | 5.6.3 Parameter einstellen                                           | 46   |
|      | 5 6 4 Komponententest (komponentenabhängig)                          | 47   |
| 57   | Das Rezentmenii                                                      | 52   |
| 0.7  |                                                                      | 52   |
|      | 5.7.1 Augabe                                                         | 52   |
|      | 5.7.2 Aulpdu                                                         | 52   |
| 5.0  | 5.7.3 Rezeptur einstellen                                            | . 52 |
| 5.8  |                                                                      | . 54 |
|      | 5.8.1 Aufgabe                                                        | . 54 |
|      | 5.8.2 Autbau                                                         | . 54 |
|      | 5.8.3 Funktion                                                       | . 54 |
|      | 5.8.4 Produktpreis einstellen                                        | . 55 |
|      | 5.8.5 Produkt anzeigen/ausblenden                                    | . 56 |
|      | 5.8.6 Produktbezeichnung ändern                                      | . 57 |
|      | 5.8.7 Preiskategorie einstellen                                      | . 58 |
| 5.9  | Das Servicemenü                                                      | . 59 |
|      | 5.9.1 Aufgabe                                                        | . 59 |
|      | 5.9.2 Aufbau                                                         | . 59 |
|      | 5.9.3 Funktion                                                       | .59  |
|      | 5.9.4 Kurzspülung                                                    | 60   |
|      | 595 Tiefenreiniauna                                                  | 61   |
|      | 5.0.6 Service an                                                     | 62   |
|      |                                                                      | 62   |
|      | 5.9.7 Service aus                                                    | 62   |
|      | 5.9.0 Doner berunen/endeeren (nur bei DCL Quatem Line Mille)         | .03  |
|      | 5.9.9 Dampibolier berulleri/entieeren (nur bei PSL Custom Line Milk) | . 04 |
|      | 5.9.10 Damptstoke einstellen (nur bei PSL Custom Line Milk)          | . 65 |
|      | 5.9.11 Filter installieren/wechsein                                  | . 66 |
|      | 5.9.12 Dauertest                                                     | . 69 |
|      | 5.9.13 Refill- Funktion (nur bei PSL Costum Line Milk)               | . 72 |
| 5.10 | Das Systemmenü                                                       | .73  |
|      | 5.10.1 Aufgabe                                                       | . 73 |
|      | 5.10.2 Aufbau                                                        | .73  |
|      | 5.10.3 Funktion                                                      | .74  |
|      | 5.10.4 System-Backup                                                 | .74  |
|      | 5.10.5 Infrarotschlüssel einstellen                                  | 76   |
|      | 5 10 6Datum und I Ihrzeit                                            | 77   |
|      | 5 10 7 Enveiterte Systemeinstellungen                                | 77   |
| 5 11 |                                                                      | 70   |
| 0.11 | Das Loymenu                                                          | .19  |
|      | 0. II. I AUIYdDt                                                     | . 79 |
|      |                                                                      | . 79 |

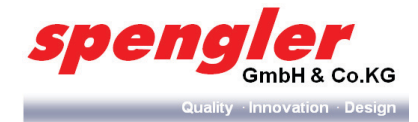

| 5.12 | Der System-Neustart                                                     | 79   |
|------|-------------------------------------------------------------------------|------|
| 5.13 | Systeminformationen                                                     | 80   |
| 6    | Reinigung                                                               | 81   |
| 6.1  | Sicherheit                                                              | 81   |
| 6.2  | Hygiene                                                                 | 82   |
|      | 6.2.1 Reinigung des One Way Milchsystems (nur bei PSL Custom Line Milk) | 82   |
| 6.3  | Verderbliche Nahrungsmittel                                             | 82   |
| 6.4  | Reinigungsmittel                                                        | 82   |
| 6.5  | Grundsätzliche Reinigungs- / Wartungsarbeiten                           | 83   |
|      | 6.5.1 Level 1 (Service 1, "Täglich")                                    | 83   |
|      | 6.5.2 Level 2 (Service 2 "Wöchentlich")                                 | 93   |
|      | 6.5.3 Level 3 (Service 3 "Monatlich")                                   | 99   |
| 6.6  | Präventive Wartungsarbeiten                                             | 101  |
|      | 6.6.1 FSU (Fast Swap Unit) austauschen                                  | 102  |
|      | 6.6.2 Steam Unit demontieren (nur bei PSL Custom Line Milk)             | .103 |
| 7    | Elektroplan                                                             | .106 |
| 8    | Hydraulikplan                                                           | .107 |
| 9    | Störungen                                                               | .108 |
| 10   | Technische Daten                                                        | 115  |
| 11   | Außerbetriebnahme                                                       | .116 |
| 12   | Demontage                                                               | 116  |
| 13   | Entsorung                                                               | .116 |
| 13.1 | Sicherheit                                                              | .116 |
| 13.2 | Entsorgung                                                              | 116  |
| 14   | CE-Konformitätserklärung                                                | .117 |
|      | -                                                                       |      |

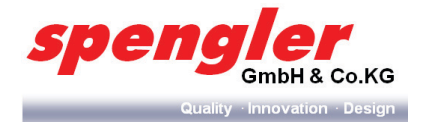

# 1 Vor Inbetriebnahme

# 1.1 Über dieses Handbuch

Dieses Handbuch ist Bestandteil dieses Getränkeautomaten. Es enthält Anweisungen und Informationen zum sicheren Umgang mit dem Gerät und muss jedem Benutzer während der gesamten Lebensdauer des Getränkeautomaten zur Verfügung stehen.

Dieses Handbuch richtet sich an Konsumenten, Servicepersonal, Fachkräfte für Wartungs- und Reparaturarbeiten und den Betreiber.

Die folgenden Hinweisarten werden verwendet:

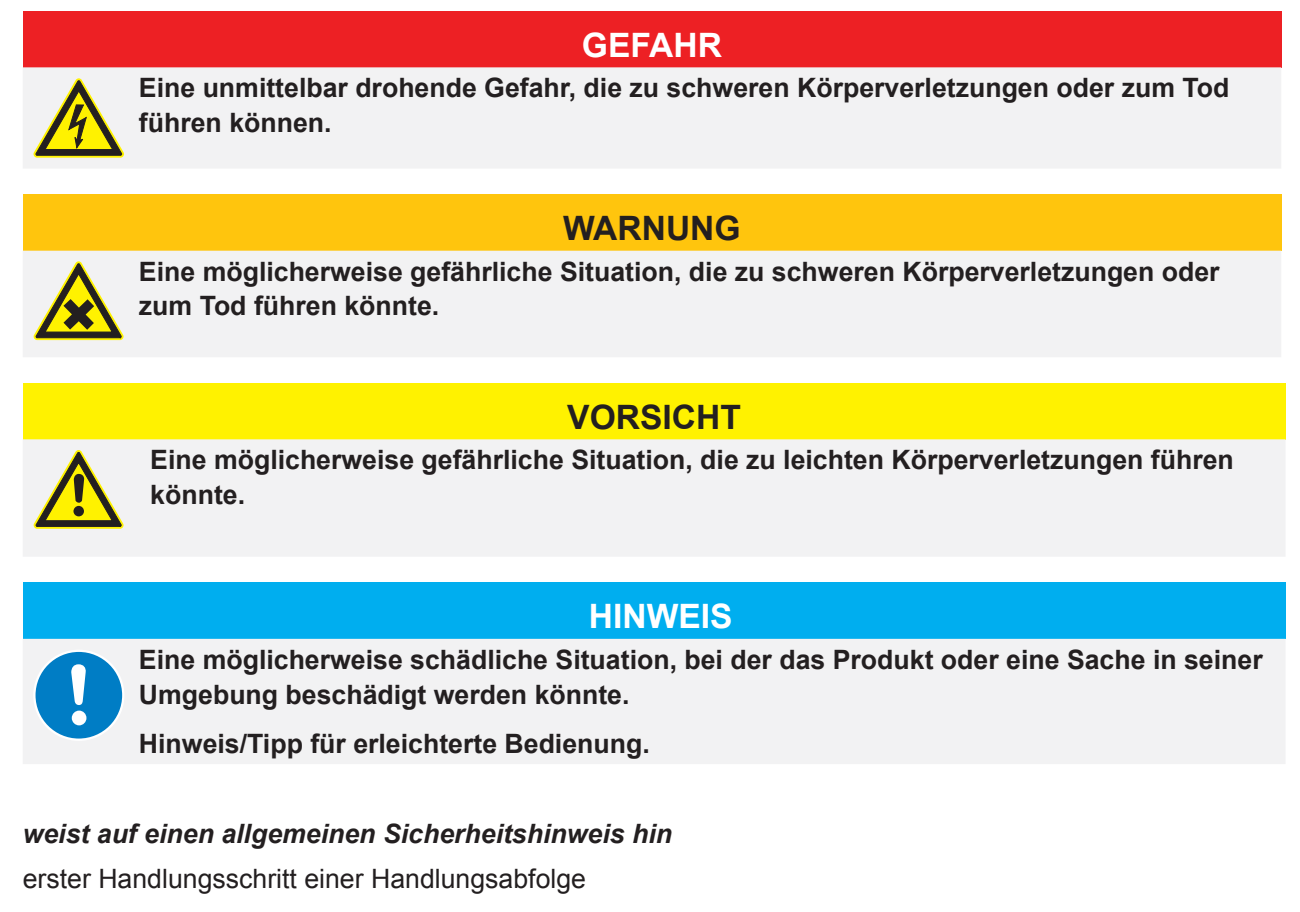

- 2 Folgeschritte einer Handlungsabfolge
- allgemeine Handlungsanweisung
- → Folgen/Ergebnis einer Handlung
- Aufzählungsart Punkt
- Aufzählungsart Pfeil

\_∕∆ 1

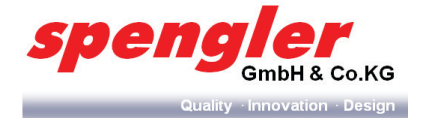

### 1.2 Nutzergruppen

**Bediener –** Kunde/Konsument. Benutzt die **PSL Table Top** zum Konsumieren von Getränken, zu den vom Betreiber festgelegten Bedingungen. Er hat keinen Zugang zu inneren Teilen oder zur Programmierung der Maschine.

Servicepersonal – geschultes Personal, das mit der Befüllung und Reinigung der Maschine vertraut ist.

Servicetechniker – Ausgebildete Fachkraft, die die Gefahren der *PSL Table Top* kennt und mit der Technik des Gerätes vertraut ist. Servicetechniker sind ausgebildet und fähig, das Gerät aufzustellen, zu warten und zu reparieren.

Betreiber – ist verantwortlich für den korrekten Aufbau und das Betreiben der PSL Table Top.

### 1.3 Austausch von Verschleißteilen

Beachten Sie, dass die **PSL Table Top** Teile enthält, die je nach Benutzungsintensität auch bei vorschriftsmäßiger Pflege und Wartung einem technisch bedingten Verschleiß unterliegen. Es handelt sich hierbei insbesondere um mechanische Komponenten und Bauteile, die mit heißem Wasser und Dampf in Kontakt kommen, beispielsweise Schläuche, Dichtungen, Ventile u. ä.

Verschleißbedingte Defekte stellen naturgemäß keinen Mangel dar und unterliegen deshalb nicht der Gewährleistung oder einer Garantie, unbeschadet dessen dürfen Defekte und Fehlfunktionen stets nur durch vom Hersteller geschulte Service-Techniker beseitigt werden. Hierzu wenden Sie sich an Ihren Fachhändler oder an das *spengler* Servicecenter.

### 1.4 Bestimmungsgemäße Verwendung

Die PSL Table Top erfüllt die Anforderungen des Schutzgrades IPX1 gemäß DIN EN 60529

1.4.1 Einsatzbereich

### **HINWEIS**

Die **PSL Table Top** darf nur zum Zubereiten von Getränken verwendet werden. Bei Zweckentfremdung, falscher Bedienung, falschem Anschluss oder nicht fachgerechter Wartung/Reparatur durch nicht geschultes Personal wird keine Haftung für eventuelle Schäden übernommen. Weiterhin werden alle Garantieleistungen in solchen Fällen ausgeschlossen.

Die **PSL Table Top** ist ein Getränkeautomat zur kommerziellen Abgabe von Heißgetränken.

#### 1.4.2 Anforderungen an das Personal

△ *Nur vom Betreiber oder Hersteller eingewiesene Personen dürfen Service-, Wartungs oder Reparaturarbeiten durchführen.* 

#### 1.4.3 Aufstellbedingungen

- △ Der Betreiber hat dafür zu sorgen, dass ausreichende Beleuchtung für den Betrieb und Wartungsarbeiten vorhanden ist.
- △ Deponieren und verwenden Sie das Gerät niemals in der Nähe von Hitze- oder Gasquellen.
- △ Schützen Sie das Gerät vor Spritzwasser.
- △ Schützen Sie das Gerät vor Witterungseinflüssen (Feuchtigkeit, Hitze, Frost, etc.).
- △ Verwenden Sie das Gerät niemals im Freien.
- △ Lagern und transportieren Sie das Gerät niemals bei Temperaturen unter 0°C.
- △ Positionieren Sie das Gerät so, dass es jederzeit von der Spannungs- und Wasserversorgung getrennt werden kann.

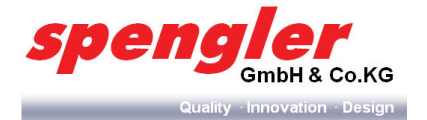

- 1.4.4 Montage-/ Anschlussbedingungen
- ▲ Schließen Sie das Gerät nur an ein Stromnetz an, dass mit der Netzspannungsangabe auf dem Typenschild des Gerätes übereinstimmt.
- 1.4.5 Betrieb
- ▲ Lesen Sie vor Gebrauch die Betriebsanleitung sorgfältig durch.
- △ Vor Reparaturarbeiten muss das Gerät von der Spannungsversorgung getrennt werden.
- ▲ Ziehen Sie den Stecker niemals am Netzkabel aus der Steckdose.
- ▲ Das Gerät ist nur für den Gebrauch mit Trinkwasser mit einem Härtegrad von 6-8° dH geeignet.
   Bei einer höheren Wasserhärte muss ein geeigneter Filter vorgeschaltet werden.
- ▲ Bei Beschädigungen am Gerät oder Netzkabel sowie nicht mehr einwandfreier Funktionsweise darf das Gerät nicht mehr benutzt werden. In diesem Fall wenden Sie sich umgehend an Ihren Fachhändler oder an das *spengler* Servicecenter.
- △ Beachten Sie die Wartungshinweise und -intervalle.
- △ Wartungs-, Reinigungs- und Reparaturarbeiten, die nicht speziell für den Endkunden ausgewiesen sind, dürfen ausschließlich von geschultem Servicepersonal durchgeführt werden.
- ▲ Zu Ihrer eigenen Sicherheit und der Langlebigkeit Ihres Gerätes, dürfen Sie nur Originalersatzteile der Firma *spengler* verwenden.
- △ Das Gerät darf nur zur Zubereitung von Produkten verwendet werden, die in der bestimmungsgemäßen Verwendung angegeben sind.
- ▲ Das Gerät kann von Kindern ab 8 Jahren und darüber sowie von Personen mit verringerten physischen, sensorischen und mentalen Fähigkeiten oder Mangel an Erfahrung und Wissen benutzt werden, wenn sie beaufsichtigt oder bezüglich des sicheren Gebrauchs des Gerätes unterwiesen wurden und die daraus resultierenden Gefahren verstehen. Kinder dürfen nicht mit dem Gerät spielen. Reinigung und Benutzerwartung dürfen nicht von Kindern durchgeführt werden.
- △ Tauchen Sie das Gerät und das Netzkabel niemals in Wasser.
- 1.4.6 Demontage/Entsorgung
- △ Entsorgen Sie das Gerät entsprechend den regionalen Entsorgungsvorschriften.
- △ Das Gerät unterliegt der Elektronikschrottverordnung (WEEE/EU-Richtlinie) und darf nicht über den Hausmüll entsorgt werden.

### 1.5 Mögliche Fehlanwendung

- Einsatz von nicht eingewiesenem und nicht ausreichend qualifiziertem Personal.
- Verwendung von Produkten, deren Mindest-Haltbarkeitsdatum bereits abgelaufen ist oder kurz vor Ablauf steht.
- Verwendung von Produkten, die nicht von *spengler* freigegeben sind.
- Verwendung von Ersatzteilen, die nicht von *spengler* freigegeben sind.
- Eine Verwendung, die nicht gemäß Konformitätserklärung erfolgt.
- ► Technische Änderungen und Umbauten am Gerät, die nicht von *spengler* genehmigt wurden.
- Betreiben der **PSL Table Top** außerhalb der Spezifikation.

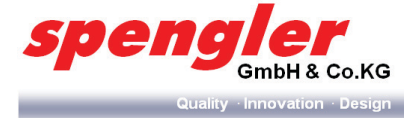

### 1.6 Beachtung der Betriebsanleitung

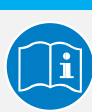

Lesen Sie vor Gebrauch die Betriebsanleitung sorgfältig durch.

Für den sicheren Betrieb der **PSL Table Top** gelten neben den Anweisungen in dieser Betriebsanleitung auch regionale Vorschriften (z. B. Unfallverhütungsvorschriften), die der Betreiber des Gerätes zur Verfügung stellen muss.

**HINWEIS** 

### 1.7 Kennzeichnung des Getränkeautomaten

Typenschild und Anschlussplan befinden sich im Geräteinnenraum, rechts am Türrahmen.

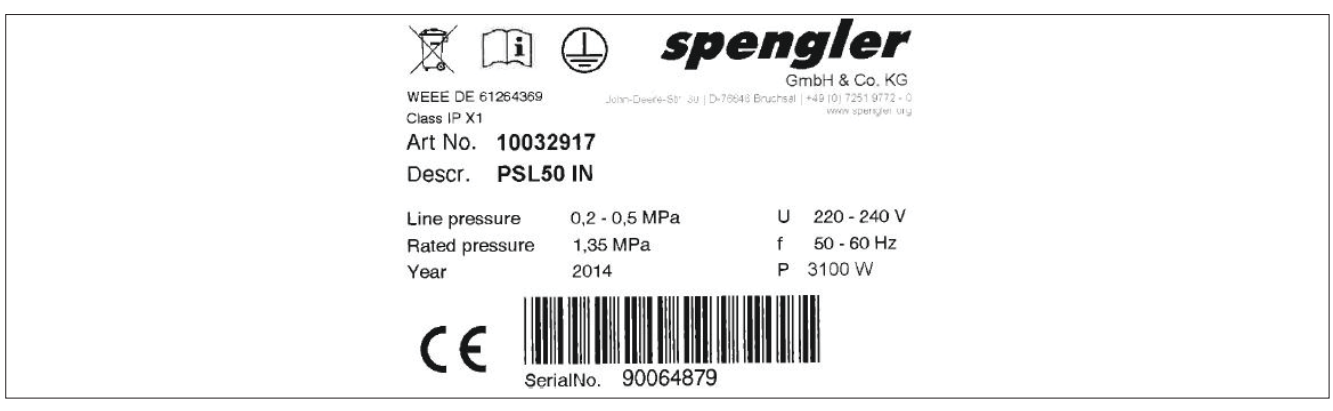

Abb. 1: Beispielhafte Darstellung eines Typenschildes:

### 1.8 Entsorgung des Verpackungsmaterials

### **HINWEIS**

Das Verpackungsmaterial besteht aus unterschiedlichen Materialien. Erkundigen Sie sich nach der Installation der **PSL Table Top** beim kommunalen Entsorgungsdienst vor Ort nach den Möglichkeiten für eine Wiederverwertung oder umweltfreundliche Entsorgung der Verpackungsmaterialien.

### 1.9 Außer Betrieb gesetzte Automaten

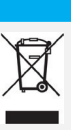

Außer Betrieb gesetzte Automaten müssen fachgerecht entsorgt werden.

Das Gerät unterliegt der Elektronikschrottverordnung (WEEE/EU-Richtlinie) und darf nicht über den Hausmüll entsorgt werden.

**HINWEIS** 

### 1.10 Serviceadresse

*spengler* GmbH & Co. KG John-Deere-Straße 30 76646 Bruchsal Germany Tel.: +49 (0) 7251 9772-0

HINWEIS

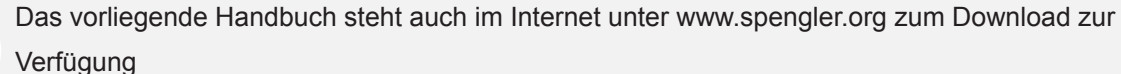

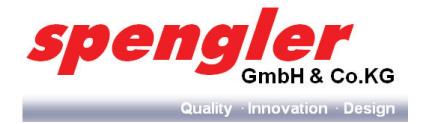

# 2 Komponentenübersicht

# 2.1 PSL-TT 50/200

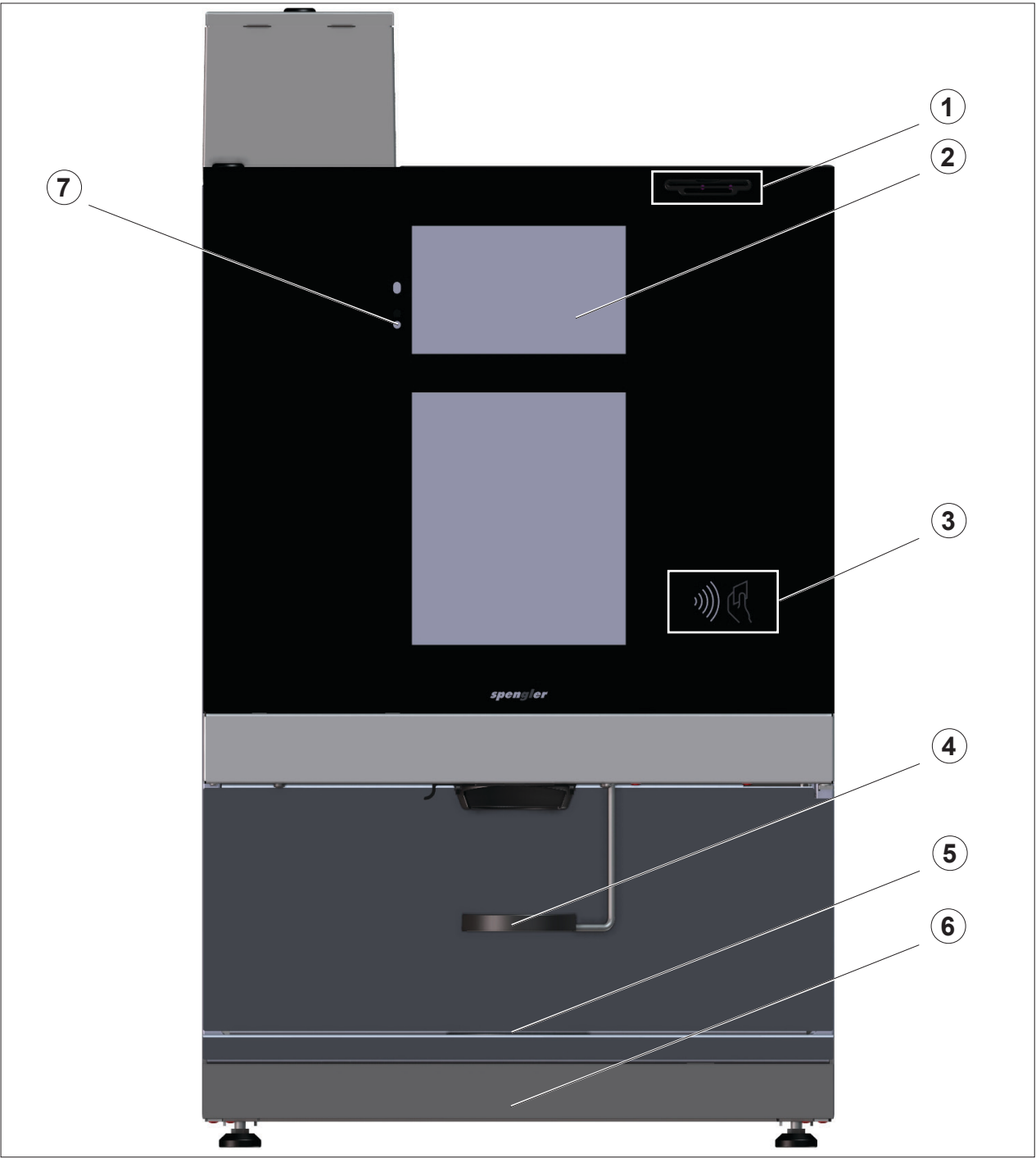

Abb. 2: Komponentenübersicht PSL-TT 50/200 Außen

- 1 Münzeinwurf
- 2 Interaktiver Touchscreen
- 3 Antennensymbol
- 4 Tassentisch

- 5 Tropfgitter
- 6 Tropfwanne
- 7 Infrarot Empfänger

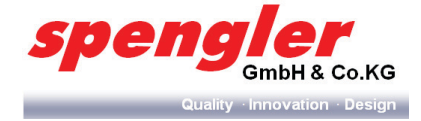

### 2.2 PSL-TT 50/200 ES

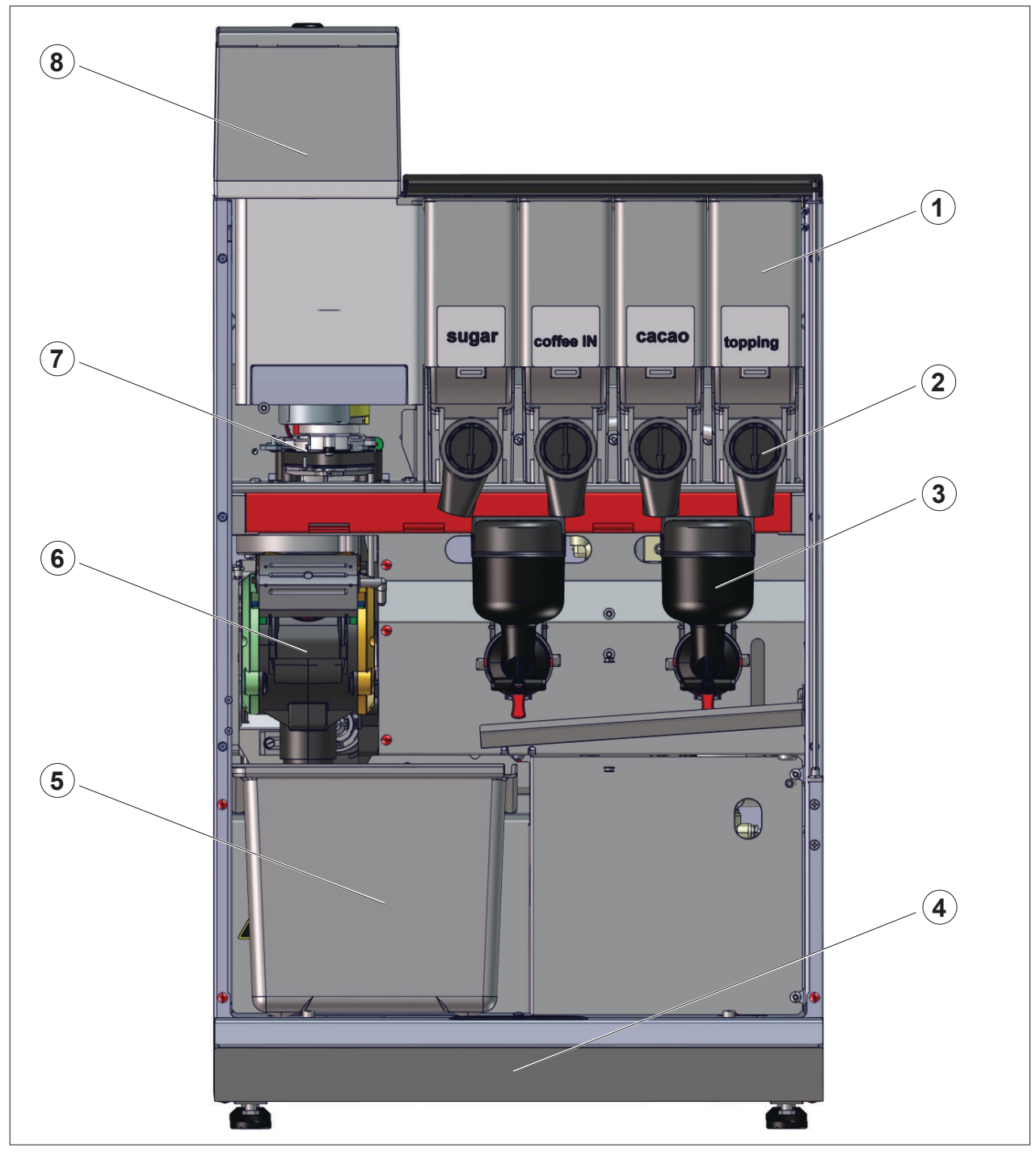

Abb. 3: Komponentenübersicht PSL-TT 50/200 Innenansicht - Ausstattung ES

- 1 Produktbehälter
- 2 Produktauslauf
- 3 Mixerschale
- 4 Tropfwanne

- 5 Satzeimer
- 6 Brüheinheit
- 7 Bohnenmühle
- 8 Bohnenbehälter

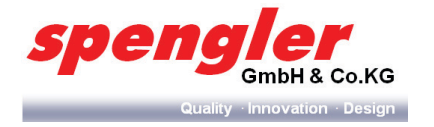

# 2.3 PSL-TT 50/200 IN

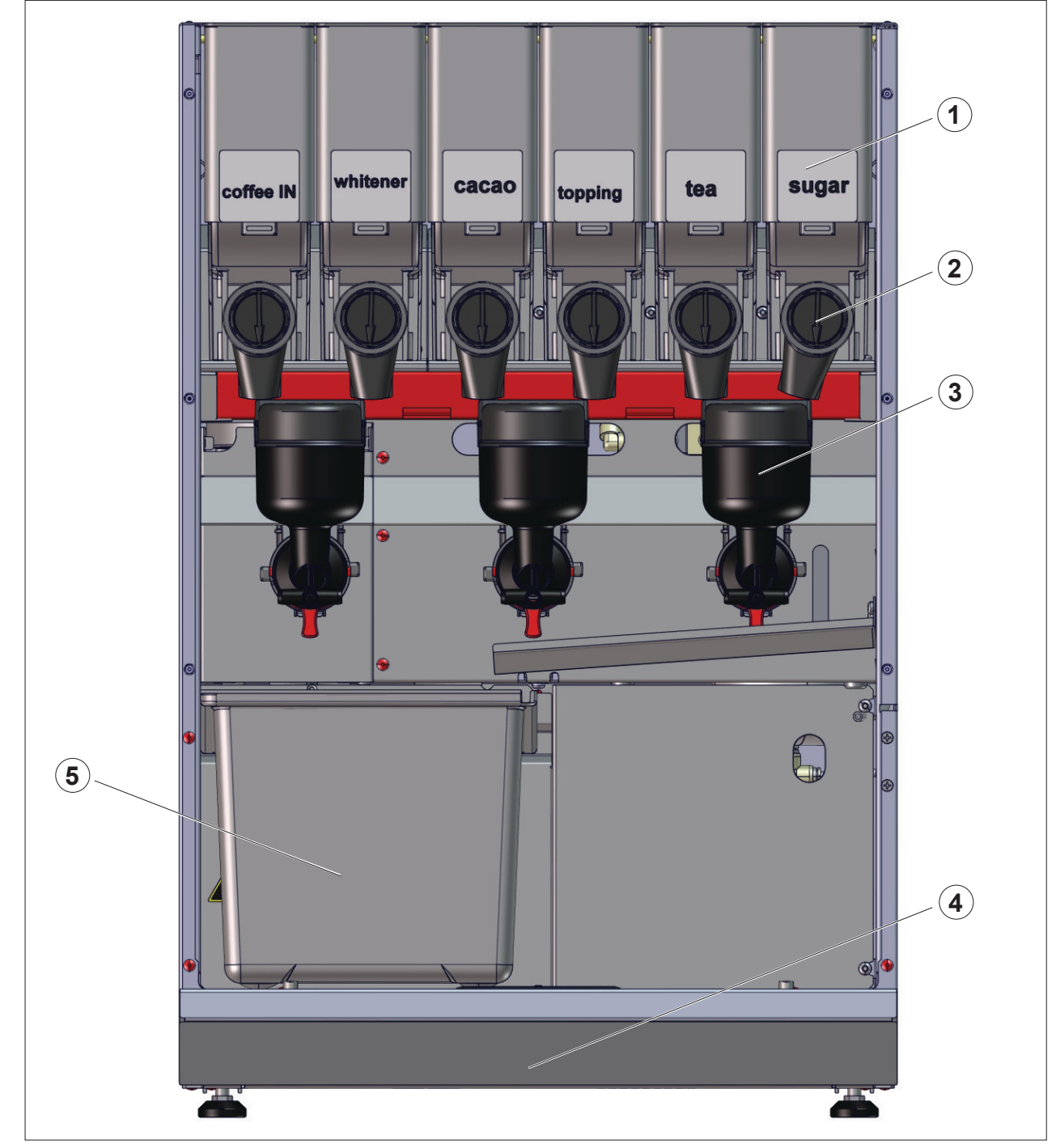

Abb. 4: Komponentenübersicht PSL-TT 50/200 Innenansicht - Ausstattung IN

- 1 Produktbehälter
- 2 Produktauslauf
- 3 Mixerschale

- 4 Tropfwanne
- 5 Satzeimer

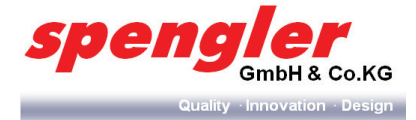

### 2.4 PSL-TT 50/200 FB

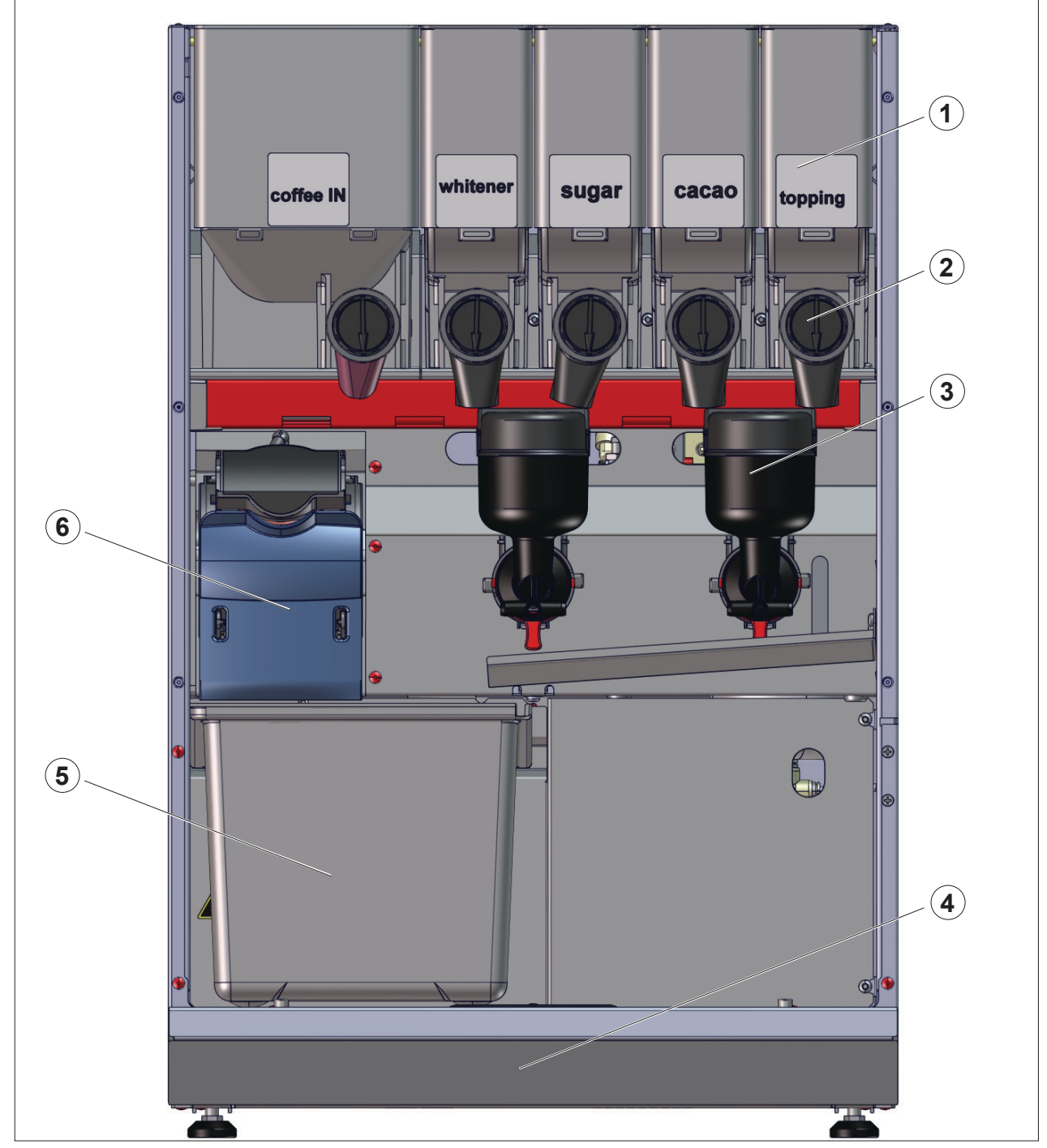

Abb. 5: Komponentenübersicht PSL-TT 50/200 Innenansicht - Ausstattung FB

- 1 Produktbehälter
- 2 Produktauslauf
- 3 Mixerschale

- 4 Tropfwanne
- 5 Satzeimer
- 6 Brüheinheit

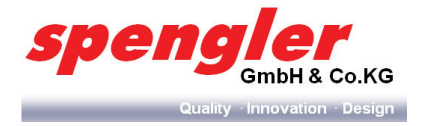

# 2.5 PSL-TT 50/200 BTC

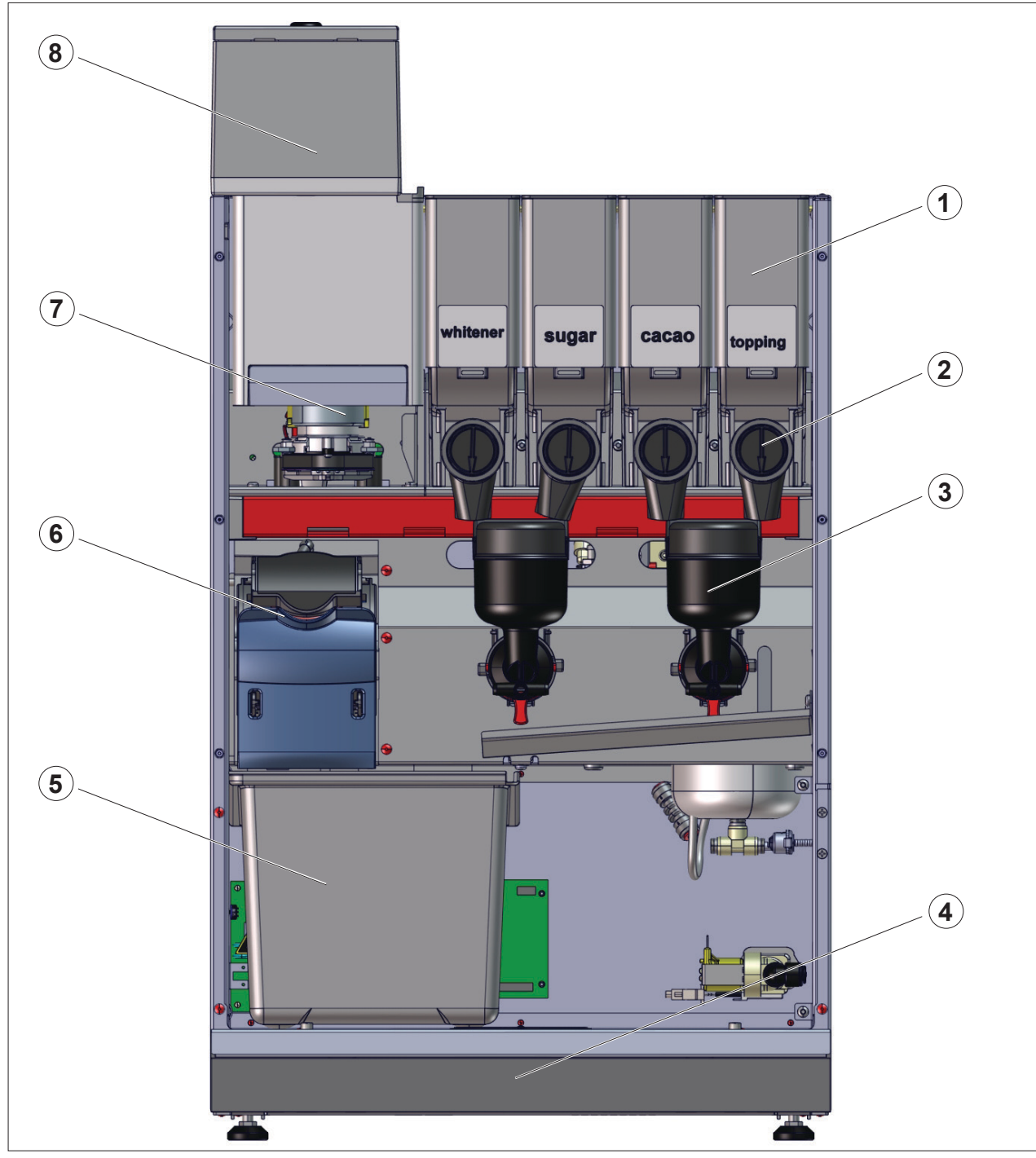

Abb. 6: Komponentenübersicht PSL-TT 50/200 Innenansicht - Ausstattung BTC

- 1 Produktbehälter
- 2 Produktauslauf
- 3 Mixerschale
- 4 Tropfwanne

- 5 Satzeimer
- 6 Brüheinheit
- 7 Bohnenmühle
- 8 Bohnenbehälter

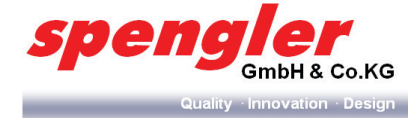

# 2.6 PSL Custom Line Milk Außenansicht

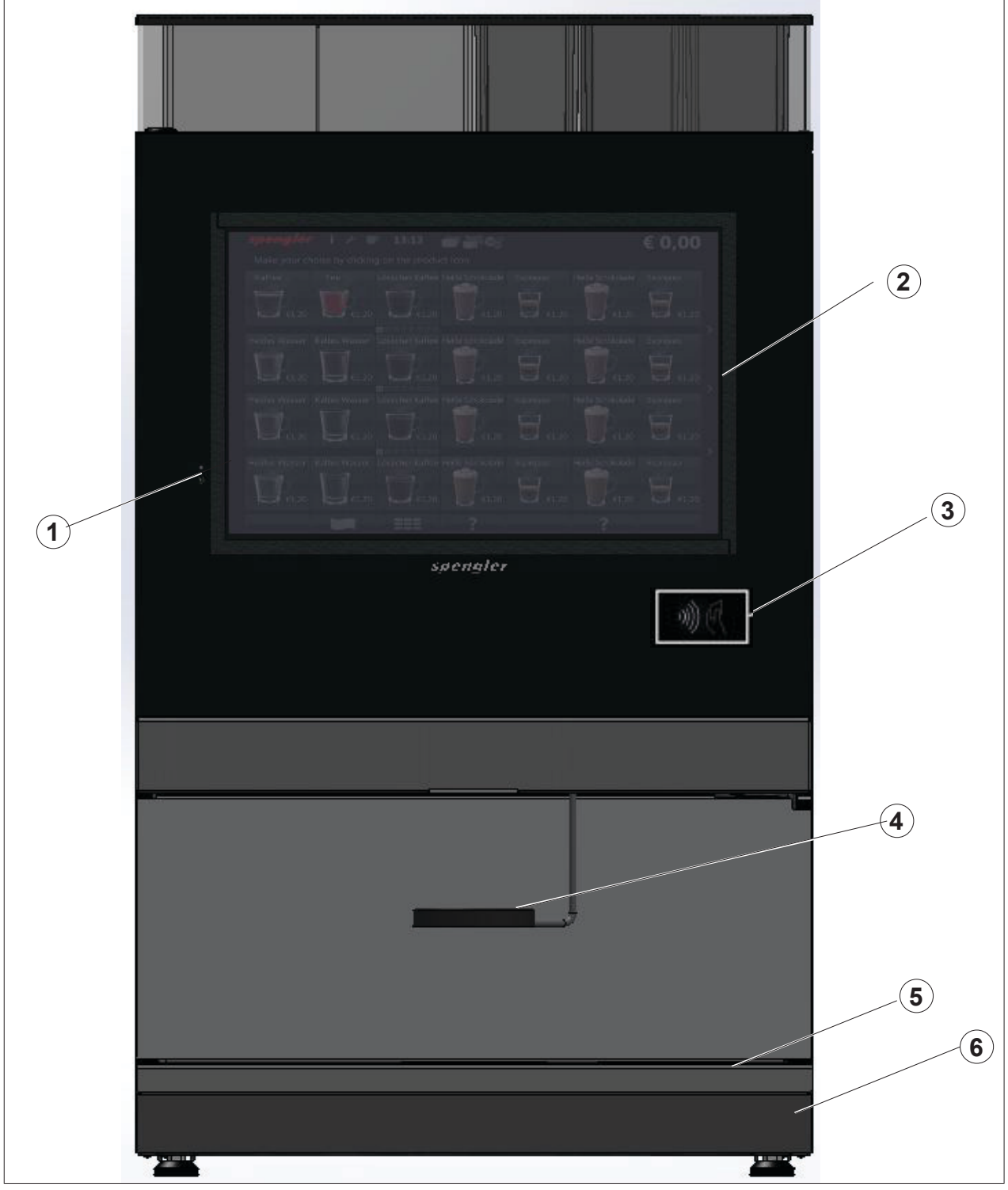

Abb. 7: Außenansicht PSL Custom Line Milk

- 1 Infrarot-Empfänger
- 2 Interaktiver Touchscreen
- 3 Antennensymbol

- 4 Tassentisch
- 5 Tropfgitter
- 6 Tropfwanne

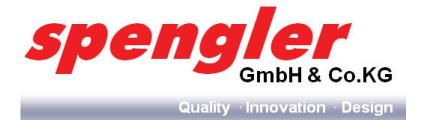

# 2.7 PSL Custom Line Milk Innenansicht

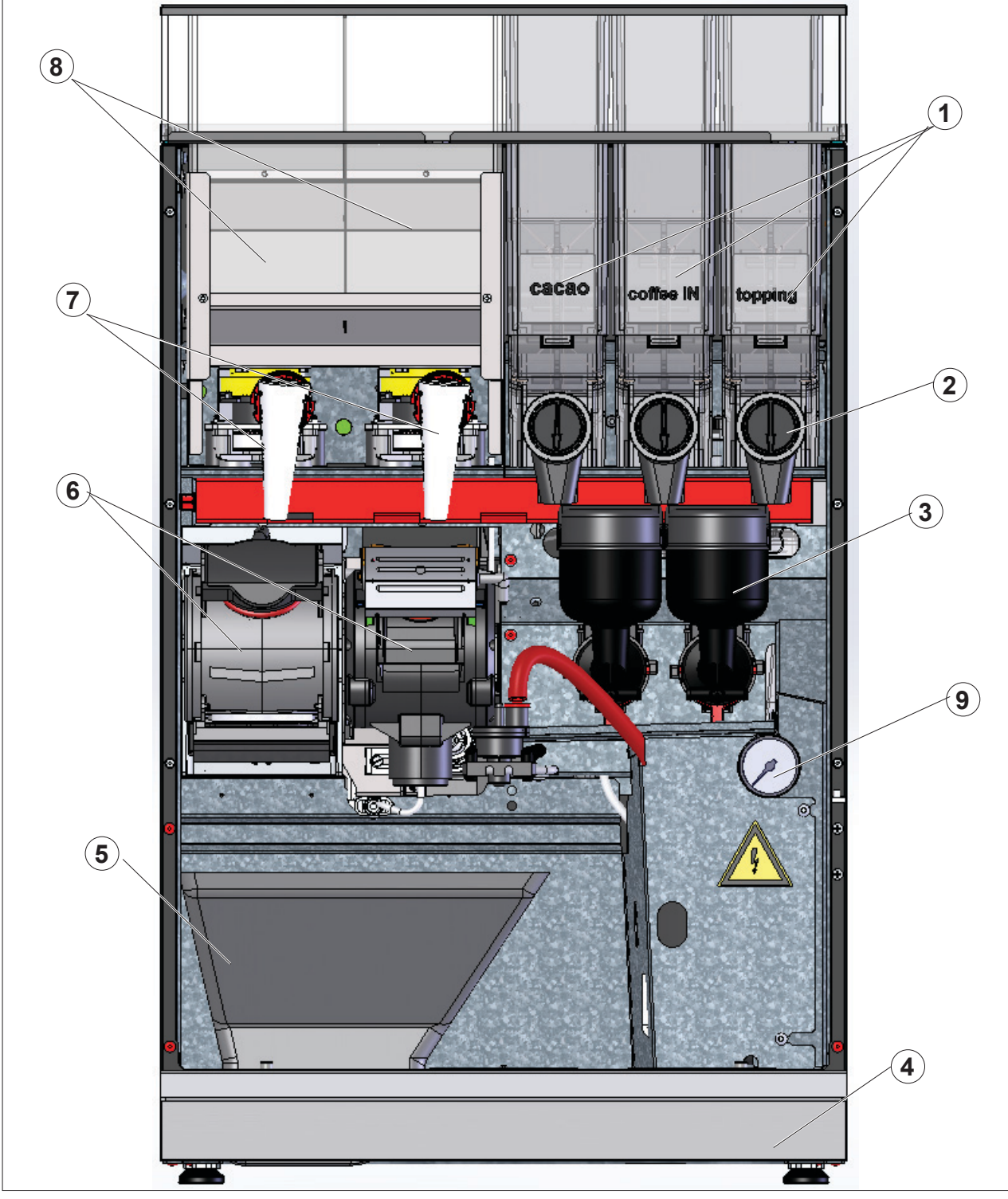

Abb. 8: Innenansicht PSL Custom Line Milk

- 1 Produktbehälter
- 2 Produktauslauf
- 3 Mixerschale
- 4 Tropfwanne
- 5 Satztrichter

- 6 Brüheinheit(en)
- 7 Bohnenmühle(n)
- 8 Bohnenbehälter
- 9 Dampfboiler- Einheit

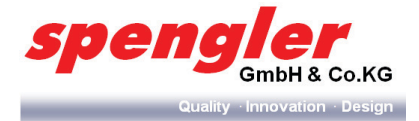

# 2.8 Variantenunterschiede

Der Unterschied zwischen der PSLTT50er und der PSLTT200er Baureihe ist die unterschiedliche Ausführung der Gerätetür. Die PSLTT50 ist mit einer schmaleren Tür ausgestattet.

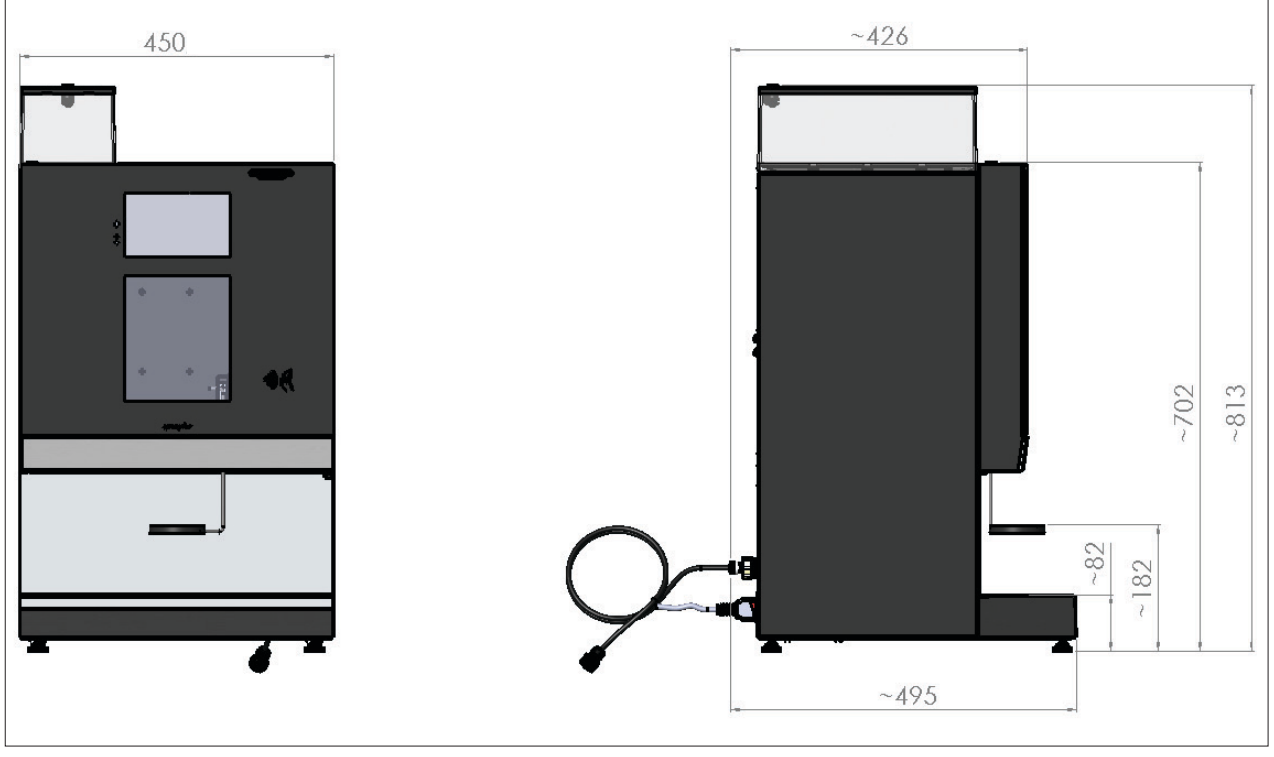

Abb. 9: Seitenansicht PSLTT50

Die PSLTT200er Baureihe kennzeichnet sich durch eine breitere Türausführung aus, da diese Baureihe über ein integriertes Becherwerk und einen Stick- Dispenser verfügt.

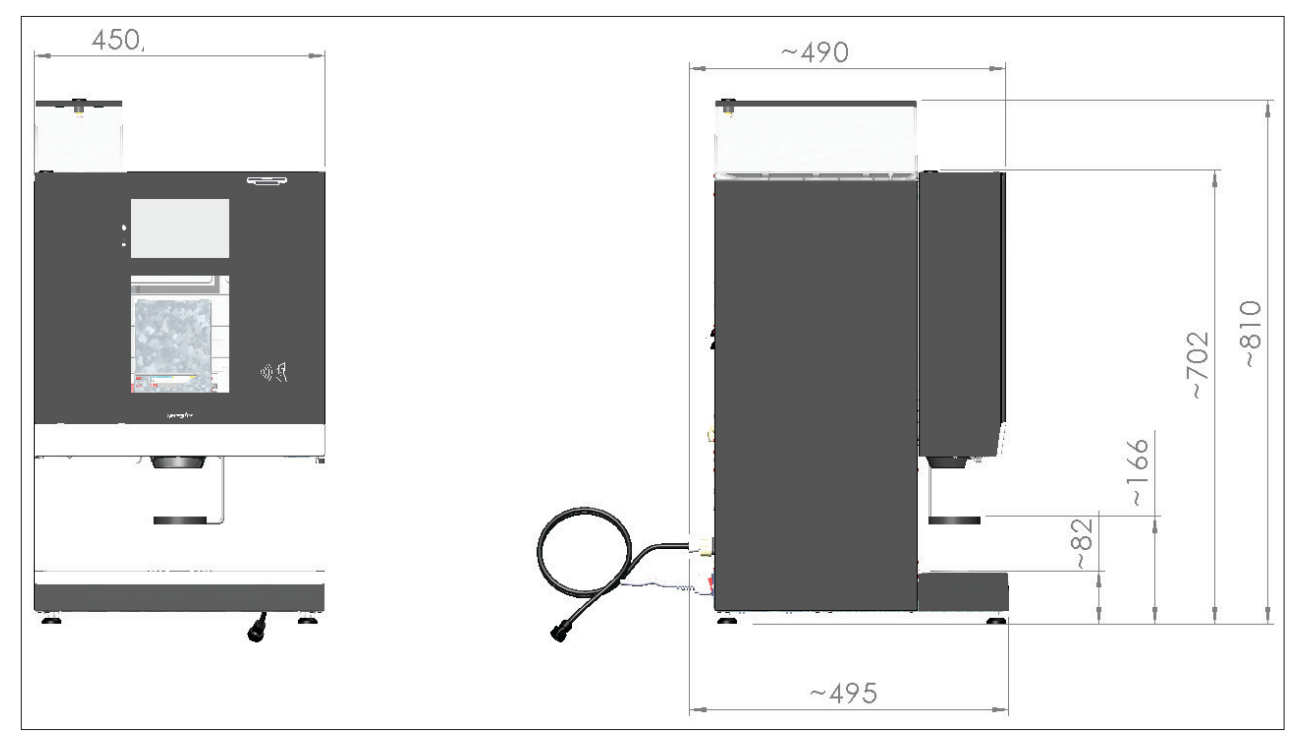

Abb. 10: Seitenansicht PSLTT200

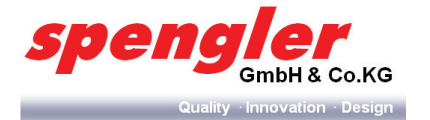

Die PSL Custom Line Milk unterscheidet sich von den anderen beiden Gerätereihen durch teilweise geänderten Dimensionen. Desweiteren befindet sich die Milchlösung im Unterschrank der Maschine (hier nicht abbgebildet)

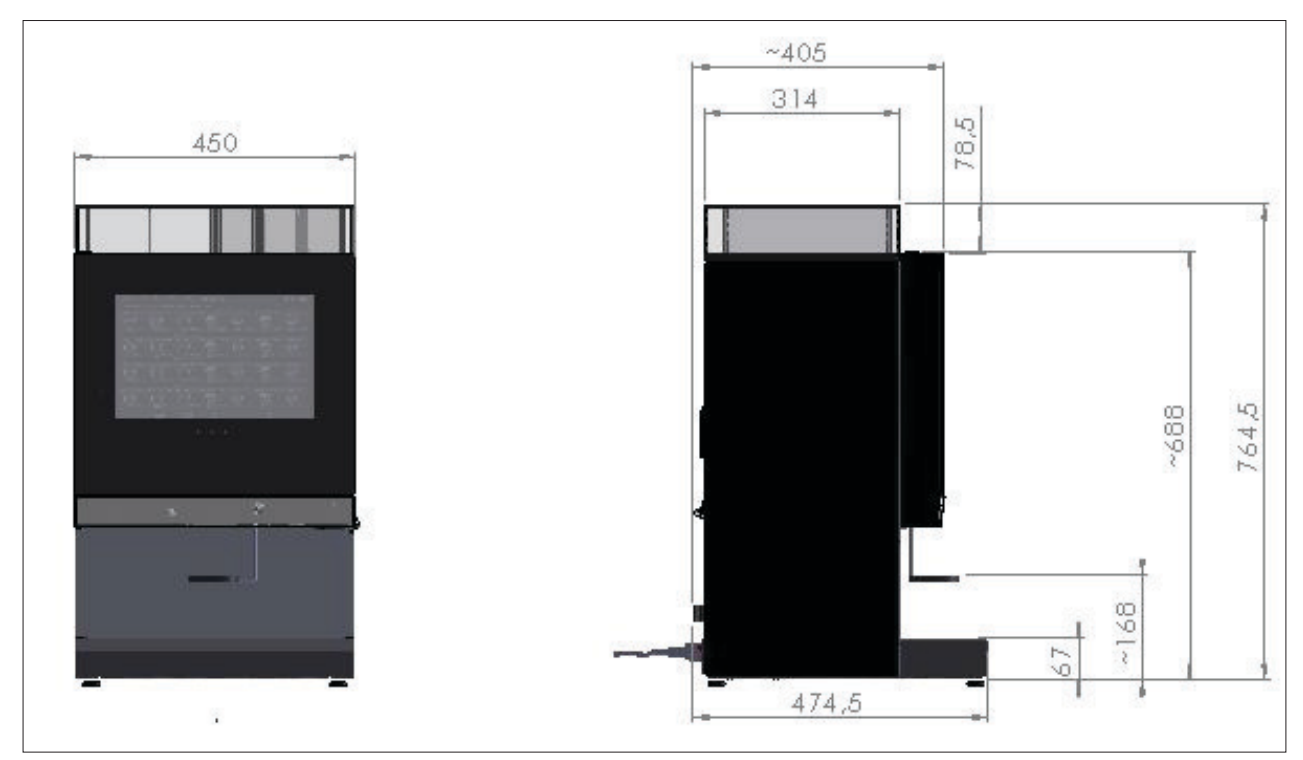

Abb. 11: Seitenansicht PSL Custom Line Milk

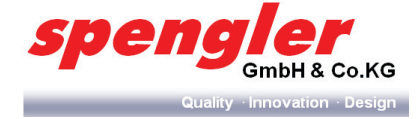

# 2.9 Abmessungen

### 2.9.1 PSL-TT 50

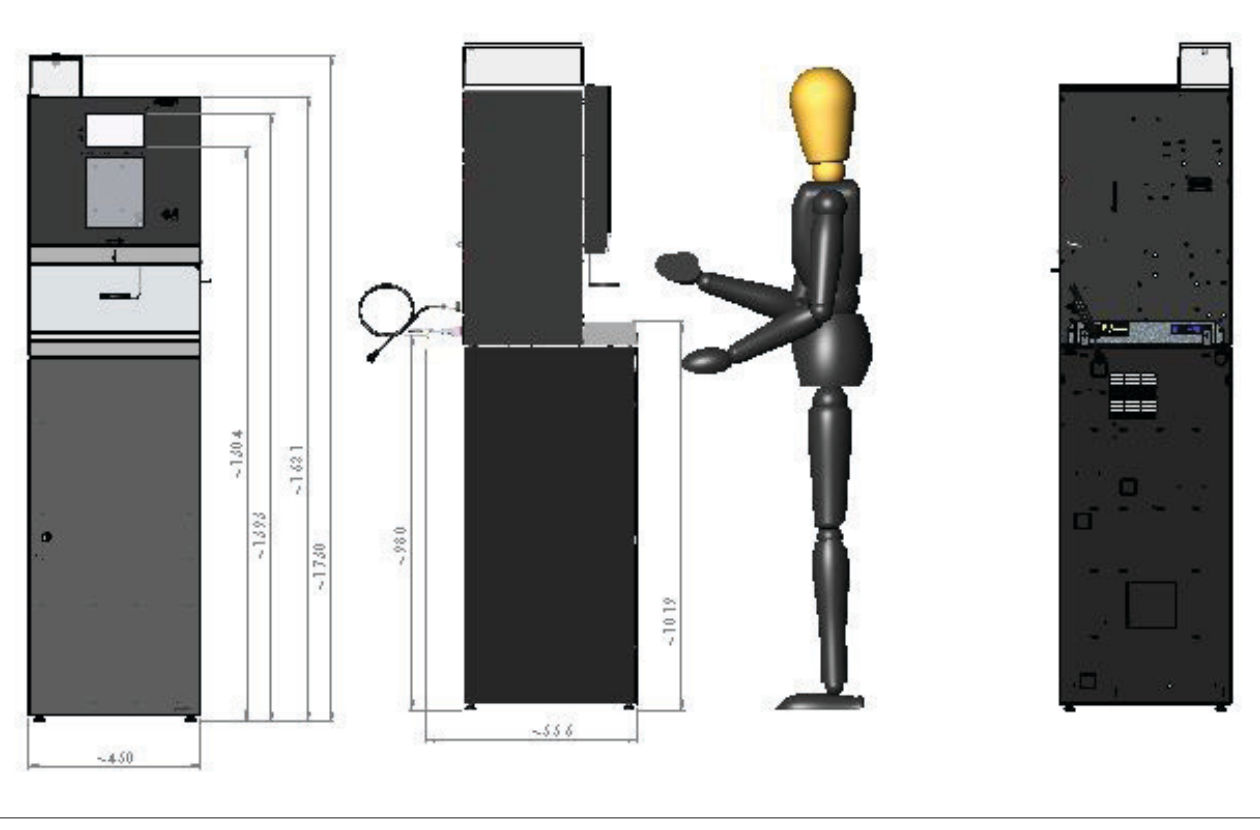

Abb. 12: Abmessungen PSL-TT 50 mit Unterschrank

Angaben zu Maschinenabmessungen entnehmen Sie bitte der Abb. 9 auf Seite 17.

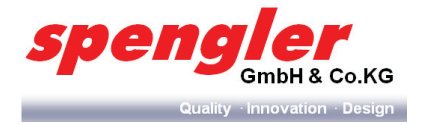

### 2.9.2 PSL-TT 200

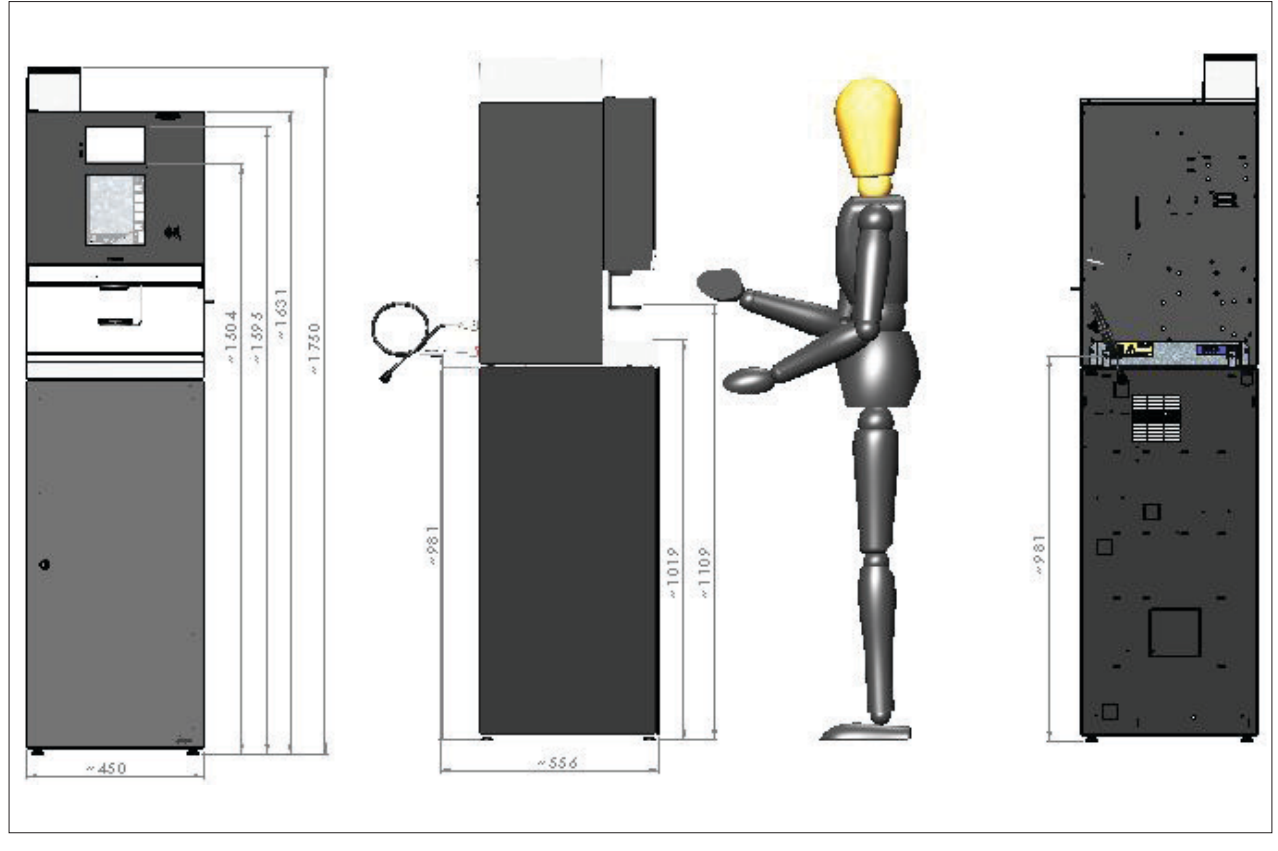

Abb. 13: Abmessungen PSL-TT 200 mit Unterschrank

Angaben zu Maschinenabmessungen entnehmen Sie bitte der Abb. 10 auf Seite 17.

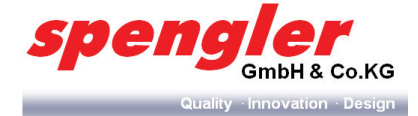

### 2.9.3 PSL Custom Line Milk

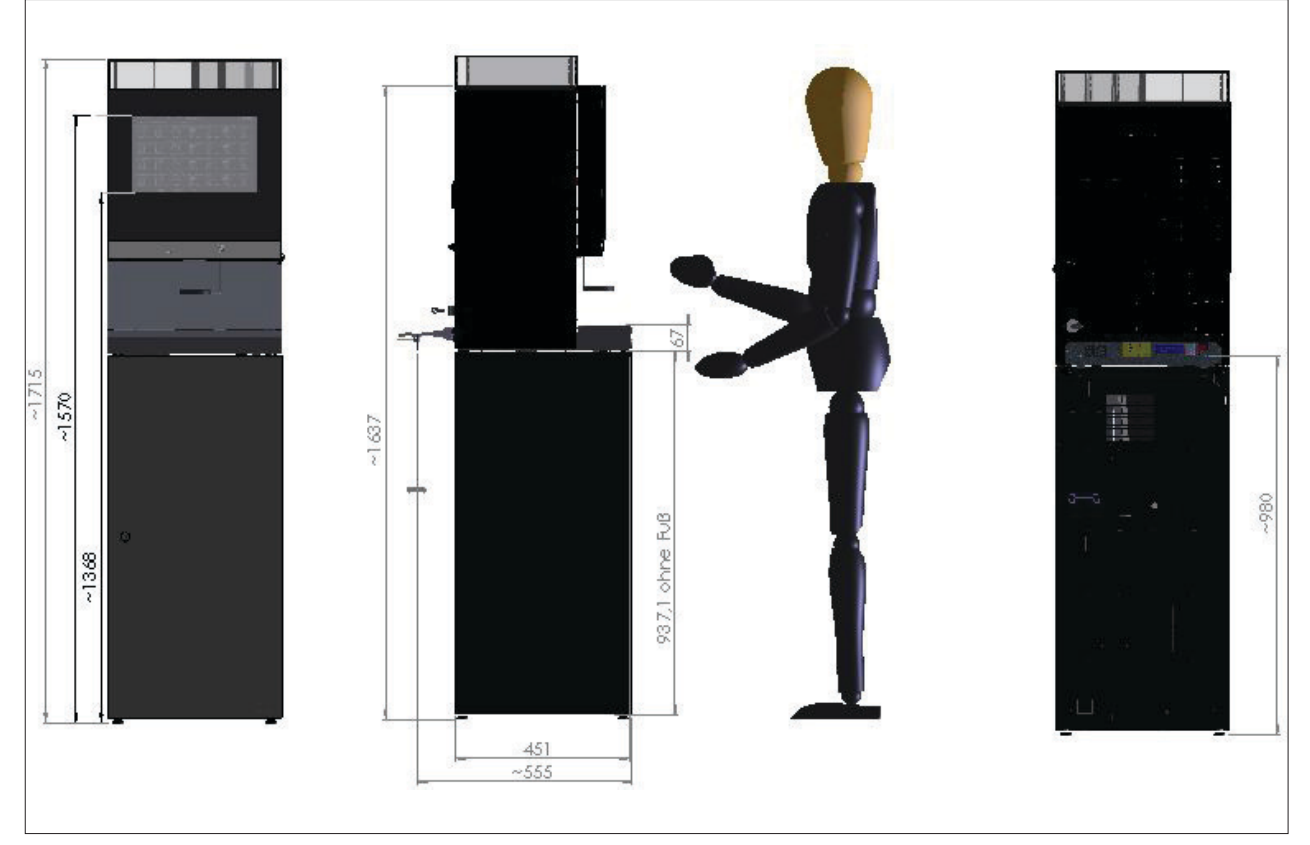

Abb. 14: Abmessungen PSL Custom Line Milk mit Unterschrank

Angaben zu Maschinenabmessungen entnehmen Sie bitte der Abb. 11 auf Seite 18.

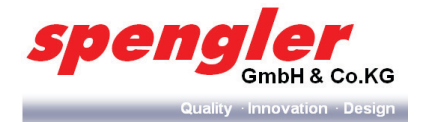

### 2.10 Rückansichten

### 2.10.1 Rückansicht PSLTT50/200 Baureihe

Die Position des Hauptschalters und des Wasseranschlusses befindet sich auf der Geräterückseite.

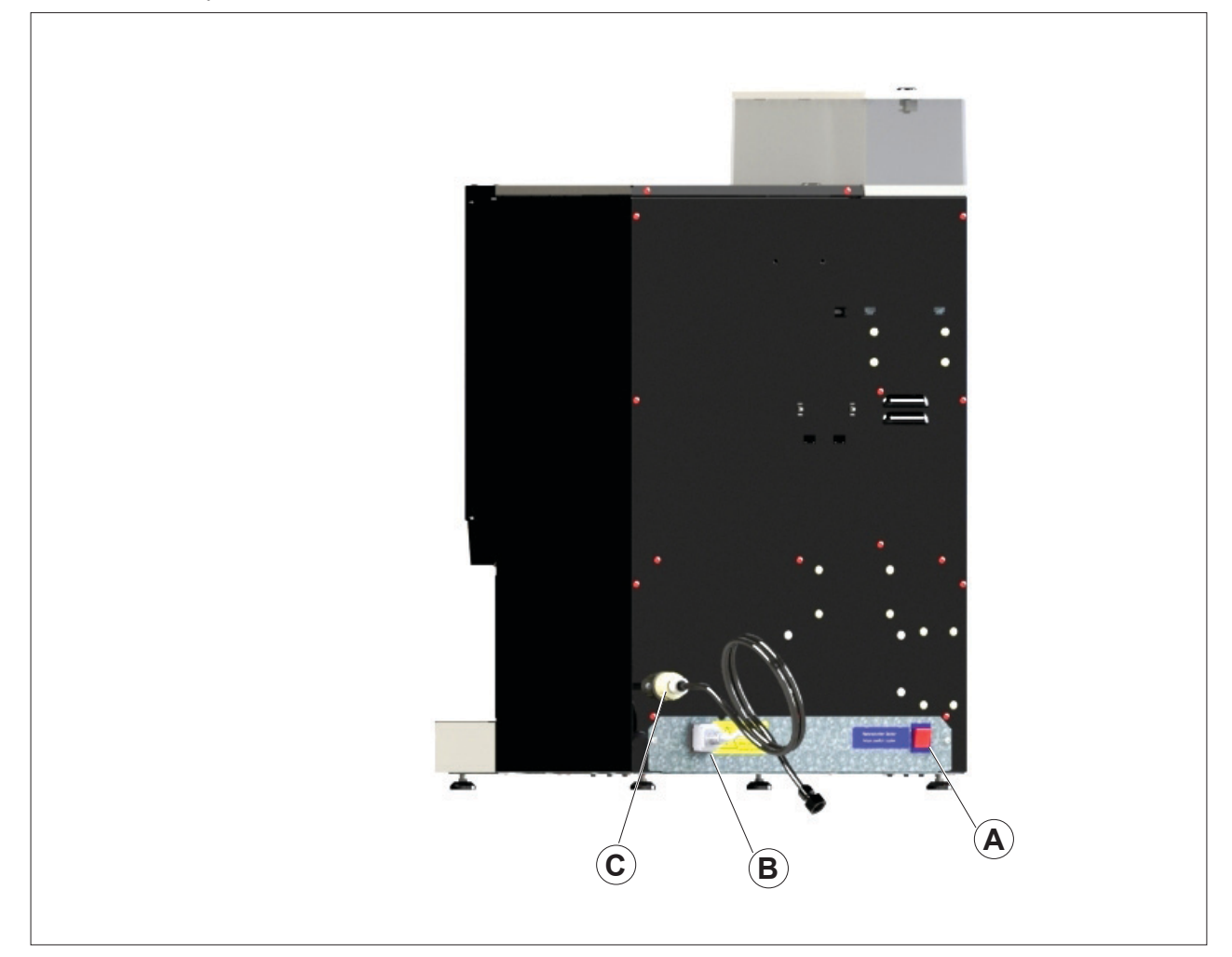

Abb. 15: Rückansicht PSLTT Baureihe

- A Hauptschalter
- B Netzanschluss
- C Wasseranschluss

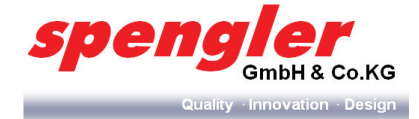

2.10.2 Rückansicht PSL Custom Line Milk

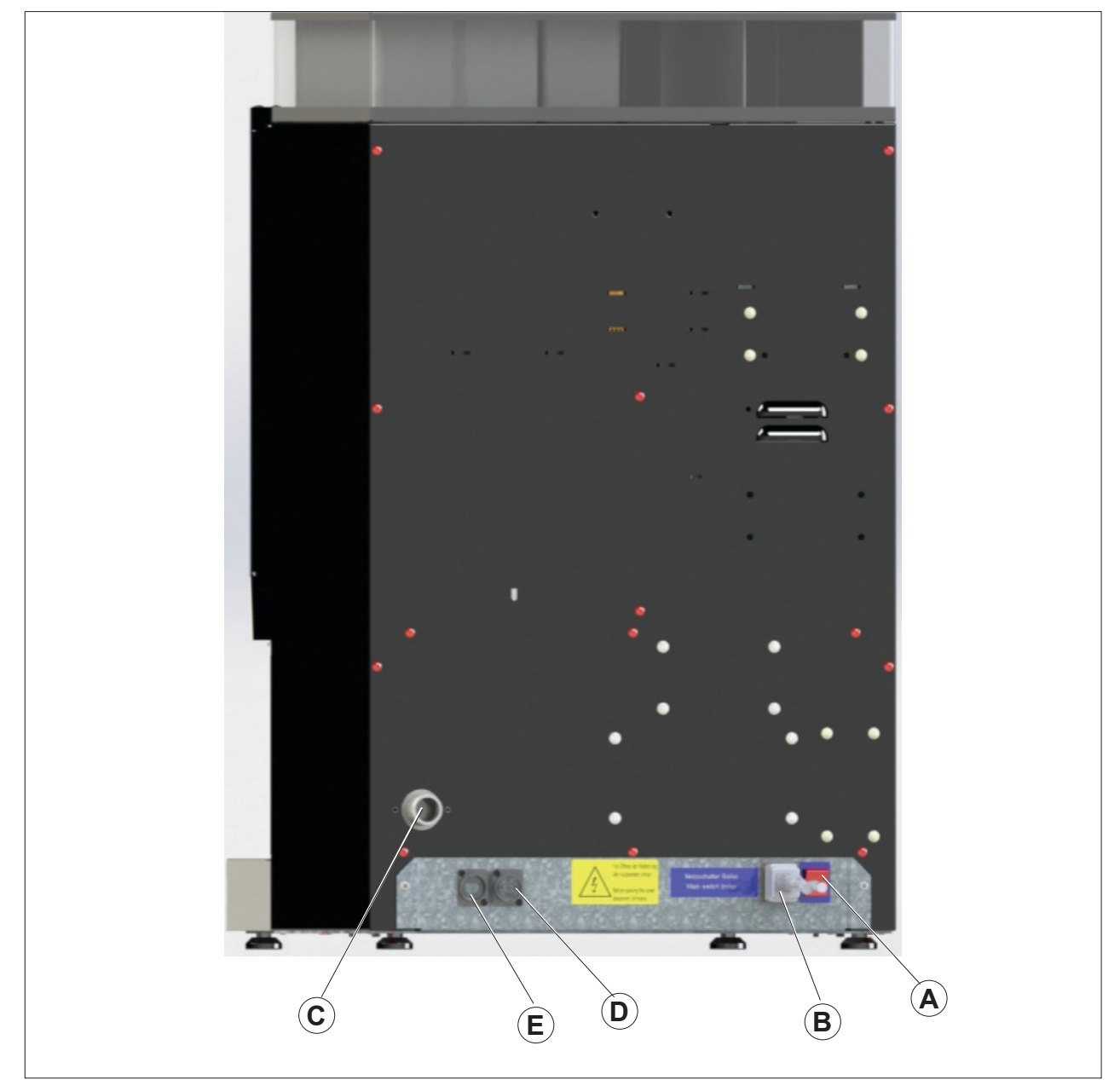

Abb. 16: Rückansicht PSL Custom Line Milk

- A Hauptschalter
- B Netzanschluss
- C Wasseranschluss

- D HDMI Anschluss (optional)
- E LAN Anschluss (optional)

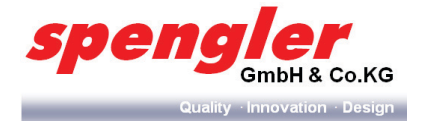

# 2.11 Anordnung Elektronik (PCBA)

### 2.11.1 PSL-TT 50/200

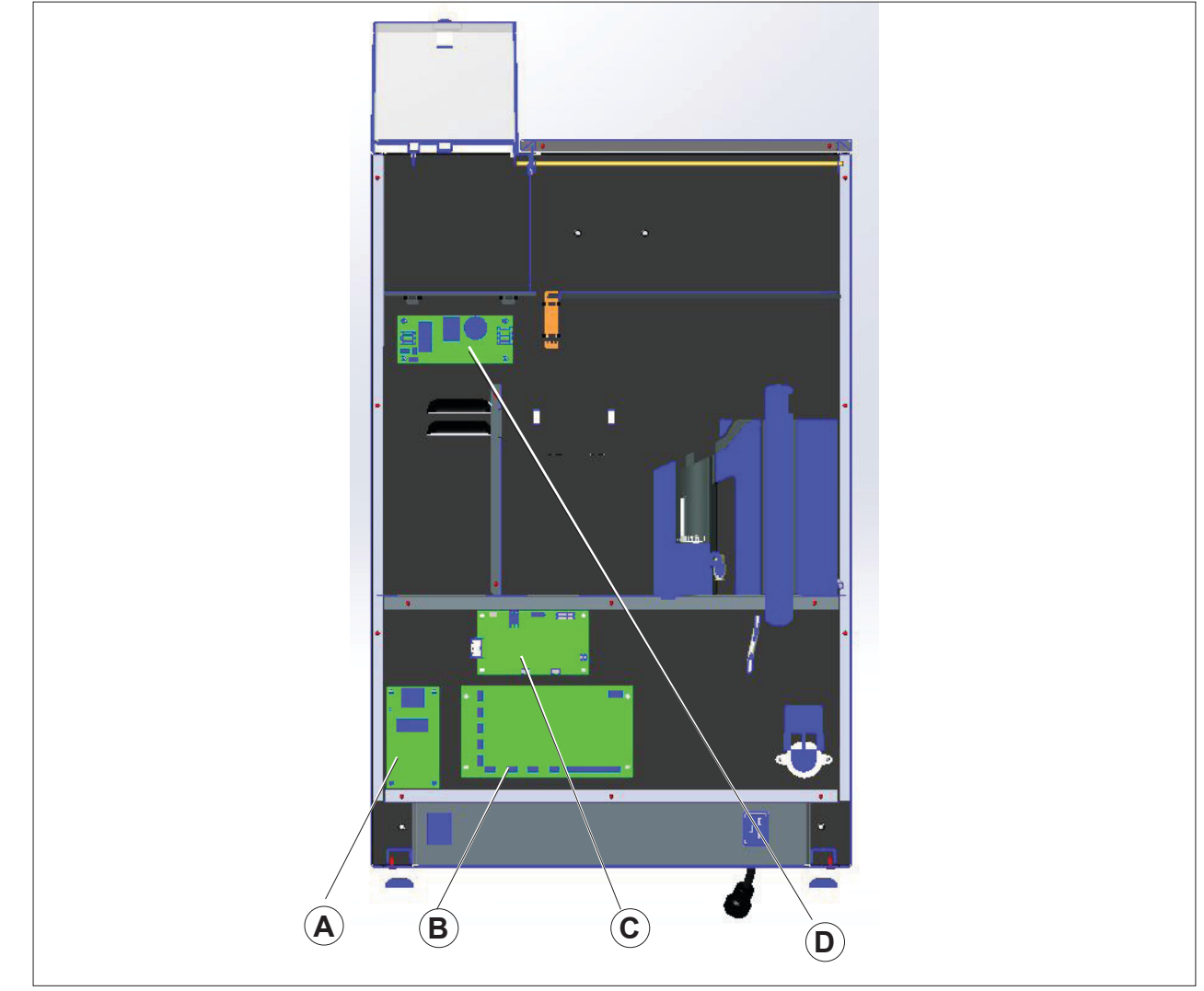

Abb. 17: Anordnung PCBA PSL-TT 50/200 (Schnittdarstellung)

- A Relais PCBA
- B I/O PCBA
- C Espresso Zusatz PCBA

D Grinder PCBA

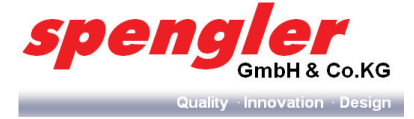

#### 2.11.2 PSL Custom Line Milk

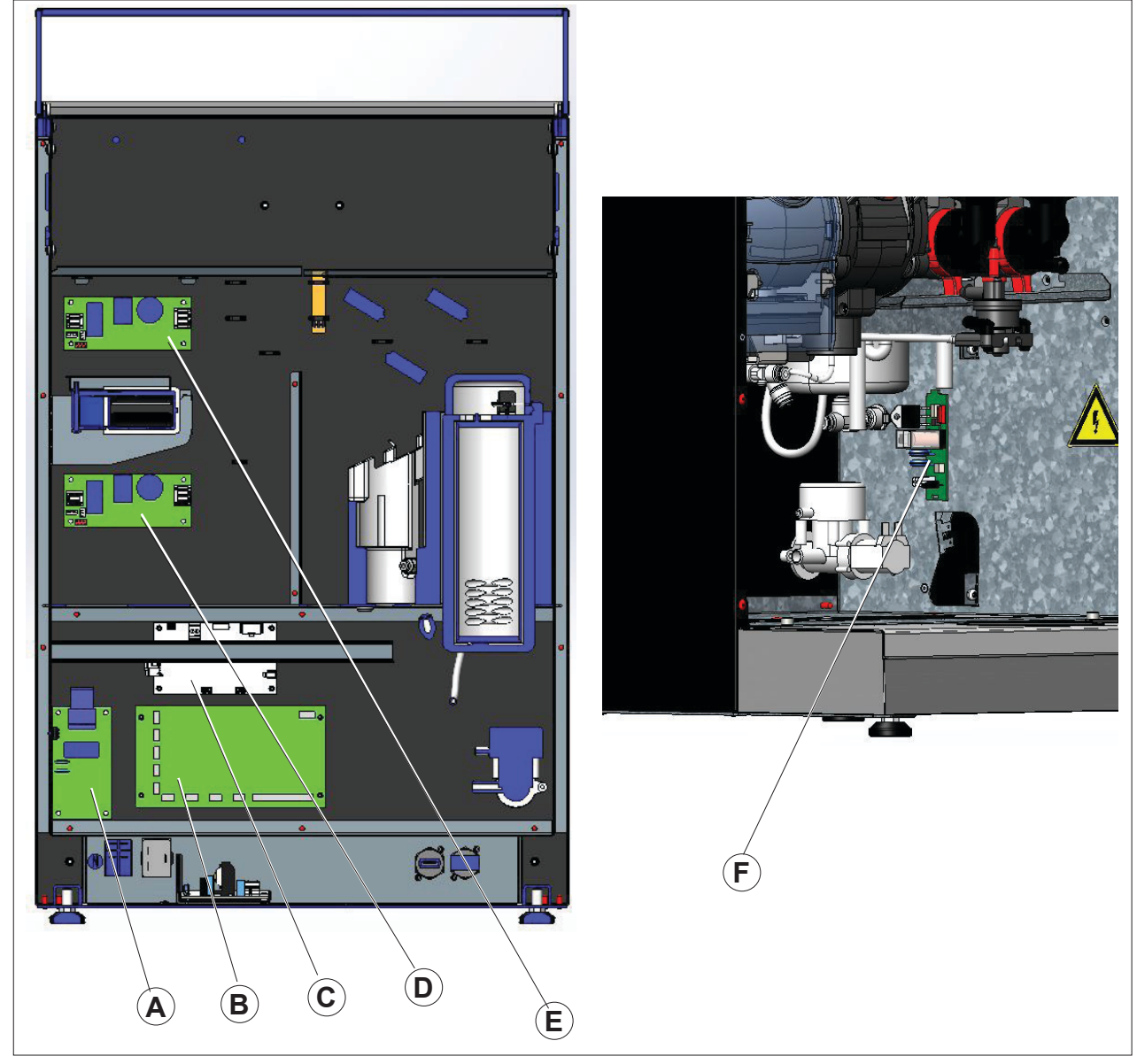

Abb. 18: Anordnung PCBA in PSLTT Custom Line (Schnittdarstellung)

- A Relais PCBA
- B I/O PCBA
- C Espresso Zusatz PCBA

- D Grinder PCBA 1
- E Grinder PCBA 2
- F Relais PCBA- Dampf (optional)

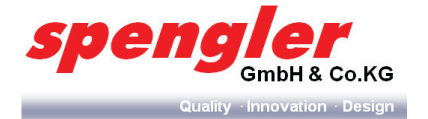

# 3 Transport und Lagerung

### 3.1 Transport

Zum Schutz vor Beschädigung, Feuchtigkeit und Verschmutzung wird das Gerät mit Kunststofffolie umwickelt. Die Ware ist sofort bei Empfang auf Beschädigung und Verluste zu Untersuchen und unter Geltendmachen der Ansprüche vom Frachtführer auf dem Frachtbrief bescheinigen zu lassen. Für erst nachträglich festgestellte Beschädigungen und Verluste übernimmt *spengler* keine Haftung.

### VORSICHT

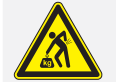

### Verletzungsgefahr durch hohes Gewicht!

Körperliche Überlastung/Rückenverletzugen beim Anheben/Bewegen der **PSL Table Top**.

- Transportieren Sie die PSL Table Top nur mit einem Hubwagen, Gabelstapler, etc. mit ausreichender Hub- und Tragkraft.
- > Bewegen/Heben Sie die **PSL Table Top** nur mit zwei Personen.

### HINWEIS

#### Gefahr von Transportschäden!

Um Beschädigungen zu vermeiden:

- > Transportieren Sie das Gerät nur aufrecht.
- > Stapeln Sie nicht mehrere Geräte übereinander.
- > Stellen Sie keine anderen Gegenstände auf dem Gerät ab.
- Versichern Sie sich, dass das Gerät während des Transports gegen wegrutschen und umfallen gesichert ist.
- Transportieren Sie das Gerät vibrations- und erschütterungsfrei, um Schäden am Gerät zu vermeiden.
- > Transportieren Sie das Gerät nur bei Temperaturen über 0°C.
- Um ein Gefrieren des Gerätes während des Transports zu vermeiden, muss die Geräte- Option 10032746 PSLO- Winter als Ergänzung mitbestellt werden.

### 3.2 Lagerung

### **HINWEIS**

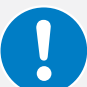

#### Gefahr von Temperaturschäden!

Um Temperaturschäden zu vermeiden:

- Lagern Sie das Gerät nur bei Temperaturen von 5°C bis 32°C
- ► Lagern Sie das Gerät nur bei einer Luftfeuchtigkeit von 10% bis 90%.
- > Lagern Sie das Gerät stets trocken und staubfrei.

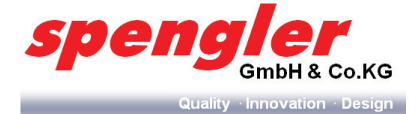

# 4 Montage und Installation, Erstinbetriebnahme

# 4.1 Sicherheit

# VORSICHT

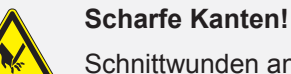

Schnittwunden an den Händen möglich.

 Tragen Sie schnittfeste Sicherheitshandschuhe, wenn Arbeiten in der N\u00e4he scharfer Kanten notwendig sind.

### **HINWEIS**

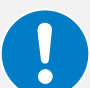

Die Aufstellung und Inbetriebnahme des Gerätes darf nur durch eingewiesenes Fachpersonal erfolgen.

Vor dem Aufstellen und der Inbetriebnahme des Gerätes muss die vorliegende Betriebsanleitung vollständig durchgelesen werden.

Kontrollieren Sie bei der Anlieferung, ob das Gerät Transportschäden und/oder verdeckte Schäden aufweist. In diesem Fall informieren Sie sofort das entsprechende Transportunternehmen.

Sollte das Gerät trotz Vorsichtsmaßnahmen eingefroren sein, stellen Sie das Gerät zum Auftauen für 24h in einen trockenen und warmen Bereich. Das Gerät darf in diesem Falle nur durch einen Service- Techniker in Betrieb genommen werden.

### 4.2 Montage und Installation

4.2.1 PSL Table Top auspacken

### **HINWEIS**

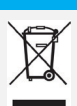

Sorgen Sie für eine umweltfreundliche und fachgerechte Entsorgung der Verpackung.

### 4.2.2 PSL Table Top aufstellen

### HINWEIS

#### Richtige Wahl des Aufstellungsortes!

Beachten Sie nachstehende Vorgaben bei der Wahl des Aufstellungsortes:

Das Gerät darf nur in trockenen, gut belüfteten Räumen mit einer Umgebungstemperatur von 5°C- 32°C aufgestellt und betrieben werden.

Es muss auf einem ebenen Untergrund aufgestellt werden, so dass die Bedientasten und die Produktausgabe in gut erreichbarer Höhe liegen. Richten Sie das Gerät mit Hilfe einer Wasserwaage aus. Hierzu können die vier Gerätefüße verstellt werden. Das Gerät muss in waagrechter Lage aufgestellt werden. Der maximale Neigungswinkel beträgt < 2°.

- Rund um die PSL Table Top muss genug Platz zur Durchführung von Wartungs-, Reinigungs- und Reparaturarbeiten vorhanden sein.
- Der Wandabstand nach hinten darf 150 mm nicht unterschreiten (wegen L
  üftung und Wasseranschluss).
- Oberhalb der *PSL Table Top* ist ein Freiraum von 310 mm zum Öffnen des Deckels erforderlich.
- Oberhalb der *PSLTT Variante Custom Line Milk* ist ein Freiraum von 350 mm zum Öffnen des Deckels erforderlich.
- Rechts der PSL Table Top ist ein Freiraum von 140 mm erforderlich (Türöffnungswinkel > 90°).
- > Achten Sie darauf, dass der Wasseranschlussschlauch nicht geknickt wird.

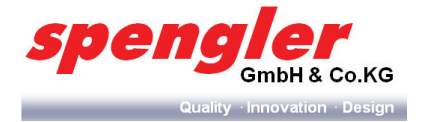

#### Unterschrank an einer Wand befestigen (nur bei Geräten mit Unterschrank)

# VORSICHT

### Kippgefahr!

Ohne Befestigung des Unterschrankes an der Wand erhöhte Kippgefahr der Maschine.

- > Unterschrank immer an der Wand befestigen.
- 1 Bohrlöcher gemäß Abb. 19 bohren.
- 2 Unterschrank mit dem beiliegendem Befestigungsmaterial befestigen.

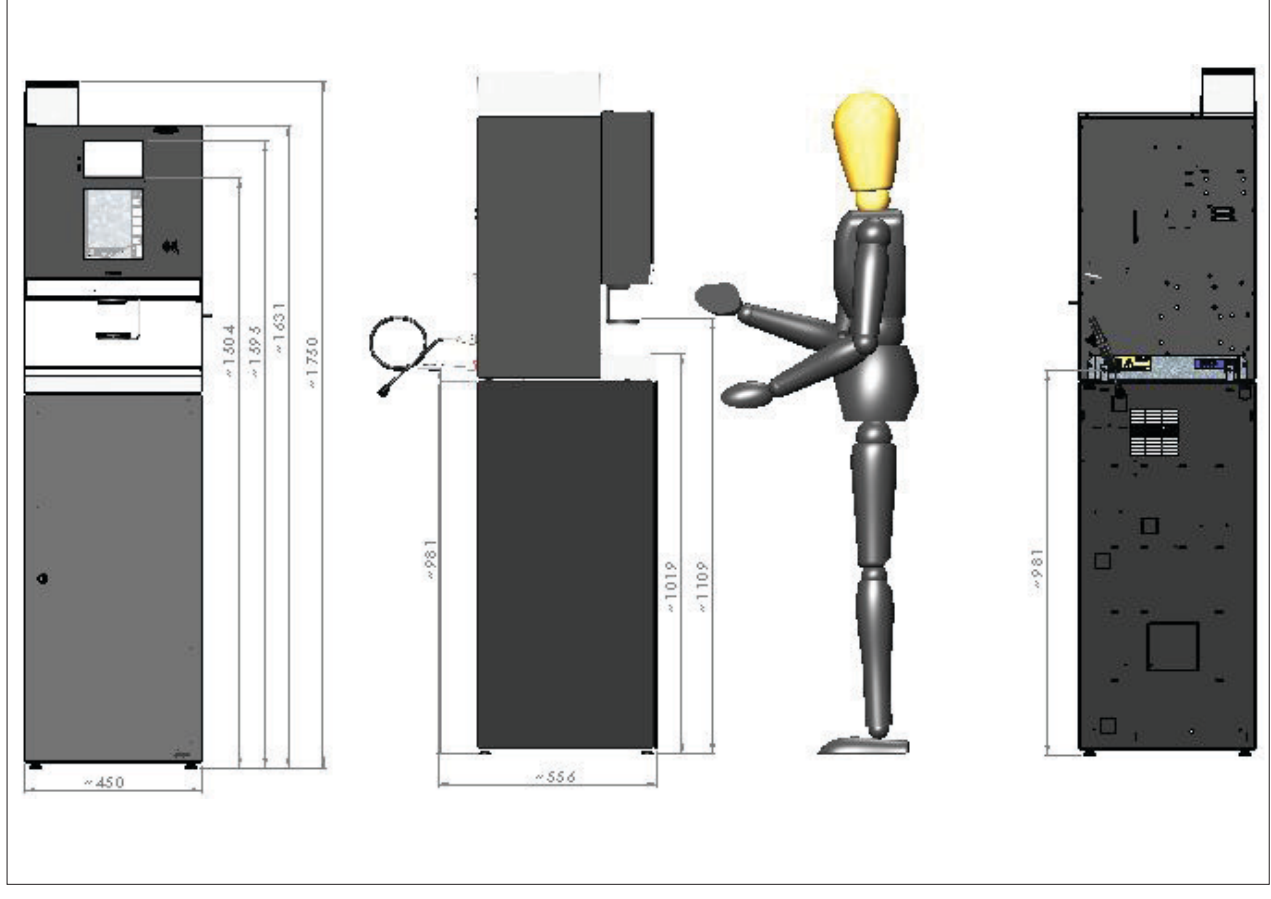

Abb. 19: Unterschrank befestigen

4.2.3 Wasserversorgung anschließen

### **HINWEIS**

Schließen Sie die **PSL Table Top** nur mit den neuen, im Lieferumfang des Gerätes enthaltenen Schläuchen an die Wasserversorgung an. Etwaige ältere Anschlussschläuche dürfen nicht mehr verwendet werden.

### WARNUNG

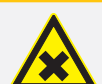

# Verunreinigung der Wasserzufuhr!

Mögliche Gesundheitsschäden und Lebensmittelvergiftung.

- > Nur trinkwassergeeignete und vom Hersteller zugelassene Wasserleitungen verwenden.
- > Wasserleitungen vor dem Gebrauch gründlich reinigen.

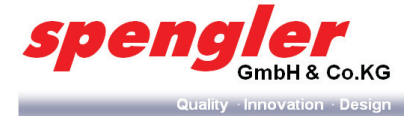

# HINWEIS

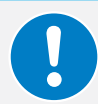

Schließen Sie die **PSL Table Top** an eine leicht zugängliche Quelle an, damit die Wasserversorgung im Notfall schnell unterbrochen werden kann.

Der zulässige Wasserdruck beträgt 2 bis 5 bar.

- 1 Wasserleitung maschinenseitig an der Geräterückwand anschließen.
- 2 Wasserleitung an der Wasserversorgung anschließen.
- 3 Anschlüsse auf Dichtheit überprüfen.

#### 4.2.4 Spannungsversorgung anschließen

### GEFAHR

#### Elektrische Energie!

Lebensgefahr durch elektrischen Strom.

- > Fassen Sie nicht mit feuchten Händen an spannungsführende Kabel und Bauteile.
- > Beachten Sie die Unfallverhütungsvorschriften im Umgang mit elektrischem Strom.

### VORSICHT

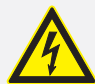

# Falsche Netzspannung und Spannungsschwankungen!

Sachschaden.

- Informieren Sie sich über das Spannungsversorgungsnetz in anderen Ländern, bevor Sie das Gerät in Betrieb nehmen.
- Vergewissern Sie sich, dass das Gerät für den Anschluss an das lokale Stromnetz geeignet ist. Angaben über Netzspannung und Frequenz finden Sie auf dem Typenschild.
- Schließen Sie das Gerät nicht an ein Netz an, bei dem schwere Belastungen beim Einschalten anderer Maschinen Spannungsschwankungen verursachen können.
- > Schließen Sie das Gerät nur an eine separat abgesicherte Spannungsversorgung an.
- Schließen Sie das Gerät nur an eine Spannungsversorgung mit einer Impedanz von ≤ Zmax = 0,0942 Ω.

### **HINWEIS**

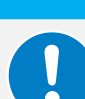

Schließen Sie die **PSL Table Top** an eine leicht zugängliche Quelle an, damit die Spannungsversorgung im Notfall schnell unterbrochen werden kann.

Netzstecker der **PSL Table Top** an das öffentliche Spannungsnetz anschließen.

4.2.5 Bohnenbehälter montieren (nur bei Variante BTC und ES)

- 1 Öffnen Sie den Containerdeckel (1).
- 2 Setzen Sie den Bohnenbehälter (2) auf die **PSL Table Top.**
- → Achten Sie darauf, dass der Eingreifschutz (A) eingesetzt ist.
- 3 Lassen Sie den Bohnenbehälter (2) durch vorsichtiges Drücken in das Unterteil (Bohnenbehälteraufnahme) einrasten.
- → Das Einrasten ist durch ein deutliches "Rastgeräusch" hörbar.

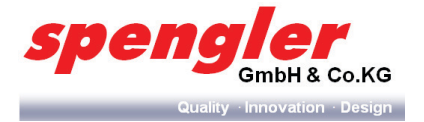

# VORSICHT

### Berstende Rasthaken!

Sachschaden am Bohnenbehälter durch gewaltsame Montage/Demontage.

 Der Bohnenbehälter kann nach der erstmaligen Montage nicht mehr demontiert werden (unlösbare Verbindung).

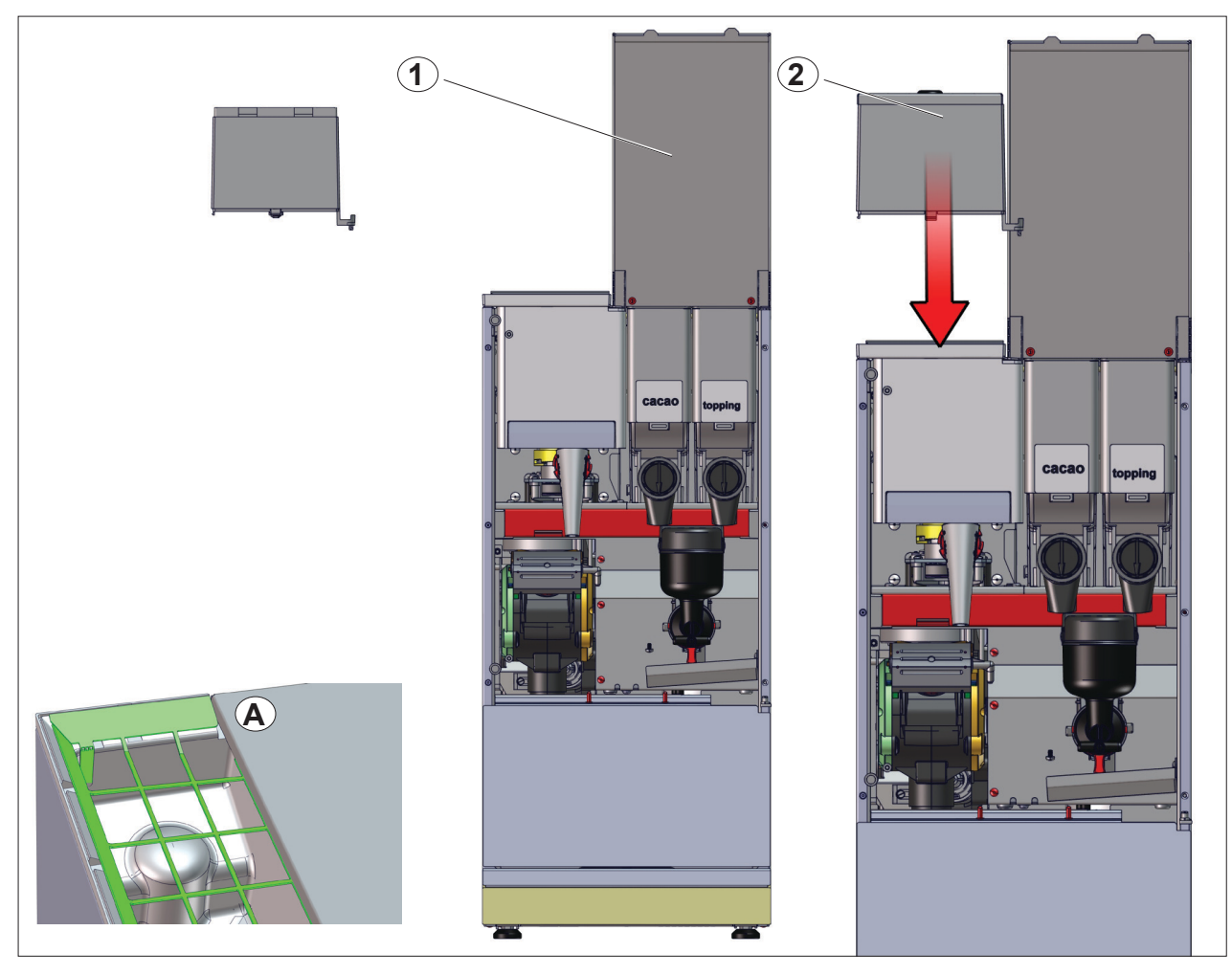

Abb. 20: Bohnenbehälter montieren (Variante BTC und ES)

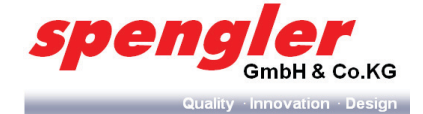

### 4.3 Erstinbetriebnahme

△ Die PSL Table Top wird betriebsbereit angeliefert.

### Voraussetzung

- Alle Montage- und Installationsarbeiten sind abgeschlossen.
- 1 Gerätetür öffnen (Kap. 4.3.1 auf Seite 31).
- 2 **PSL Table Top** mit Betätigen des Netzschalters (Abb.16 auf Seite 22) einschalten.

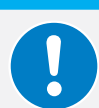

### **HINWEIS**

Bei der PSL Custom Line Milk (Milch-Variante) wird ein Selbsttest von Ausgabeeinheit und Espressobrüher durchgeführt. Bei Erreichen der Arbeitstemperatur wird das Auslassventil des Dampfboilers zweimal kurz geöffnet.

### WARNUNG

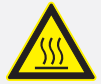

#### Heißdampf!

Am Auslassventil kann unvermittelt Heißdampf austreten und zu schweren Verbrennungen führen.

- Greifen Sie während des Selbsttest nicht in den Bereich des Auslassventills bzw. der Produktausgabe.
- 3 Boiler befüllen (Kap. 4.3.2 auf Seite 32).
- 4 Produktbehälter auffüllen (Kap.4.3.3 auf Seite 32)
- 5 Produktbehälter kalibrieren (Kap. 4.3.4 auf Seite 34).
- 6 Mühle kalibrieren (Kap. 4.3.5 auf Seite 34)
- 7 Milchpumpe kalibrieren (optional für PSL Custom Line Milk) (Kap. 5.6.4 auf Seite 47)
- 8 Rezepturen einstellen (Kap. 4.3.6 auf Seite 36)
- 9 Wasserfilter in Betrieb nehmen/einstellen (Kap. 5.9.11 auf Seite 66).
- 10 Optional: Becherwerk auffüllen.
- 11 Kurzspülung durchführen (Kap. 4.3.7 auf Seite 36).
- 12 Endkontrolle und Probedosierung (Kap. 4.3.8 auf Seite 36).
- 13 Optional: Zahlungssystem einrichten und Preise einstellen.
- 4.3.1 Gerätetür öffnen
- 1 Gerätetür mit Schlüssel entriegeln.

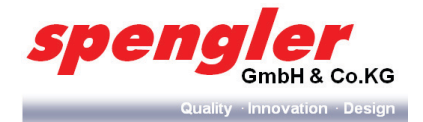

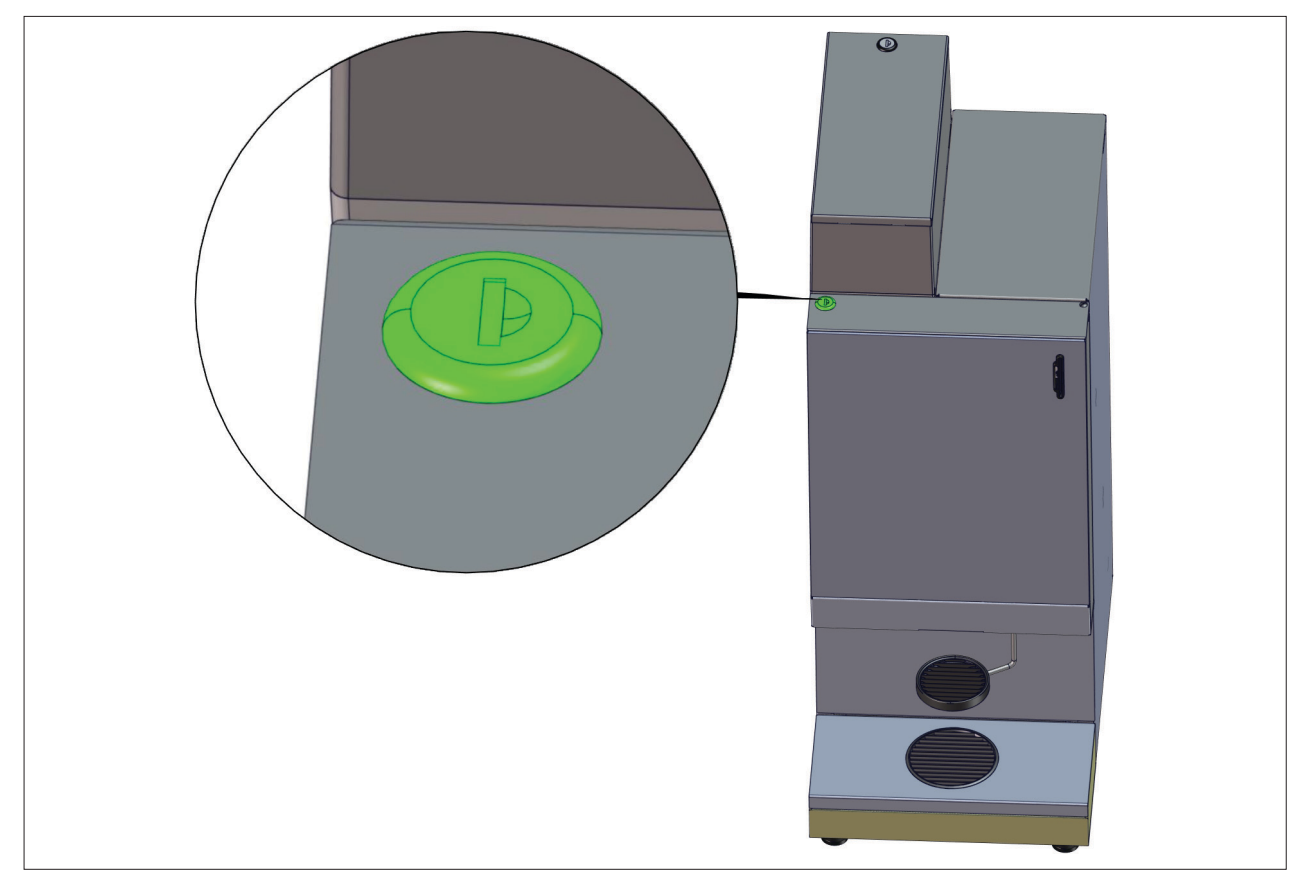

Abb. 21: Gerätetür öffnen

### 4.3.2 Boiler/ Dampfboiler befüllen

Nähere Hinweise zur Boilerbefüllung entnehmen Sie bitte Kap.5.9.8 auf Seite 63 und zur Dampfboilerbefüllung (optional = nur bei PSL Custom Line Milk) Kap. 5.9.9 auf Seite 64.

### 4.3.3 Produktbehälter auffüllen

|           | WARNUNG                                                                                                    |  |  |  |
|-----------|----------------------------------------------------------------------------------------------------|--|--|--|
| Δ         | Verderbliche Nahrungsmittel!                                                                                                    |  |  |  |
| <u>/x</u> | Gefahr von Gesundheitsschäden und Lebensmittelvergiftung durch verdorbene Produkte.<br>Bei den verwendeten Produkten handelt es sich um verderbliche Lebensmittel.<br>Folgende Hinweise sind zu beachten: |  |  |  |
|           | <ul> <li>Berücksichtigen Sie das auf den Produktverpackungen angegebene Verfallsdatum.</li> </ul>                                                                                                    |  |  |  |
|           | <ul> <li>Benutzen Sie keine Produkte, deren Verfallsdatum fast erreicht ist.</li> </ul>                                                                                                    |  |  |  |
|           | <ul> <li>Verwenden Sie nur Produkte, die f ür den Automatengebrauch geeignet und vom Hersteller<br/>freigegeben sind.</li> </ul>                                                                          |  |  |  |
| ACHTUNG   |                                                                                                    |  |  |  |
| Λ         | Hygienevorschriften beachten!                                                                                                    |  |  |  |
|           | Die allgemeinen Hygieneanforderungen müssen beachtet werden:                                                                                                    |  |  |  |
|           | <ul> <li>Vor Befüllen der Produktbehälter Hände waschen.</li> </ul>                                                                                                    |  |  |  |
|           | <ul> <li>Direkten Kontakt mit dem Produkt vermeiden</li> </ul>                                                                                                    |  |  |  |
|           | <ul> <li>Nicht in den Behälter niesen oder husten</li> </ul>                                                                                                    |  |  |  |
|           | Nach Reinigung den Behälterinnenraum nicht mehr berühren.                                                                                                    |  |  |  |
|           |                                                                                                    |  |  |  |

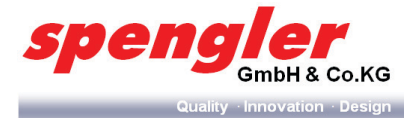

# HINWEIS

Alle Produktbehälter sind mit den zugehörigen Produktbezeichnungen beschriftet. Nach Erstbefüllung oder Befüllung nach vollständiger Behälterentleerung (z. B. bei Reinigung) müssen erst einige Testabgaben durchgeführt werden, damit die Förderschnecken in den Behältern vollständig mit Produkten gefüllt werden.

- 1 Gerätetür öffnen.
- 2 Produktauslauf verschließen.

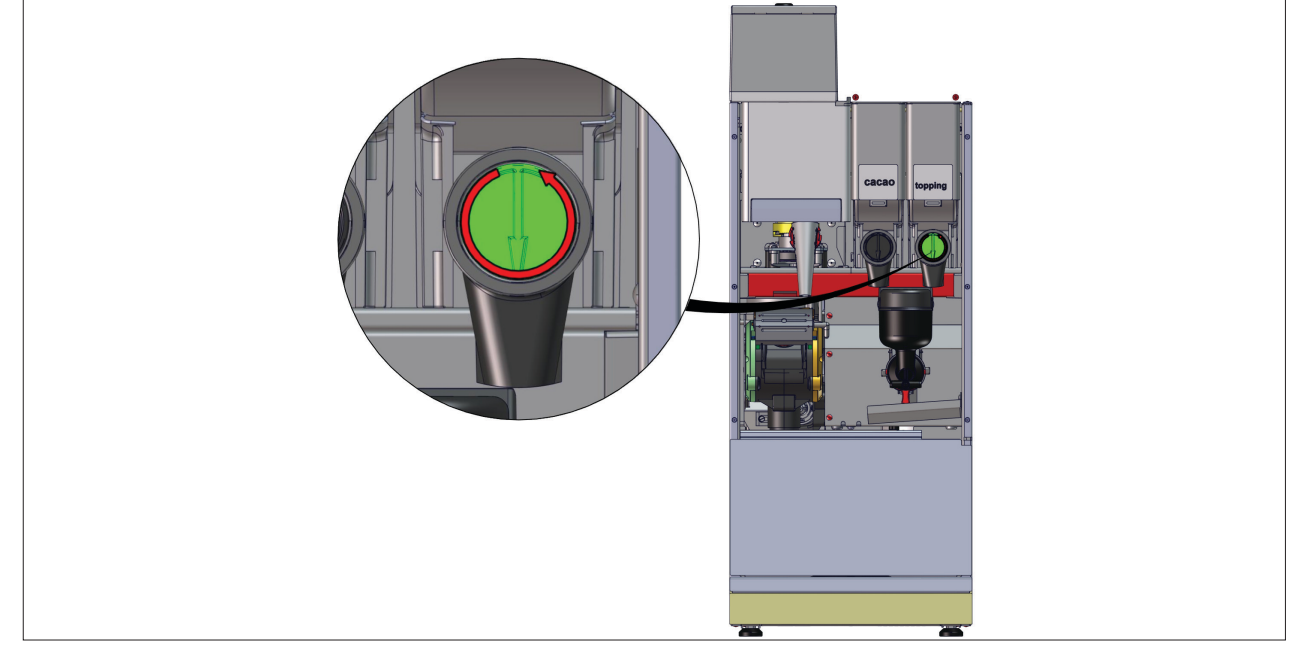

Abb. 22: Produktauslauf verschließen (dargestellt in geöffneter Position)

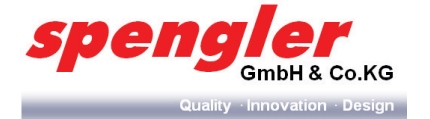

3 Produktbehälter entnehmen.

Produktbehälter vorne leicht anheben (Schritt 1) und nach vorne aus der **PSL Table Top herausnehmen** (Schritt 2).

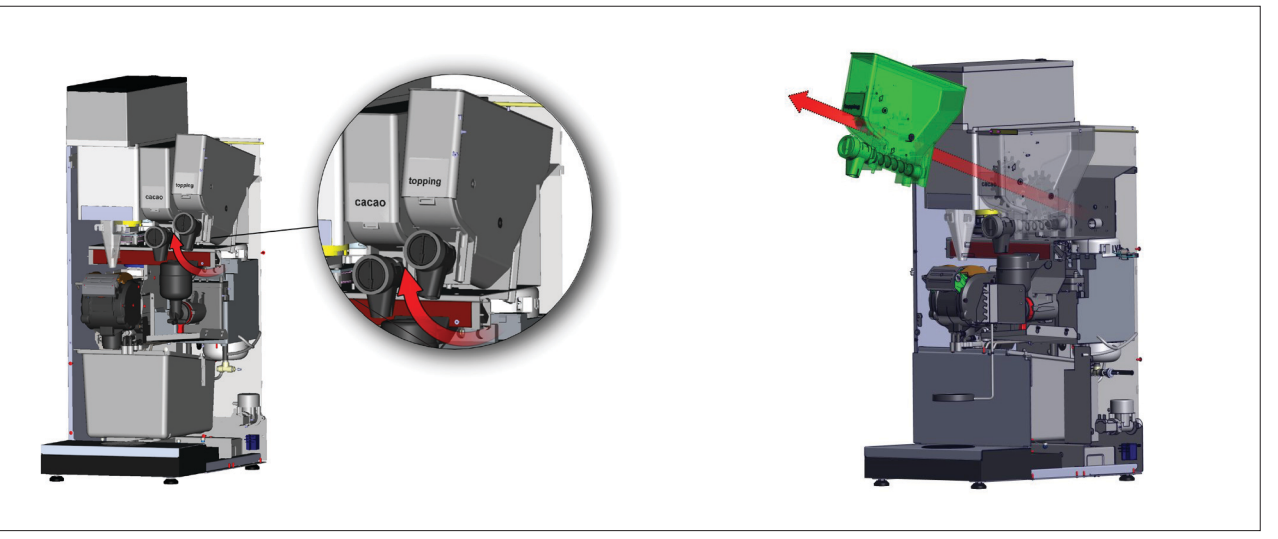

Abb. 23: Produktbehälter entnehmen (Schnittansicht)

4 Produktbehälter auffüllen.

#### △ Produkte dürfen nur lose aufgefüllt werden. Vermeiden Sie jegliches Komprimieren.

- 5 Aufgefüllten Produktbehälter wieder einsetzen und in der Behälteraufnahme arretieren.
- 6 Produktauslauf wieder öffnen.
- 4.3.4 Produktbehälter kalibrieren

Nähere Hinweise entnehmen Sie bitte Kap.5.6.4 auf Seite 47

#### 4.3.5 Mühle kalibrieren

4.3.5.1 Einstellung der Mahlfeinheit bei Etzinger (nach Herstellerangaben)

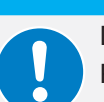

Das Verstellen des Mahlgrades ist nur während laufender Mühle und auch nur von geschultem Personal erlaubt.

### **HINWEIS**

**HINWEIS** 

Es ist darauf zu achten, dass keine Holzbestandteile durch die verwendete Bohnensorte in die Mühle gelangen, da sonst eine Fehlfunktion und Beschädigung der Mühle nicht ausgeschlossen werden kann.

- 1 Mühle in Betrieb nehmen.
- 2 Mahlgrad mittels Ringträger (Pos.A) durch Drehen verstellen.
- → Durch Drehen im Uhrzeigersinn wird der Mahlgrad feiner.
- Durch Drehen gegen den Uhrzeigersinn wird der Mahlgrad gröber.

### HINWEIS

0

Nach Verstellen des Mahlgrades benötigt die Mühle 3-5 Durchgänge bis der gewünschte Mahlgrad erreicht ist. Daher sollten nach Einstellung des Mahlgrades noch Test-Produkte ausgegeben werden.

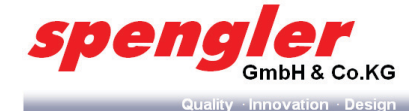

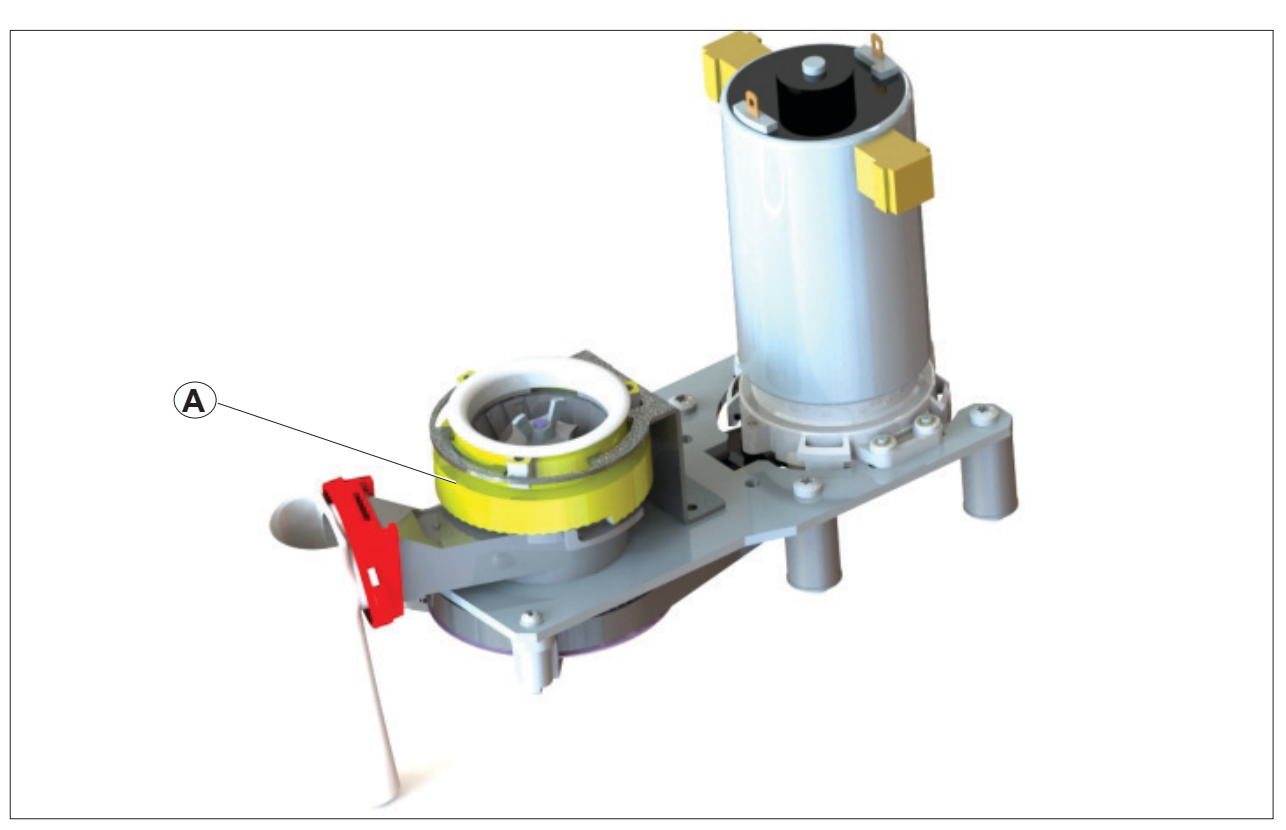

Abb. 24: Etzinger

Nach Mahlgradverstellung muss die Mühle erneut kalibriert werden (siehe Kap 5.6.4 auf Seite 47).

#### 4.3.5.2 Einstellung der Mahlfeinheit bei Ditting (nach Herstellerangaben)

# **HINWEIS**

Stellen Sie sicher, dass keine Mahlreste/ Bohnen im Innern des Mahlgehäuses liegen. Das Verstellen des Mahlgrades darf nur durch geschultes Personal durchgeführt werden.

- 1 Lösen Sie die Konterscheibe (Pos. A) mit dem Gabelschlüssel im Gegenuhrzeigersinn.
- 2 2 Drehen Sie mit Hilfe eines Schraubendreher den Gewindebolzen (Pos. B) in die gewünschte Richtung.
- → Im Gegenuhrzeigersinn wird der Mahlgrad gröber.
- → Im Uhrzeigersinn wird der Mahlgrad feiner

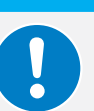

HINWEIS

Mahlgradverstellung von grob auf fein nur wenn Mühle in Betrieb ist oder sichergestellt ist, dass sich keine Mahlreste im Inneren der Mühle befinden

3 Arretieren Sie den Gewindebolzen nach dem Justieren wieder mit der Konterscheibe

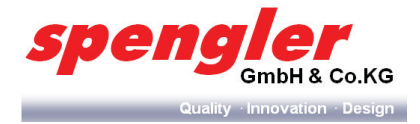

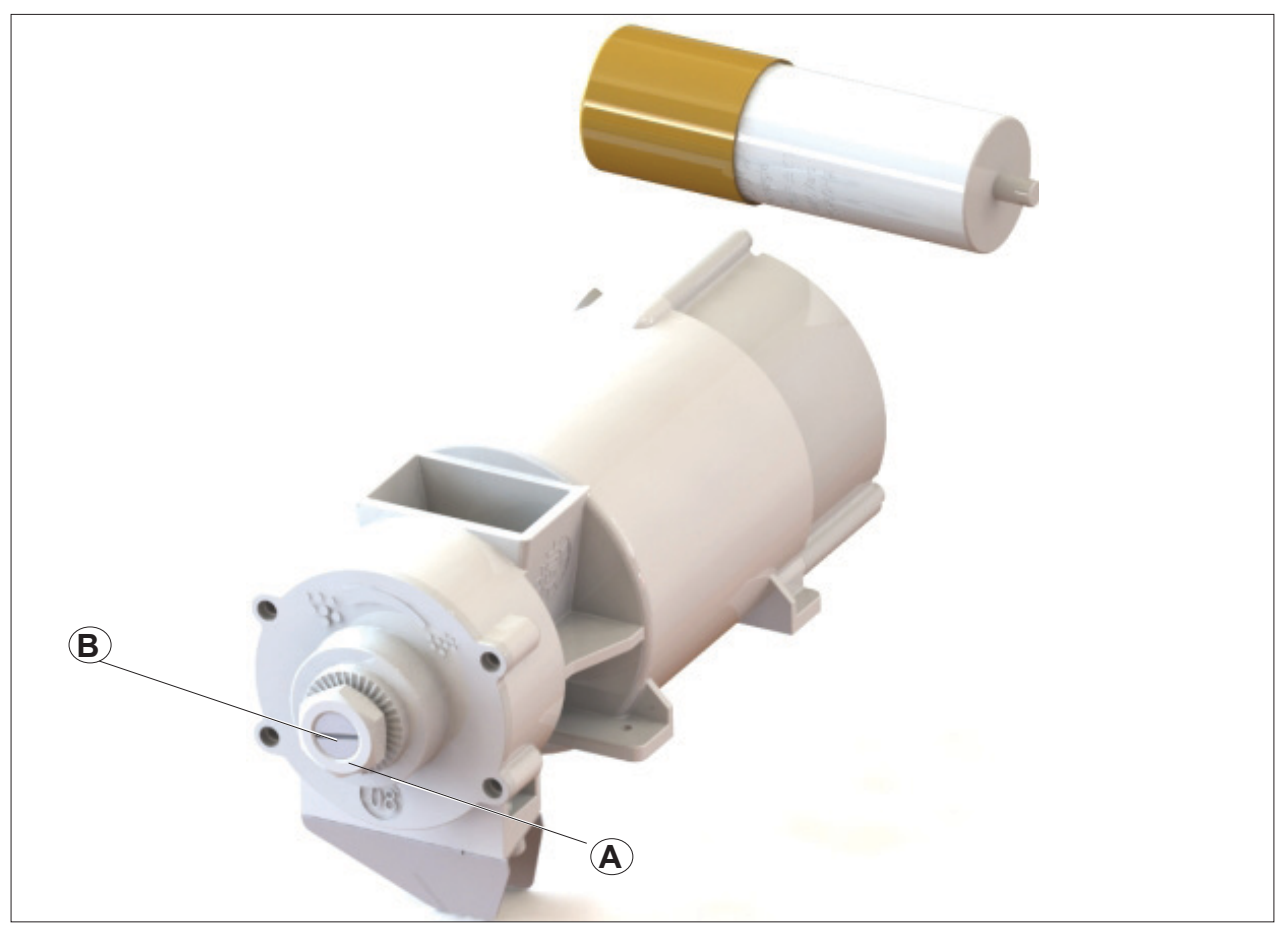

Abb. 25: Ditting

### **HINWEIS**

Wenn Sie ein metallisches Geräusch hören (touchierende Mahlscheiben), drehen Sie den Gewindebolzen in die entgegengesetzte Richtung.

- 4 Nach Mahlgradverstellung muss die Mühle kalibriert werden (siehe Kap. 5.6.4 auf Seite 47)
- 4.3.6 Rezepturen einstellen

Nähere Hinweise entnehmen Sie bitte Kap.5.7.3 auf Seite 52

4.3.7 Kurzspülung durchführen

Nähere Hinweise entnehmen Sie bitte Kap.5.9.4 auf Seite 60

4.3.8 Endkontrolle und Probedosierung

### HINWEIS

Nachdem Sie den Getränkeautomaten aufgestellt und in Betrieb genommen haben, muss er nochmals einer Endkontrolle unterzogen werden.

- Kontrollieren Sie, ob das Gerät wasserdicht ist. Achten Sie dabei auf Kupplungen, Anschlüsse und Verbindungen.
- > Kontrollieren Sie die abgegebenen Wassermengen und Dosierungen der Produkte.
- > Schließen Sie die Gerätetür der PSL Table Top.
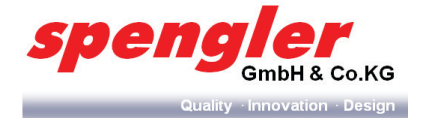

# 5 Bedienung

# 5.1 Interaktiver Bildschirm (Touchscreen)

Über den interaktiven Bildschirm (Touchscreen) wird die **PSL Table Top** bedient. Durch leichtes Berühren des Bildschirms mit dem Finger können Heißgetränke ausgewählt und verfeinert, Wartungsarbeiten durchgeführt sowie Geräteeinstellungen vorgenommen werden.

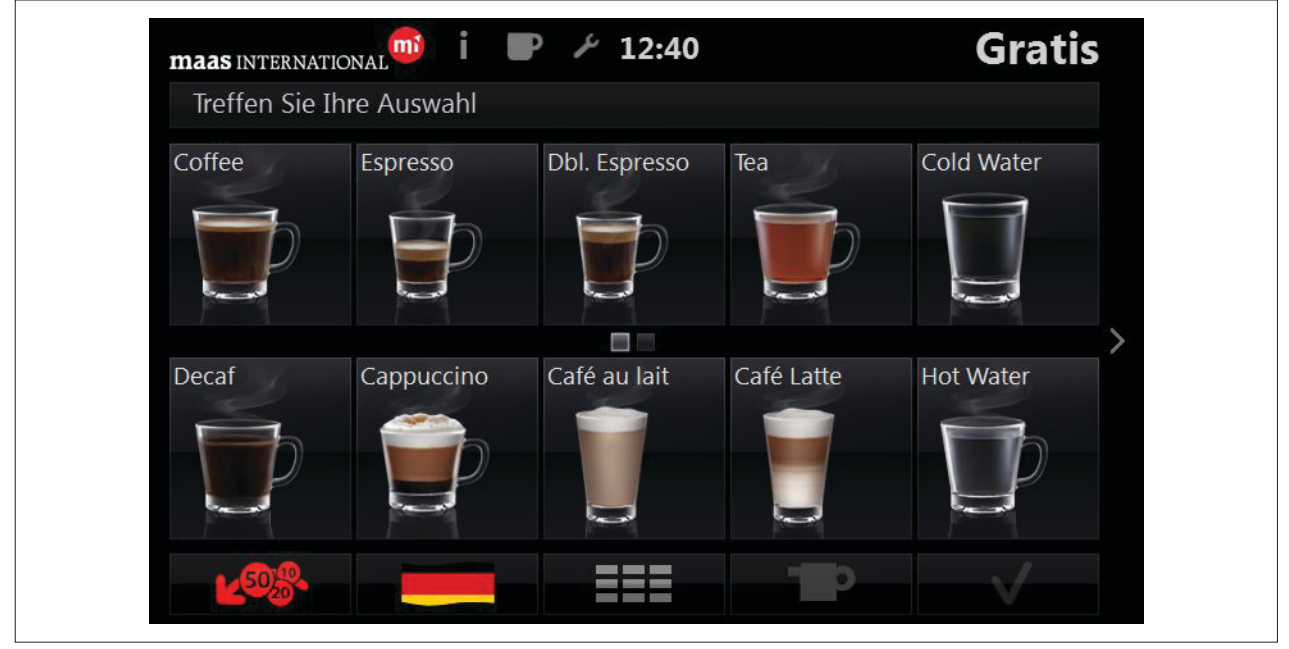

Abb. 26: Menüansicht

Nach Auswahl des gewünschten Heißgetränkes werden dem Kunden vor der Produktausgabe noch Informationen über entwaige Allergene mitgeteilt.

|                        | i 🍽       | الم الم                                                                                                    |         | Gratis |
|------------------------|-----------|----------------------------------------------------------------------------------------------------|---------|--------|
| Bitte wählen Portionen | milch     |                                                                                                    |         |        |
|                        | Info      | ormationen für Alle                                                                                             | ergiker |        |
|                        | <u>"</u>  |                                                                                                    |         |        |
|                        | Lektose M | in the second second second second second second second second second second second second second second second |         |        |
|                        | -         |                                                                                                    |         |        |
|                        |           |                                                                                                    |         |        |
| ×                      | -         |                                                                                                    | ¢       | V      |

Abb. 27: Informationen für Allergiker

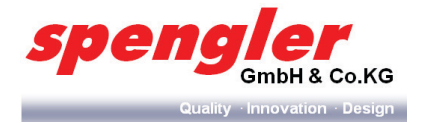

# 5.2 Benutzermenü

# 5.2.1 Aufgabe

Das Hauptmenü beinhaltet verschiedene Optionen in den Bereichen Service, Wartung und Reinigung.

# 5.2.2 Aufbau Benutzermenü PSLTT50/ 200

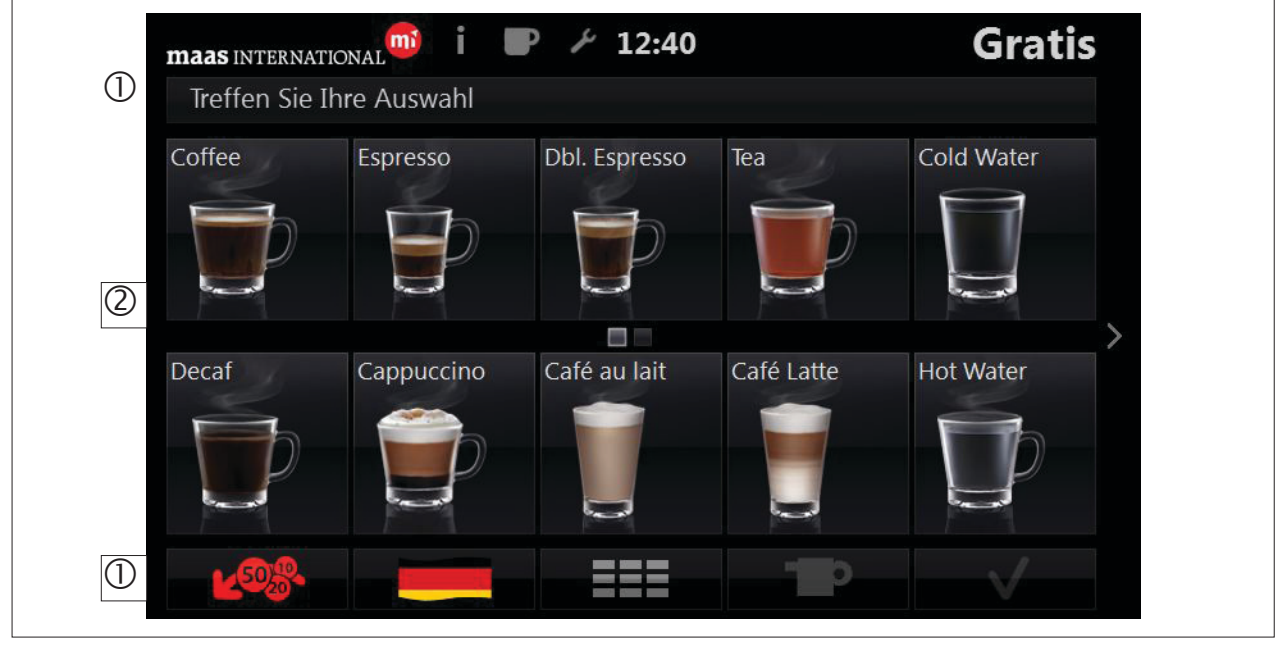

Abb. 28: Aufbau Hauptmenü

1 Serviceleisten/Einstellungen

- 2 Produktleiste
- 5.2.3 Aufbau Benutzermenü PSL Custom Line Milk

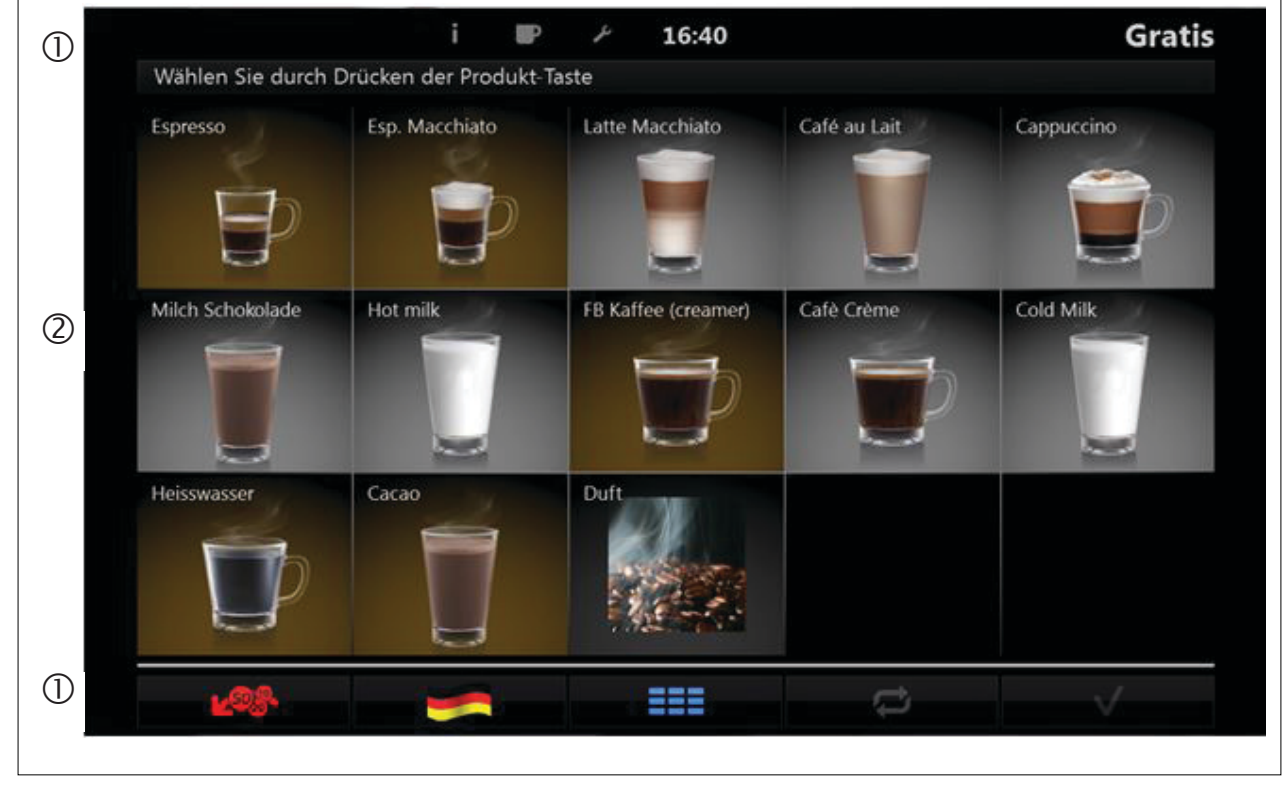

Abb. 29: Aufbau Benutzermenü

1 Serviceleisten/Einstellungen

2 Produktleiste

Seite 38

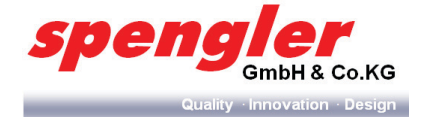

#### 5.2.4 Funktion (Service/Einstellungen)

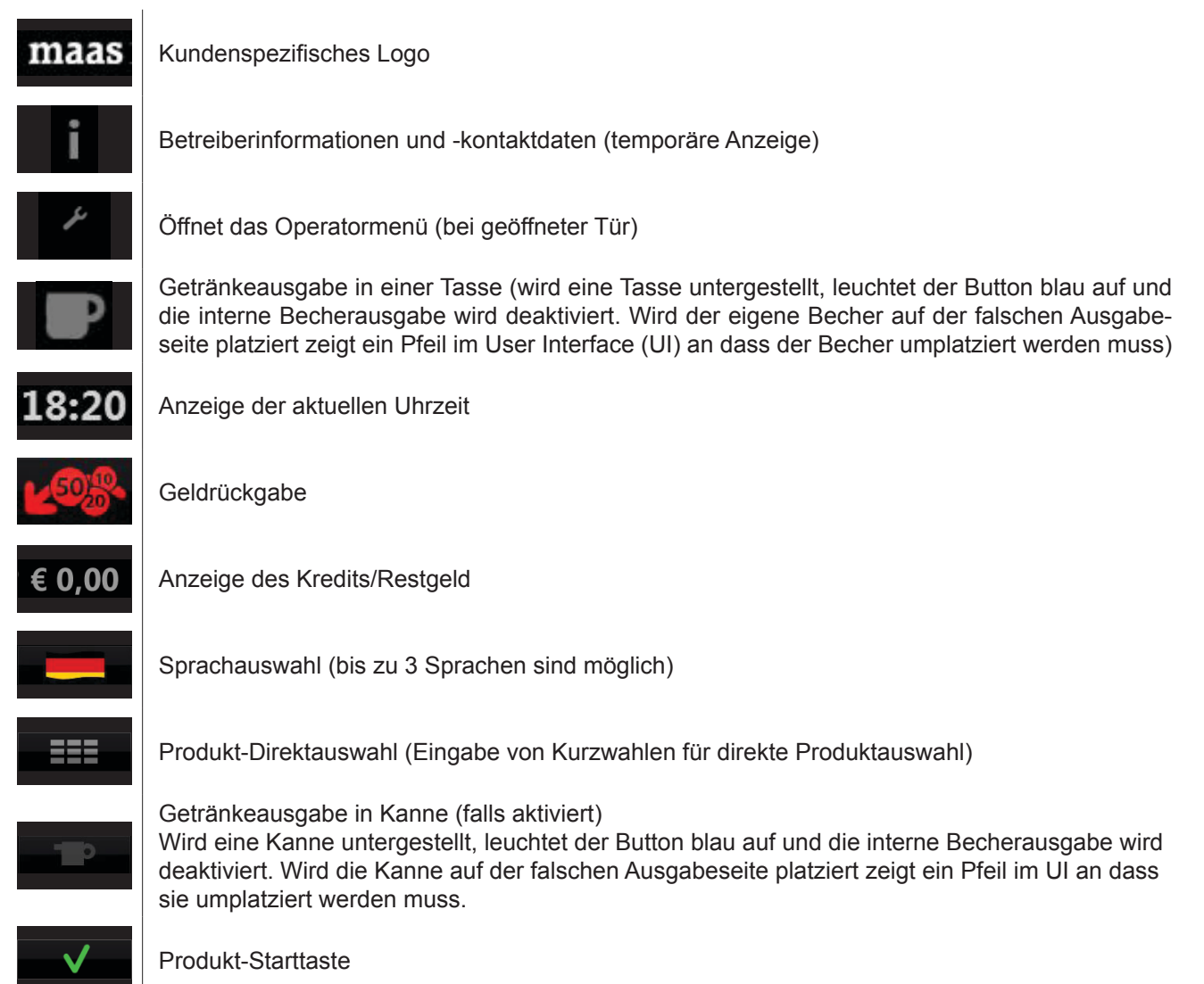

#### 5.2.5 Funktion (Produkte)

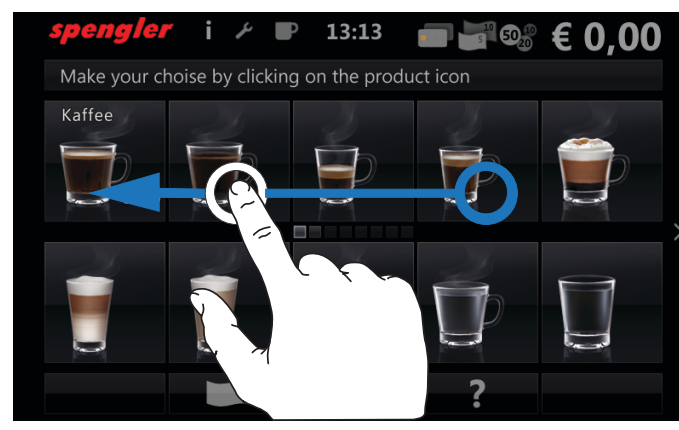

Getränkeauswahltasten (durch Berühren eines Produktbildes wird das Getränk ausgewählt und das Zutatenmenü ("Abb. 51: Rezeptureinstellung" geöffnet).

Durch Drücken der Pfeiltasten wird der zweite Bildschirm aufgerufen.

Neben den Pfeiltasten kann der Bildschirm auch mit dem Fingerbewegt werden (Swipe-Funktion)

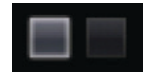

Zeigt an, in welchem Bildschirm man sich aktuell befindet.

>

Durch Drücken der Pfeiltasten kann zum nächsten/ vorherigen Bildschirm gewechselt werden.

Neben den Pfeiltasten kann der Bildschirm auch mit dem Finger bewegt werden (Swipe-Funktion)

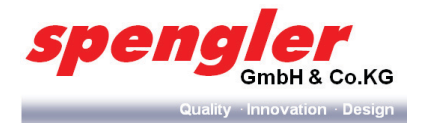

# 5.3 Operatormenü

## 5.3.1 Aufgabe

Im Operatormenü können verschiedene Service- und Wartungsfunktionen angewählt und durchgeführt werden. Die Aktivität der Service-Buttons wird vom Niveau des Infrarotschlüssels gesteuert. Inaktive Service-Buttons sind ausgegraut und nicht anwählbar.

#### 5.3.2 Aufbau

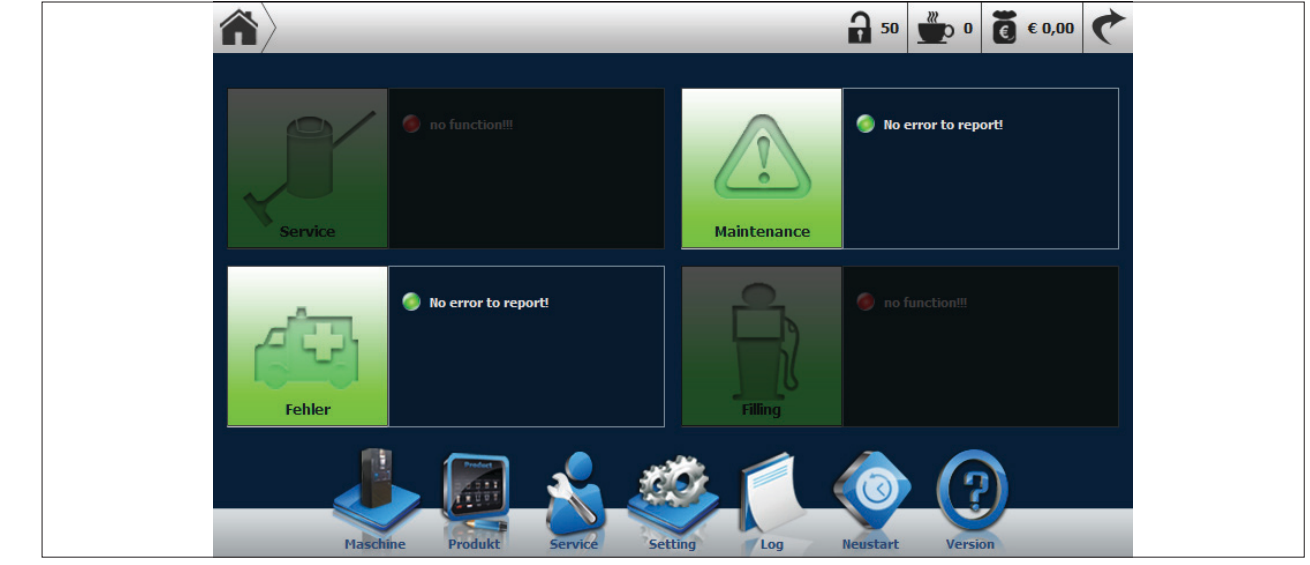

Abb. 30: Operatormenü - Hauptansicht (Niveau 50 - alle Servicebuttons aktiv)

#### 5.3.3 Funktion

# **HINWEIS**

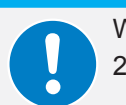

Wird im Operatormenü für 2 Minuten keine Eingabe getätigt, setzt sich das Zugangsniveau auf 255 zurück und sämtliche Servicebuttons werden inaktiv.

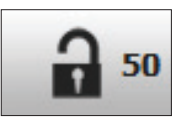

Zugangsniveau (geregelt durch Infrarotschlüssel oder Passwort)

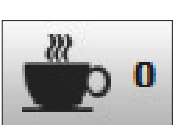

Produktzähler

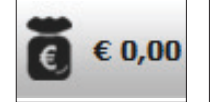

Öffnet den Umsatz- und Wechselgeldreport

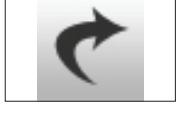

Sprung zurück ins Hauptmenü

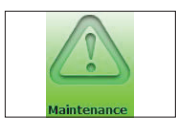

Serviceanzeige (noch nicht implementiert)

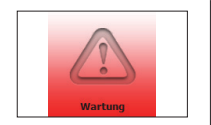

Zeigt Warnmeldungen zu überfälligen oder nicht durchgeführten Wartungsintervallen an (Kap. 5.5.1 auf Seite 44)

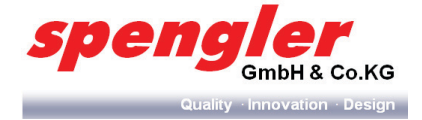

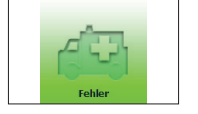

Zeigt Fehlermeldungen des Systems an (Kap. "5.5.2 Systemmeldungen "Fehler"" auf Seite 44)

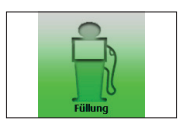

Nachfüllanzeige (nur in PSL Custom Line Milk implementiert)

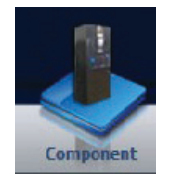

Öffnet die Komponentenübersicht, um weitere Einstellungen (z.B. Kalibration eines Behälters) durchzuführen und Parameterauszulesen (Kap. "5.6 Das Maschinenmenü" auf Seite 45)

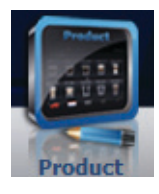

Öffnet den Rezeptur- und Preiseditor (Kap. 5.7 auf Seite 52 und Kap. 5.8 auf Seite 54)

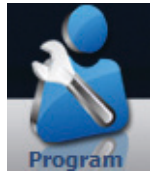

Öffnet das Servicemenü (Kap. "5.9 Das Servicemenü" auf Seite 59)

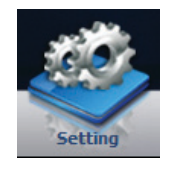

Öffnet das Menü mit den erweiterten Einstellungen (Kap. "5.10 Das Systemmenü" auf Seite 73)

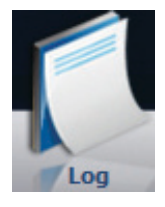

Öffnet die Übersicht der Systemmeldungen (Kap. 5.11.2 auf Seite 79)

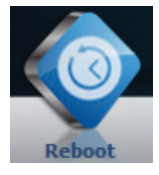

Startet das System neu (Kap. "5.12 Der System-Neustart" auf Seite 79)

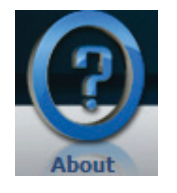

Zeigt Informationen über das System an (Kap. 5.13 auf Seite 80)

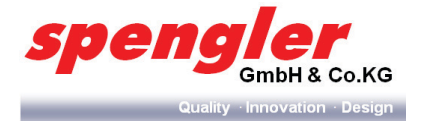

# 5.4 Der Umsatz- und Geldreport

## 5.4.1 Umsatzreport aufrufen

Ins Operatormenü einloggen. 1

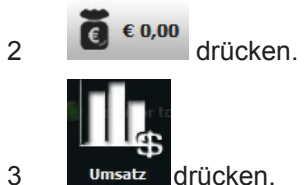

drücken.

#### Das Informationsfenster UMSATZREPORT wird geöffnet. -

|                        |        | kummuliert periodisch |
|------------------------|--------|-----------------------|
| Name                   | Betrag | Anzahl                |
| Bezahlter Verkauf      | €0,00  | 0                     |
| Rabatt                 | €0,00  |                       |
| Zuschlag               | €0,00  |                       |
| Barverkauf             | €0,00  |                       |
| Bargeldloser Verkauf 1 | €0,00  |                       |
| Bargeldloser Verkauf 2 | €0,00  |                       |
| Verkauf mit Wertmarke  | €0,00  |                       |
| Testverkauf            | €0,00  |                       |
| Freie Abgabe           | €0,00  |                       |
|                        |        |                       |
|                        |        |                       |

Abb. 31: Umsatzreport

kummuliert

periodisch drücken, um zwischen den Anzeige-Modi umzuschalten. oder

C drücken, um ins Operatormenü zurückzukehren. 

# 5.4.2 Geldreport aufrufen

1 Ins Operatormenü einloggen.

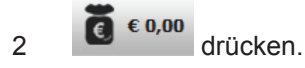

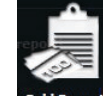

3

- drücken.
- Das Informationsfenster GELD REPORT wird geöffnet. -

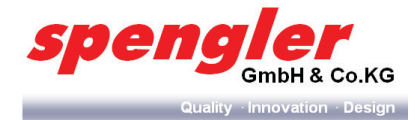

| Geld | Report   | _        | _       | _                      | _                       | _                   | 6              |
|------|----------|----------|---------|------------------------|-------------------------|---------------------|----------------|
|      |          |          |         |                        |                         | kummuli             | ert periodisch |
| Wert | In Kasse | Aus Tube | In Tube | In Tube<br>investieren | In Kasse<br>investieren | Manuelle<br>Ausgabe | In Tube        |
|      |          |          |         |                        |                         |                     |                |
|      |          |          |         |                        |                         |                     |                |
|      |          |          |         |                        |                         |                     |                |
|      |          |          |         |                        |                         |                     |                |
|      |          |          |         |                        |                         |                     |                |
|      |          |          |         |                        |                         |                     |                |
|      |          |          |         |                        |                         |                     |                |
|      |          |          |         |                        |                         |                     |                |
|      |          |          |         |                        |                         |                     |                |
|      |          |          |         |                        |                         |                     |                |

Abb. 32: Geldreport

- **kummuliert** oder periodisch drücken, um zwischen den Anzeige-Modi umzuschalten.
- drücken, um ins Operatormenü zurückzukehren.

# 5.5 Systemmeldungen

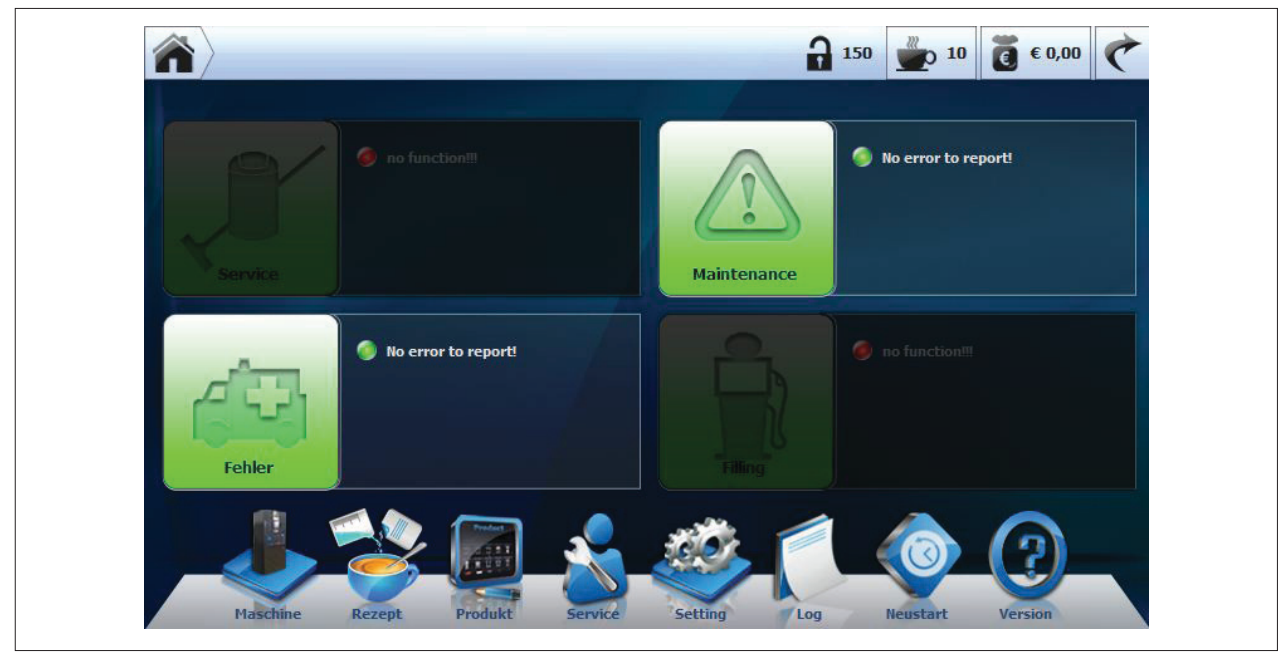

Abb. 33: Störungsübersicht

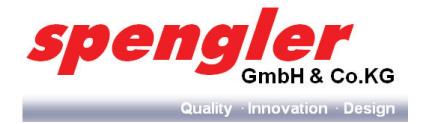

## 5.5.1 Systemmeldungen "Wartung"

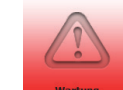

- wartung drücken.
- → Das Informationsfenster WARTUNG wird geöffnet.

| $\langle \mathbf{\hat{n}} \rangle$ | Wartung             |                                            | 4      |
|------------------------------------|---------------------|--------------------------------------------|--------|
| 0                                  | 2012-09-06 16:07:52 | EF8_8: Wasser Filter sollte ersetzt werden | Leeren |
|                                    |                     |                                            |        |
|                                    |                     |                                            |        |
|                                    |                     |                                            |        |
|                                    |                     |                                            |        |
|                                    |                     |                                            |        |
|                                    |                     |                                            |        |
|                                    |                     |                                            |        |
|                                    |                     |                                            |        |

Abb. 34: Systemmeldungen Wartung

# 5.5.2 Systemmeldungen "Fehler"

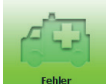

- Fehler drücken.
- → Das Informationsfenster FEHLER wird geöffnet.

| Fehler | 4 |
|--------|---|
|        |   |
|        |   |
|        |   |
|        |   |
|        |   |
|        |   |
|        |   |
|        |   |
|        |   |
|        |   |

Abb. 35: Systemmeldungen Fehler

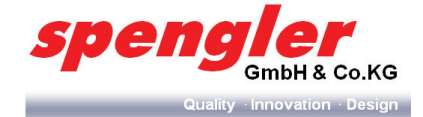

# 5.6 Das Maschinenmenü

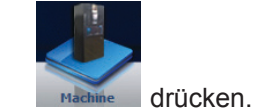

→ Das MASCHINENMENÜ wird geöffnet.

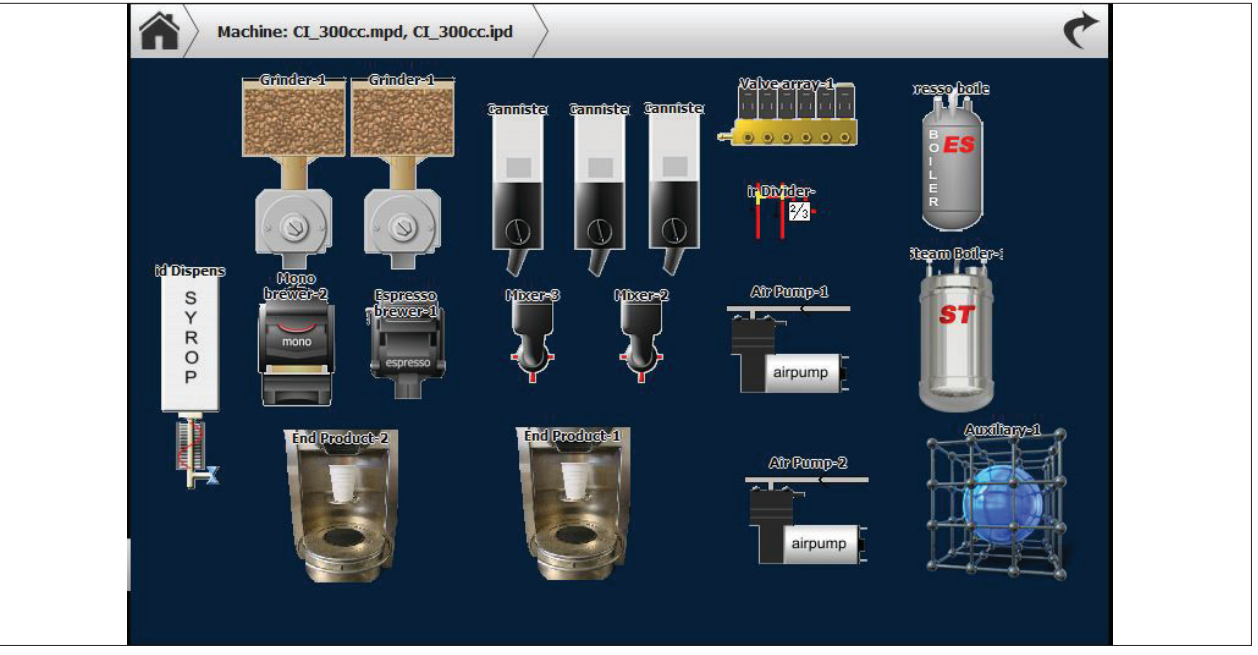

Abb. 36: Maschinenmenü

Einzel-Komponente antippen, um deren Einstellungsmöglichkeiten aufzurufen.

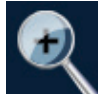

M drücken, um den Bildschirm zu vergrößern.

# 5.6.1 Aufgabe

Im Maschinenmenü können individuelle Einstellungen und Tests der Komponenten vorgenommen werden (abhängig von den voreingestellten Maschineneinstellungen).

# 5.6.2 Aufbau

| Machine Aux | iliary           |         | ¢ |
|-------------|------------------|---------|---|
|             | Runtime fan[sec] | 11 sec. | > |
|             | Ins pump speed   | 11      | > |
|             | ES pump speed    | 11      | > |
|             | Counter puls[s.] | 1.1     | > |
|             | Fan low speed    | 11      | > |
| Auxiliary   | Fan high speed   | 11      | > |
|             | Flowmeter [p/l]  | 11      | > |
|             | Filter capacity  | 11 ml   | > |
|             | Disable WAT57    | Yes     | > |
|             | Mobile water     | Yes     | > |

Abb. 37: Komponentenmenü (Beispielmenü)

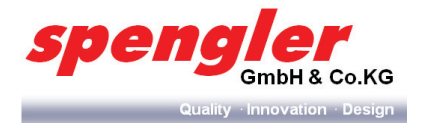

- 1 Komponente
- 2 Einstellungsoptionen
- 3 Testoptionen
- 5.6.3 Parameter einstellen
- 1 Komponente auswählen.

## → Das Komponentenmenü wird geöffnet.

| Machine Auxi | iliary           | ¢         |
|--------------|------------------|-----------|
|              | Runtime fan[sec] | 11 sec. > |
| Adjustm      | Ins pump speed   | 11 >      |
|              | ES pump speed    | 11 >      |
|              | Counter puls[s.] | 1.1 >     |
|              | Fan low speed    | 11 >      |
| Auxiliary    | Fan high speed   | 11 >      |
|              | Flowmeter [p/l]  | 11 >      |
|              | Filter capacity  | 11 ml 💙   |
|              | Disable WAT57    | Yes >     |
|              | Mobile water     | Yes       |

Abb. 38: Komponentenmenü

- 2 Menü EINSTELLUNG auswählen.
- 3 Parameter auswählen.
- Das Einstellungsmenü des ausgewählten Parameter wird geöffnet.

| Maschine     FB3       Adjustment       Speed |  |
|-----------------------------------------------|--|
| 11                                            |  |

Abb. 39: Parametereinstellung

- 4 Das Parameterrad verschieben, bis der gewünschte Wert erreicht ist.
- 5 **Speichern** drücken, um den eingestellten Wert zu speichern.
- 6 **Abbrechen** drücken, um die Einstellung zu verwerfen.

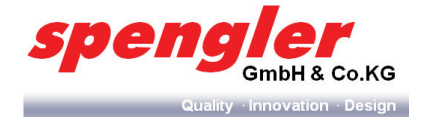

Schritte 1 - 6 durchführen, um weitere Parameter einzustellen.

## Kannenfunktion

- 1 drücken.
- Das Einstellungsmenü KANNENFUNKTION wird geöffnet.

| Maschine FB3 | $\rangle$   | *                   |
|--------------|-------------|---------------------|
|              | Adjustment  |                     |
|              | Can disable |                     |
|              |             |                     |
|              |             |                     |
|              | ON          |                     |
|              |             |                     |
|              |             |                     |
|              |             |                     |
|              |             |                     |
|              |             | Abbrechen Speichern |
|              |             |                     |

Abb. 40: Kannenfunktion ein-/ausschalten

- 2 Mit dem Schieberegler die Kannenfunktion ein- oder ausschalten.
- 3 **Speichern** drücken, um den eingestellten Wert zu speichern.
- 4 **Abbrechen** drücken, um die Einstellung zu verwerfen.

#### 5.6.4 Komponententest (komponentenabhängig)

- 1 Komponente auswählen.
- Das Einstellungsmenü der ausgewählten Komponente wird geöffnet.

| Machine Auxi | liary            |         | ¢ |
|--------------|------------------|---------|---|
|              | Runtime fan[sec] | 11 sec. | > |
| MEE          | Ins pump speed   | 11      | > |
|              | ES pump speed    | 11      | > |
|              | Counter puls[s.] | 1.1     | > |
|              | Fan low speed    | 11      | > |
| Auxiliary    | Fan high speed   | 11      | > |
|              | Flowmeter [p/l]  | 11      | > |
|              | Filter capacity  | 11 ml   | > |
|              | Disable WAT57    | Yes     | > |
|              | Mobile water     | Yes     | > |

Abb. 41: Komponentenmenü

CE

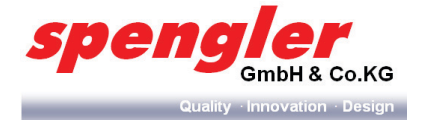

- 2 Menü TEST auswählen.
- → Das Übersichtsmenü der verfügbaren Testfunktion wird geöffnet.

| //        | Sample dosage | > |
|-----------|---------------|---|
| diustin   | Motor test    | > |
|           | Duration test | > |
|           | Dosage test   | > |
|           |               |   |
| Auxiliary |               |   |
|           |               |   |
|           |               |   |
|           |               |   |

Abb. 42: Testfunktionen

- 3 Gewünschte Testfunktion auswählen.
- → Der Test startet automatisch.

| Test          |  |
|---------------|--|
| Sample dosage |  |
|               |  |
|               |  |
|               |  |
|               |  |
|               |  |

Abb. 43: Testfunktion

Schritte 1 - 3 durchführen, um weitere Testfunktionen auszuführen.

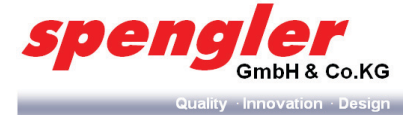

#### Kalibrierung Produktbehälter

- HINWEIS
  Nach dem Wechseln eines Behälters, Motors, Produkts oder nach Mühlenmahlgradverstellung
  muss immer neu kalibriert werden, da jede neue Komponente andere Gewichts- und Fördereigenschaften hat.
  Zum Kalibrieren der Behälter ist mindestens Kennwortniveau 250 erforderlich.
  Im Maschinenmenü einen zu kalibrierenden Behälter auswählen.
- 2 Ins Testmenü gehen.

1

- 3 Drei Testdosierungen ziehen, um die Förderschnecken zu füllen.
- 4 KALIBRIERUNG 1 drücken.
- → Das Kalibrierungsfenster wird geöffnet.

| Maschine Cannister-7  |                        |
|-----------------------|------------------------|
|                       |                        |
| Please press START to | o Calibrate.           |
|                       |                        |
|                       |                        |
|                       |                        |
|                       |                        |
|                       |                        |
|                       | Abbrechen Start Weiter |
|                       |                        |

Abb. 44: Kalibrierung 1

- 5 Becher unter die Produktausgabe stellen, um das abgegebene Produkt aufzufangen.
- 6 Die unter dem zu kalibrierende Komponente demontieren (Brüheinheit, Mixer oder Milchausgabe).
- 7 Ein Gefäß bereitstellen, um die Zutatenmenge aufzufangen und abzuwiegen.
- 8 Eine geeignete Waage bereitstellen und mit einem leeren Gefäß nullen.
- 9 **Start** drücken, um die automatische Kalibrierung zu starten.

## **HINWEIS**

Nach dem Bestätigen der Zutatenausgabe haben Sie 3 Sekunden Zeit, das Gefäß unter die Ausgabeöffnung des Behälters zu halten.

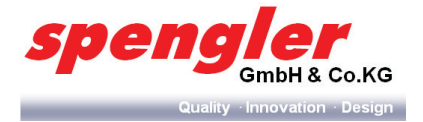

| Maschine Cannister-7              |  |
|-----------------------------------|--|
| Status: The step 1 has completed! |  |
|                                   |  |
|                                   |  |
|                                   |  |
| Abbrechen Start Weiter            |  |

Abb. 45: Kalibrierung 2

- 10 Die ausgegebene Zutat abwiegen und diesen Wert mit dem vom Gerät angegebenen vergleichen.
- 11 Den ermittelten Wert über die Tastatur eingeben.

| Maschine Canniste | er-7   |   |    | ¢ |
|-------------------|--------|---|----|---|
|                   | _      |   |    |   |
|                   |        |   |    |   |
|                   |        |   | 0. |   |
|                   | 1      | 2 | 3  |   |
|                   | 4      | 5 | 6  |   |
|                   | 7      | 8 | 9  |   |
|                   | ×      | 0 |    |   |
|                   | Cancel |   | Ok |   |

Abb. 46: Kalibrierung 3

- 12 OK drücken
- 13 Die Testdosierung durch Drücken der Taste START erneut starten.
- → Nach 3 Sekunden erfolgt die Ausgabe der Zutat.
- 14 Die ausgegebene Zutat abwiegen.
- 15 Diesen Wert mit dem vom Gerät angegebenen vergleichen.

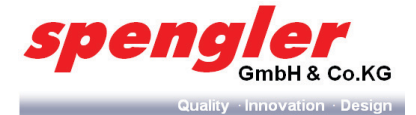

- 16 Stimmen die Werte nicht überein, ist ein erneutes Kalibrieren erforderlich. Andernfalls gelangen Sie durch mehrmaliges Drücken der Taste ABBRECHEN wieder ins Hauptmenü.
- 17 **Abbrechen** drücken, um die Kalibrierung abzubrechen.
- 18 **Speichern** drücken, um die Kalibrierungswerte zu speichern.

# **HINWEIS**

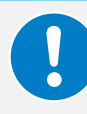

Notieren Sie die Werte der Kalibrierung. Sollte eine neue Kalibrierung erforderliche sein, z. B. durch Erneuern einer elektronischen Komponente (Main- oder IO-Board), können Sie das Gerät durch die Eingabe dieser Werte direkt einstellen.

#### Kalibrierung Milchpumpe (nur bei PSL Custom Line Milk)

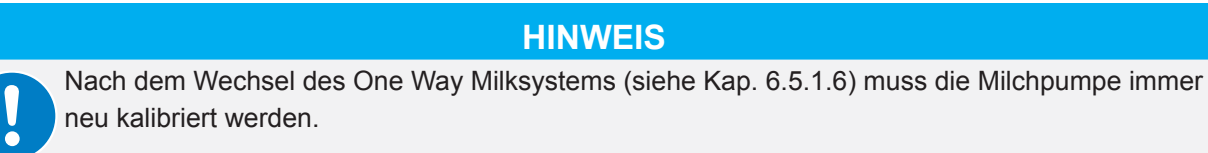

1 Im Maschinenmenü den entsprechenden Behälter auswählen.

| Maschine: CI_3 | 00cc.mpd, CI_300cc.ipd | iquid Dispenser-1 | $\rangle$     | 4 |
|----------------|------------------------|-------------------|---------------|---|
| s              | Komponente Produkt     | Options           | Test          |   |
| S Y R          | pulses per sec         | 37.5 >            | Sample dosage | > |
| P              | expire time            | 0 hour >          | Motor test    | > |
|                |                        | _                 | Duration test | > |
| TR.            |                        |                   | Dosage test   | > |
| Dispenser-1    |                        |                   | Calibration 1 | > |
| milk           |                        |                   |               |   |
|                |                        |                   |               |   |
|                |                        |                   |               |   |
|                |                        |                   |               |   |

Abb. 47: Komponentenmenü

- 2 KALIBRIERUNG 1 drücken.
- → Das Kalibrierungsfenster wird geöffnet.

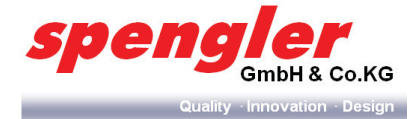

| Maschine: CI_300cc.mpd, CI_300cc.ipd               | Liquid Dispenser-1 | $\rangle$ | ¢            |  |
|----------------------------------------------------|--------------------|-----------|--------------|--|
|                                                    |                    |           |              |  |
|                                                    |                    |           |              |  |
| Please press START or service button to Calibrate. |                    |           |              |  |
|                                                    |                    |           |              |  |
|                                                    |                    |           |              |  |
|                                                    |                    |           |              |  |
|                                                    |                    | +         |              |  |
| Abbrechen                                          | Start              | eiter -   | Run count: 1 |  |
|                                                    |                    |           | _            |  |

Abb. 48: Kalibrierung 1

3 Nach Beendigung des Kalibrierungvorgangs ist die Milchpumpe betriebsbereit

# 5.7 Das Rezeptmenü

## 5.7.1 Aufgabe

Im Rezeptmenü können Rezepturen eingestellt und angepasst werden.

#### 5.7.2 Aufbau

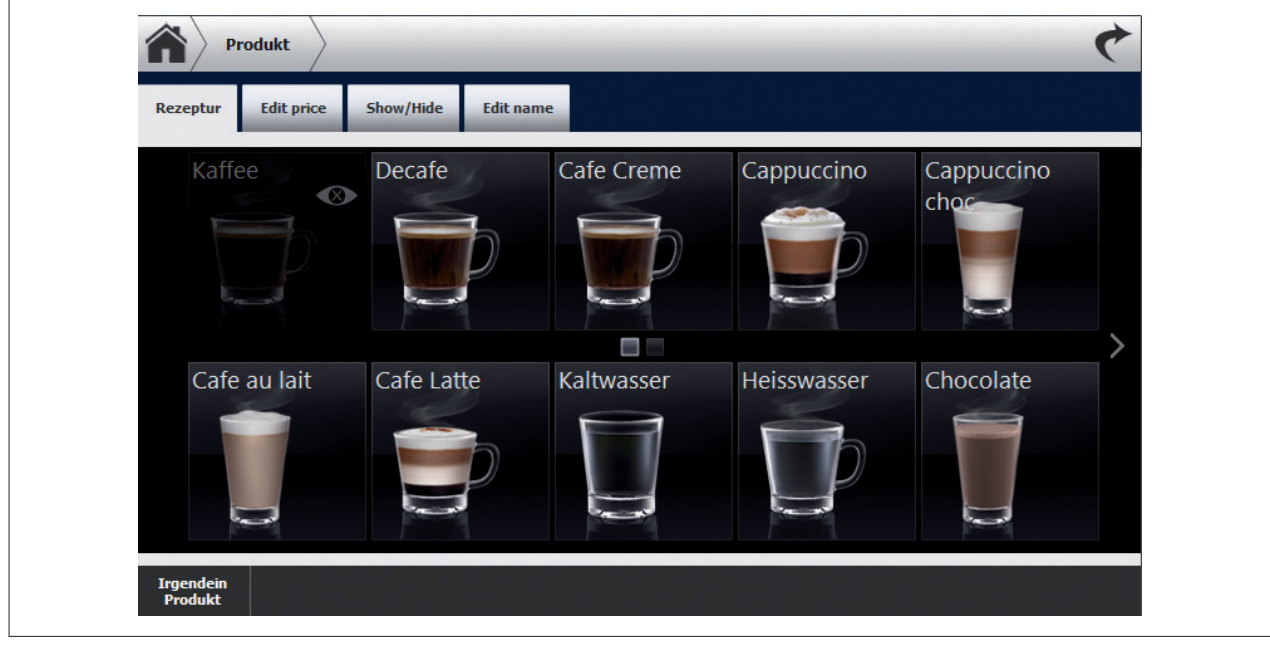

Abb. 49: Rezeptmenü (Beispielmenü)

#### 5.7.3 Rezeptur einstellen

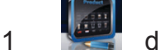

drücken.

- 2 Produkt/Zutat auswählen.
- → Das Rezepturfenster wird geöffnet.

Version 2.1

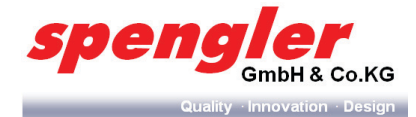

| Prod            | ukt 🔶 K      | affee        | I    | _          | _  |   | _ | 4         |
|-----------------|--------------|--------------|------|------------|----|---|---|-----------|
| Kaffee          | 5            | Produkttest  | -50% | water      | -0 | ) | _ | +50%      |
|                 |              |              | ٩    | FB Coffee1 | -  |   | • | - >       |
| Name<br>Kaffee  | Zucker       | Milch        |      | sugar      | -  |   | • | - >       |
| sugar           | $\checkmark$ |              | - ØI | creamer    | -  |   | • | - >       |
| creamer         |              | $\checkmark$ |      |            |    |   |   |           |
| complete        | $\checkmark$ | $\checkmark$ |      |            |    |   |   |           |
| Factory Default | :            |              |      |            |    |   |   | Abbrechen |

Abb. 50: Rezeptureinstellung

- 3 Das Parameterrad verschieben, bis der gewünschte Wert erreicht ist.
- △ Alle abhängigen Zutaten und Maschinenkomponenten werden in der Relation mitverändert, um eine gleichbleibende Produktqualität zu gewährleisten.
- 4 Abbrechen drücken, um die Einstellung zu verwerfen.
- Schritte 1 6 durchführen, um weitere Parameter einzustellen.

#### Produkttest durchführen

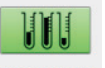

- 1 Produkttest drücken.
- → Die eingestellte Produktzusammenstellung wird angezeigt.

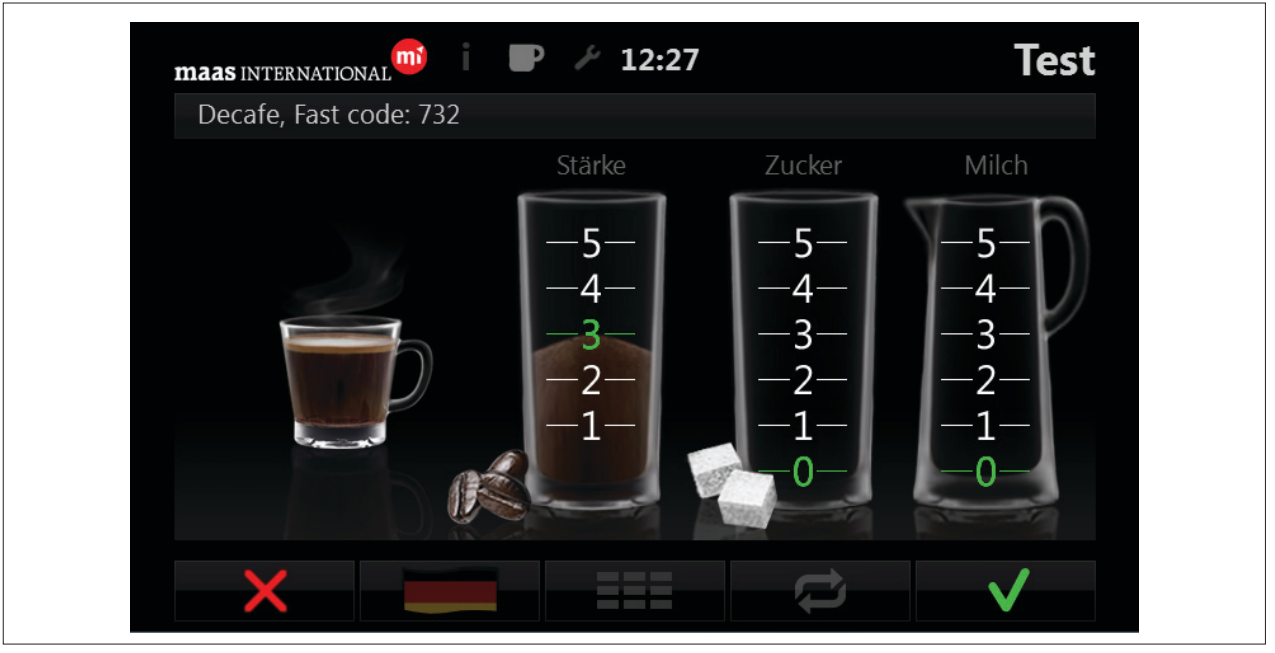

Abb. 51: Parametereinstellung Produkt (Produkttest)

drücken, um den Produkttest zu starten.

2

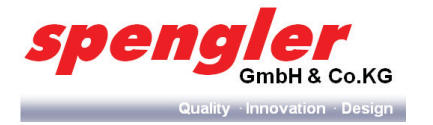

# 5.8 Der Preiseditor

## 5.8.1 Aufgabe

Im Preiseditor können die Preise für alle verfügbaren Getränken sowie einzelne Zutaten eingestellt werden.

#### 5.8.2 Aufbau

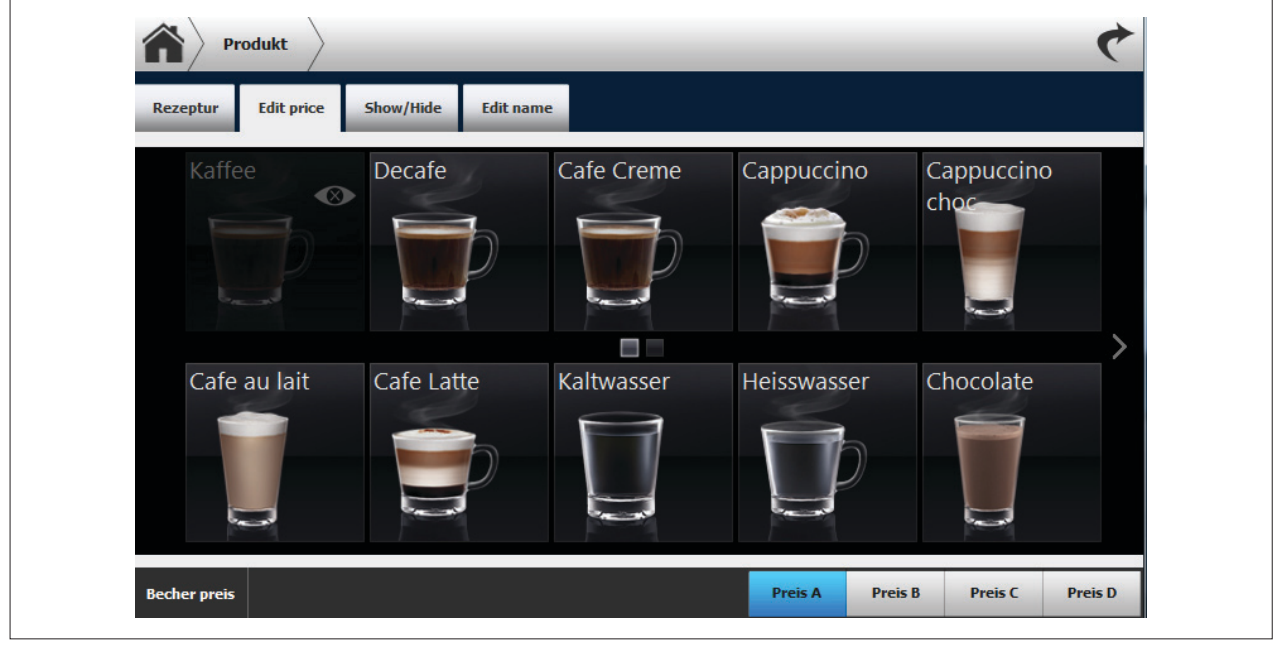

Abb. 52: Preiseditor

## 5.8.3 Funktion

| Edit price | Produktpreis einstellen          | Becher preis                 | Becherpreis einstellen                                                          |
|------------|----------------------------------|------------------------------|---------------------------------------------------------------------------------|
| Show/Hide  | Produkt anzeigen/ausblen-<br>den | Preix & Preix E Preix C Prei | Preiskategorie (A - D) einstellen (im-<br>plementiert ab Vendui-Version 1.9.28) |
| Edit name  | Produktbezeichnung ändern        |                              |                                                                                 |

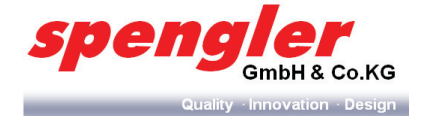

#### 5.8.4 Produktpreis einstellen

#### 1 Edit price drücken.

- 2 Produkt auswählen.
- → Das Informationsfenster über Produktzusammensetzung und Produktpreis wird geöffnet.

| Rezeptur Edit | price Sho | w/Hide Edit name |            |              |                    |
|---------------|-----------|------------------|------------|--------------|--------------------|
| Kaffee        | × D       | ecafe            | Cafe Creme | Cappuccino   | Cappuccino<br>choc |
| Cafe au       | ID        | Produktname      | Zucker     | Milch        | Preis              |
| -             | 400       | Decafe           |            |              |                    |
|               | 404       | sugar            | ~          |              |                    |
| i.            | 401       | creamer          |            | $\checkmark$ |                    |
|               | 405       | complete         |            |              |                    |

Abb. 53: Produktpreis einstellen

- 3 Produktzutat auswählen.
- → Die Eingabetastatur wird geöffnet.

|       | Decafe |    |  |
|-------|--------|----|--|
| 1     | 2      | 3  |  |
| 4     | 5      | 6  |  |
| 7     | 8      | 9  |  |
| ×     | 0      |    |  |
| Cance |        | Ok |  |

Abb. 54: Preiseditor - Eingabetastatur

- 4 Preis eingeben.
- 5 **Speichern** drücken, um den eingestellten Wert zu speichern.
- 6 **Abbrechen** drücken, um die Einstellung zu verwerfen.
- Schritte 1 6 durchführen, um weitere Produkt- und Zutatenpreise einzustellen.

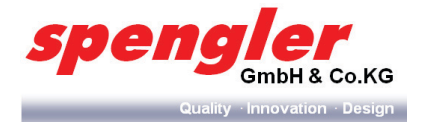

#### 5.8.5 Produkt anzeigen/ausblenden

- 1 Show/Hide drücken.
- 2 Produkt auswählen.
- → Das Abfragefenster wird geöffnet.

| Rezeptur Edit price Show/Hide | Edit name         | Cappuccipo        | Cappursting    |
|-------------------------------|-------------------|-------------------|----------------|
|                               | Hide the product? | )                 | choc           |
| Cafe au lait Cale com         | Nein              | Ja<br>Tressnasser | ><br>Chocolate |
|                               |                   | D                 |                |

Abb. 55: Produkt anzeigen/ausblenden

3

Ja drücken, um das ausgewählte Produkte auszublenden.

- Das ausgeblendete Produkt wird nicht mehr in der Produktliste des Benutzermenüs angezeigt.
- → Das ausgeblendete Produkt wird inaktiv im Preiseditor angezeigt.

| tut proc     | Show/mac   |            |             |            |
|--------------|------------|------------|-------------|------------|
| Kaffee 🛛     | Decafe     | Cafe Creme | Cappuccino  | Cappuccino |
|              |            |            |             | >          |
| Cafe au lait | Cafe Latte | Kaltwasser | Heisswasser | Chocolate  |

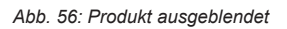

Nein

4

drücken, um die Auswahl zu verwerfen.

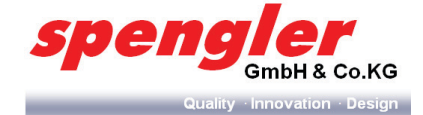

# Ein ausgeblendetes Produkt wieder anzeigen

- 1 Ausgeblendetes Produkt auswählen.
- → Das Abfragefenster wird geöffnet.

| Produkt           Rezeptur         Edit price         Show/Hide | e Edit name     | ¢                            |
|-----------------------------------------------------------------|-----------------|------------------------------|
| Kaffee Decaf                                                    | e Cafe Creme Ca | appuccino Cappuccino<br>choc |
| Cafe au lait Cale                                               | Nein Ja         | Chocolate                    |
|                                                                 |                 |                              |

Abb. 57: Produkt anzeigen

2

- Ja drücken, um das ausgewählte Produkte anzuzeigen
- → Das Produkt wird wieder in der Produktliste des Benutzermenüs angezeigt.
- → Das Produkt wird wieder aktiv im Preiseditor angezeigt.
- 3 **Nein** drücken, um die Auswahl zu verwerfen.

5.8.6 Produktbezeichnung ändern

- 1 Edit name drücken.
- 2 Produkt auswählen.
- → Das Eingabetastatur wird geöffnet.

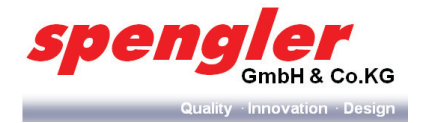

| Decafe                                       |
|----------------------------------------------|
| Q W E R T Y U I O P                          |
| A S D F G H J K L                            |
|                                              |
| $_{-123} \leftarrow \rightarrow$ Cancel Save |

Abb. 58: Produktbezeichnung ändern

- 3 Produktbezeichnung editieren.
- 4 **Save** drücken, um die Änderungen zu speichern.
- 5 **Cancel** drücken, um die Änderungen zu verwerfen.

#### 5.8.7 Preiskategorie einstellen

Über die Preiskategorien lassen sich unterschiedliche Preise für ein Produkt einstellen.

- 1 Preiskategorie auswählen.
- 2 Produktpreis einstellen ("5.8.4 Produktpreis einstellen" auf Seite 55).

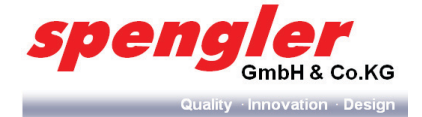

# 5.9 Das Servicemenü

# 5.9.1 Aufgabe

Im Servicemenü können diverse Service- und Wartungsarbeiten durchgeführt werden.

## 5.9.2 Aufbau

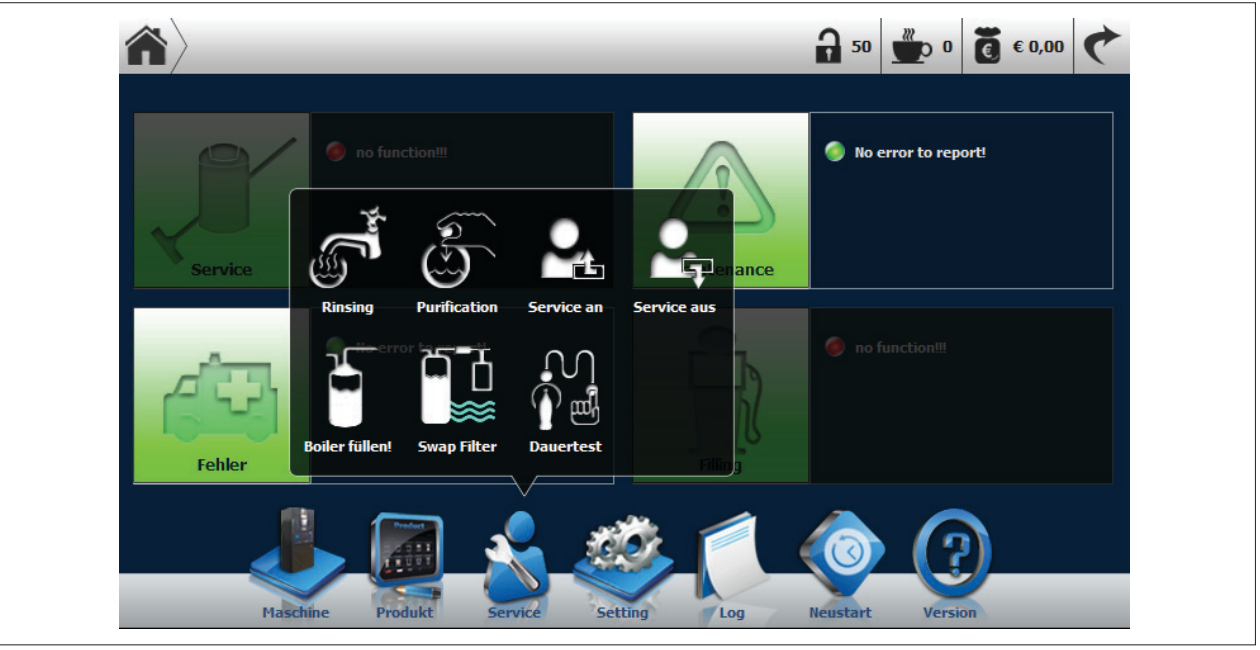

Abb. 59: Servicemenü

# 5.9.3 Funktion

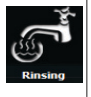

Kurzspülung

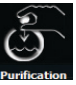

Tiefenreinigung (mit Reinigungstabletten)

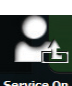

Service ein (in dieser Funktion werden Servicemeldungen unterdrückt)

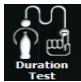

Dauertest

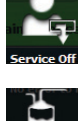

Service aus (wird die Tür geschlossen, schaltet sich die Servicefunktion automatisch ein)

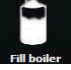

Boiler befüllen/entleeren

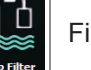

Filter wechseln

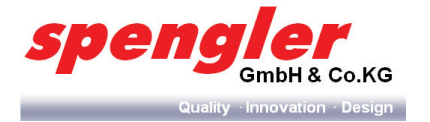

## 5.9.4 Kurzspülung

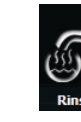

1

drücken.

Das Informationsfenster zum Spülvorgang wird geöffnet. -

| Rinsing | $\rangle$        | _    | _     | _               | 4 |
|---------|------------------|------|-------|-----------------|---|
|         | Rinsing process! |      |       | Ready to rinse! |   |
|         |                  |      |       |                 |   |
|         |                  |      |       |                 |   |
|         |                  |      |       |                 |   |
|         |                  | _    |       |                 |   |
|         |                  | Stop | Start |                 |   |

Abb. 60: Kurzspülung

Start

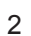

drücken, um die Kurzspülung zu starten.

| Rinsing | ぐ                         |
|---------|---------------------------|
| Rinsing | Rinsing component:Mixer-2 |
| 23%     |                           |
|         |                           |
|         | Stop Start                |

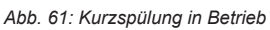

Stop

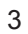

drücken, um den Spülvorgang zu abzubrechen.

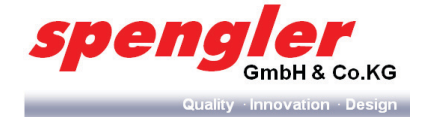

# 5.9.5 Tiefenreinigung

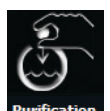

1

- Purification drücken.
- Das Informationsfenster zum Reinigungsvorgang wird geöffnet.

| <b>^</b> Pu | rification          | ¢                    |
|-------------|---------------------|----------------------|
|             | Tablette einwerfen. | Fertig zum reinigen! |
|             |                     | à                    |
|             |                     |                      |
|             |                     |                      |
|             |                     | Start                |

Abb. 62: Tiefenreinigung

Nach Aufforderung eine Reinigungstablette einwerfen.

2 3

Start drücken, um die Tiefenreinigung zu starten.

| Purification | ¢                        |  |
|--------------|--------------------------|--|
|              | Reinigung, bitte warten! |  |
|              | 3%                       |  |
|              | Start                    |  |

Abb. 63: Tiefenreinigung in Betrieb

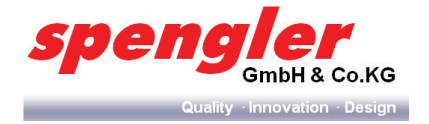

4 Nach beendeter Tiefenreinigung mit **Schließen** bestätigen, um ins Hauptmenü zurückzukehren.

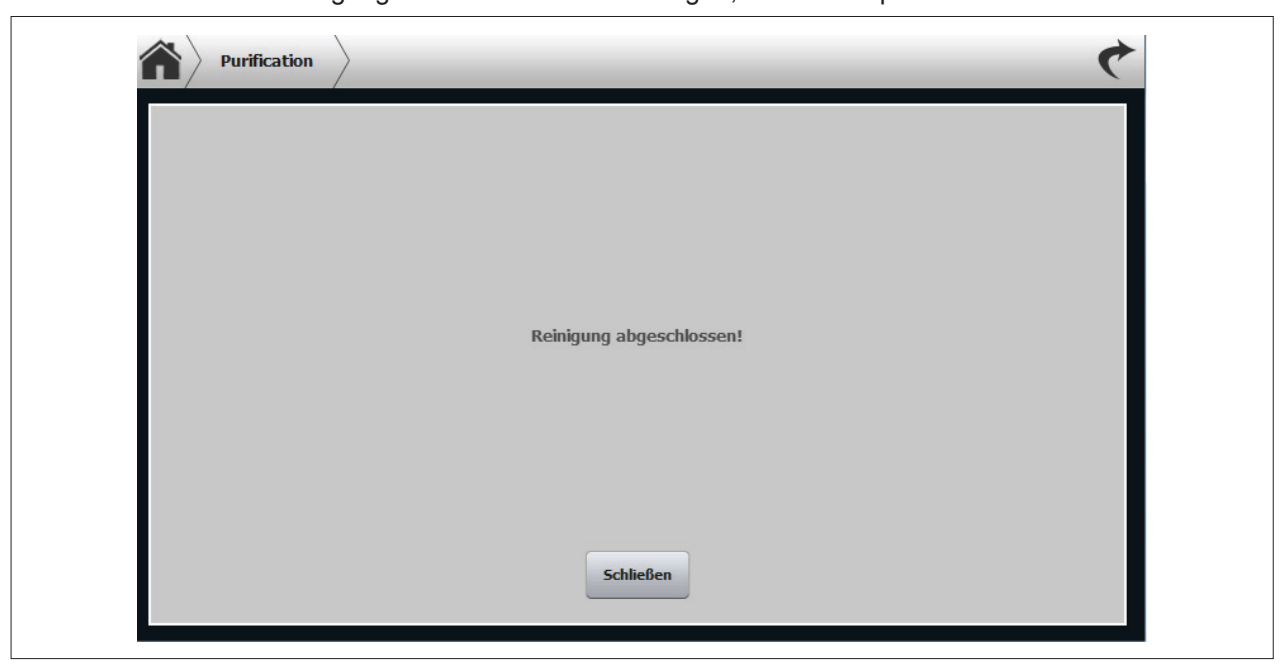

Abb. 64: Tiefenreinigung fertig

#### 5.9.6 Service an

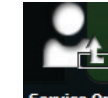

- Service On drücken.
- → Die Aktivierung des Servicemodus wird für 3 Sekunden im Display angezeigt.

## 5.9.7 Service aus

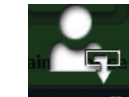

- Service Off drücken.
- → Die Deaktivierung des Servicemodus wird für 3 Sekunden im Display angezeigt.

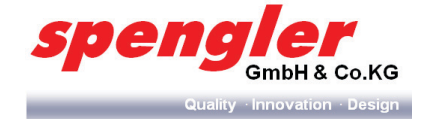

#### 5.9.8 Boiler befüllen/entleeren

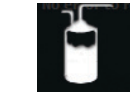

- 1 Fill boiler drücken.
- Das Informationsfenster zum Boiler befüllen/entleeren wird geöffnet.

| Press button to fill! |  |
|-----------------------|--|
|                       |  |
|                       |  |
|                       |  |
|                       |  |
| Boiler füllen!        |  |

Abb. 65: Boiler befüllen/entleeren (dargestellt im Befüllmodus)

- 2 Boiler füllen! drücken.
- → Der Boiler wird befüllt/entleert.

0

Ein Gefäß muss unter den Ausgabearm gestellt werden für den Fall, das der Restwassereimer nicht in der Maschine ist (es werden ca. 600 ml abgegeben).

**HINWEIS** 

→ Ein Statusfenster zum Befüll-/Entleervorgang wird geöffnet.

| Boiler füllen!                     |  |
|------------------------------------|--|
| Boiler wird gefüllt, bitte warten! |  |
| 77%                                |  |
| Boiler füllen!                     |  |

Abb. 66: Status Befüll-/Entleervorgang

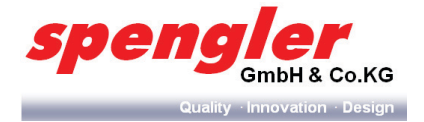

- 5.9.9 Dampfboiler befüllen/entleeren (nur bei PSL Custom Line Milk)
- 1 Im Maschinenmenü die Kompnente Steam Boiler anwählen

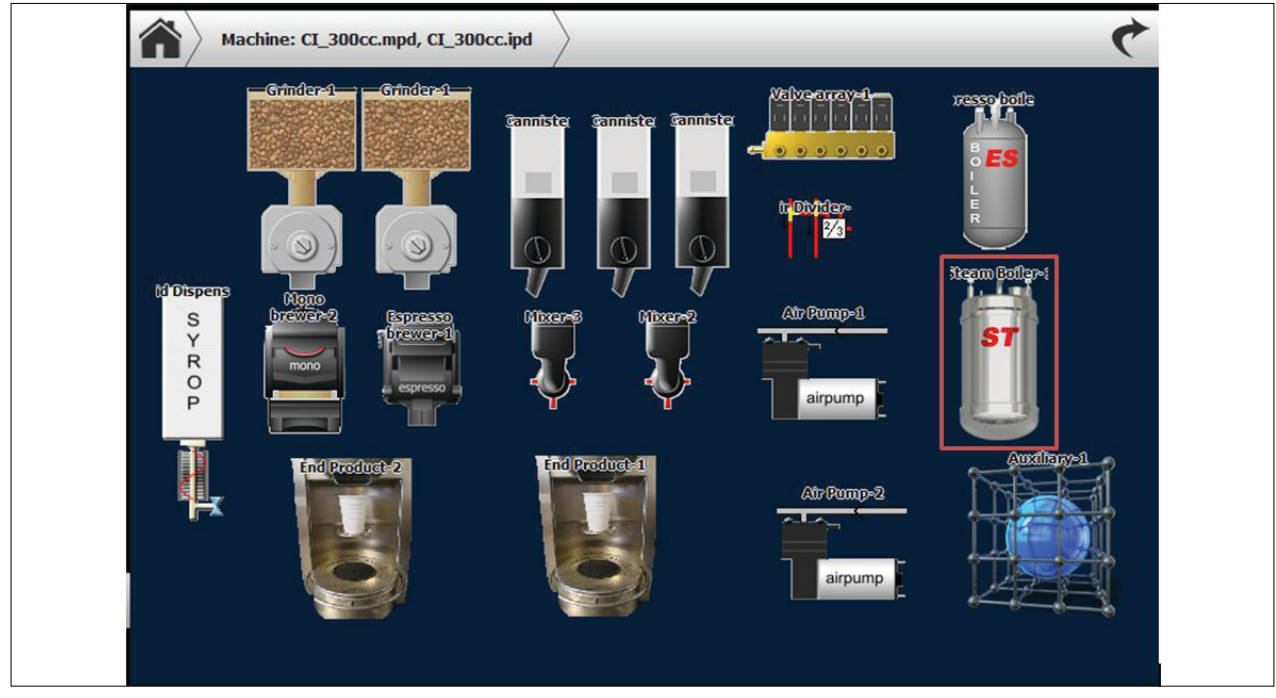

Abb. 67: Maschinenmenü

→ Das Komponentenmenü wird geöffnet

|                   | Component Product | Options      | Test             |   |
|-------------------|-------------------|--------------|------------------|---|
| 1                 | etart delay       | 0.0 sec. >   | Sensors          | > |
| ST                | Puls waittime     | 3.5 sec. >   | Fill boiler      | > |
|                   | Puls duration     | 0.1 sec. >   | Start heating    | > |
|                   | Steampulse every  | 45 >         | Test OUT-valve   | > |
| Steam<br>Boiler-1 | W.detect treshid  | 107 >        | Test drain valve | > |
|                   | Temperature       | 135 degree > | Empty bosler     | > |
|                   |                   |              |                  |   |

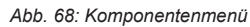

- 2 Taste drücken
- → Der Dampfboiler wird befüllt/entleert.

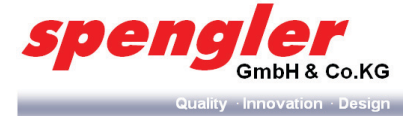

# WARNUNG

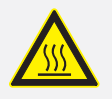

#### Heißdampf!

- Am Auslassventil kann unvermittelt Heißdampf austreten und zu schweren Verbrennungen führen.
- > Greifen Sie während des Vorgangs nicht in den Bereich des Auslassventills bzw. der Produktausgabe.
- Ein Statusfenster zum Befüll-/Entleervorgang wird geöffnet.

| Boiler füllen!                     | ¢ |
|------------------------------------|---|
|                                    |   |
| Boiler wird gefüllt, bitte warten! |   |
| 77%                                |   |
| Boiler füllen!                     |   |

Abb. 69: Stauts Befüllung/Entleerung

- Dampfstöße einstellen (nur bei PSL Custom Line Milk) 5.9.10
- 1 Über die entsprechenden Komponenteneigenschaften können die einzelnen Werte für den Dampfausstoß programmiert werden.

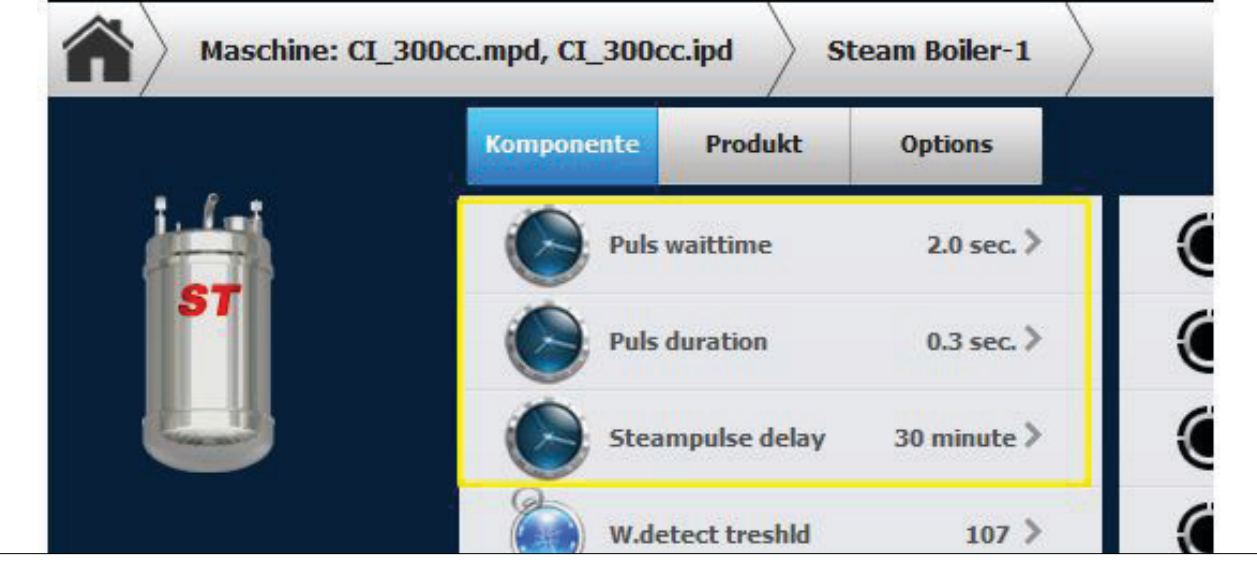

Abb. 70: Komponentenmenu

Nach Betätigung einer Komponenteneigenschaft öffnet sich das entsprechende Kalibrierungsfenster.

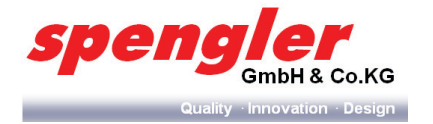

#### 5.9.11 Filter installieren/wechseln

| 1 | Swap Filter | drücken. |
|---|-------------|----------|

→ Das Filterwechsel-Menü wird geöffnet.

| Swap Filter                                           | 4                                                                   |
|-------------------------------------------------------|---------------------------------------------------------------------|
| Нот                                                   | COLD                                                                |
| Wenn Sie den Filter tauschen möchten, drücken Sie bit | Close water lever.Press OK to continue.<br>Install date : 5-19-2012 |
|                                                       | Verfallsdatum 5-20-2013<br>Total liter : 2000                       |
|                                                       | Residual liter: 2000                                                |
| Aktivieren                                            | Deaktivieren                                                        |
|                                                       |                                                                     |

Abb. 71: Filterwechsel

2

Aktivieren drücken.

Die Filterstatusanzeige mit Informationen über Einbau- und Verfallsdatum sowie Angaben zur Gesamt- und Restkapazität des Filters wird geöffnet.

| нот                                     | COLD                                    |
|-----------------------------------------|-----------------------------------------|
| Close water lever.Press OK to continue. | Close water lever.Press OK to continue. |
| Install date : 5-28-2012                | Install date : 5-19-2012                |
| Verfallsdatum 5-29-2013                 | Verfallsdatum 5-20-2013                 |
| Total liter: 2000                       | Total liter: 2000                       |
| Residual liter: 2000                    | Residual liter : 2000                   |
| Deaktivieren OK                         | Deaktivieren OK                         |

Abb. 72: Filterwechsel vorbereiten

ок

3

drücken, um den Filterwechsel vorzubereiten.

- → Der Filterwechsel wird vom System vorbereitet.
- → Ein Statusfenster mit dem Vorbereitungsprozess wird geöffnet.

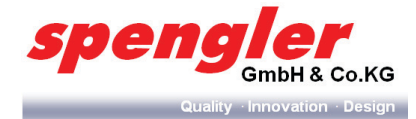

| Swap Filter |                 | ¢  |
|-------------|-----------------|----|
|             |                 |    |
|             | COLD            |    |
|             | Please wait 48% |    |
|             |                 |    |
|             |                 |    |
|             |                 |    |
|             |                 | ок |
|             |                 |    |

Abb. 73: Filterwechsel starten

ок

4

drücken, um den Filterwechsel zu starten.

# → Ein Statusfenster mit dem Filterwechselprozess wird geöffnet.

| COLD<br>Replace water filter |
|------------------------------|
| Replace water filter         |
|                              |
|                              |
| Abbrechen                    |

Abb. 74: Filterwechsel

5 **Speichern** drücken.

→ Die Kapazitätsabfrage wird geöffnet.

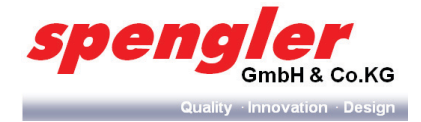

|                    |                            | ¢                                          |
|--------------------|----------------------------|--------------------------------------------|
|                    |                            |                                            |
| COLD               |                            |                                            |
| Change Capacity?20 | 00 Liter                   |                                            |
|                    |                            |                                            |
|                    | keep                       | ок                                         |
|                    | COLD<br>Change Capacity?20 | COLD<br>Change Capacity?2000 Liter<br>keep |

Abb. 75: Filterwechsel

6

7

keep drücken, um die voreingestellte Kapazität beizubehalten.

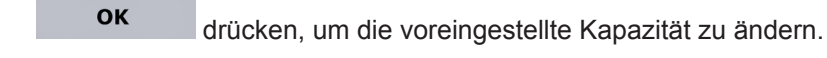

→ Die Eingabetastatur wird geöffnet.

|   | Choose Capacit | γ.      | _ |
|---|----------------|---------|---|
|   |                | 0.      |   |
| 1 | 2              | 3       |   |
| 4 | 5              | 6       |   |
| 7 | 8              | 9       |   |
| × | 0              | С       |   |
|   | ок АЫ          | orechen |   |

Abb. 76: Filterkapazität ändern

- 8 Kapazität über die Eingabetastatur eingeben.
- 9 **ok** drücken, um den eingestellten Wert zu speichern.
- 10 Abbrechen drücken, um die Eingabe zu verwerfen.
- Schritte 1 10 wiederholen, um den 2. Filter zu wechseln.

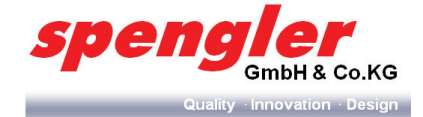

## 5.9.12 Dauertest

| Test | drücken. |
|------|----------|

# → Das Dauertestmenü wird geöffnet.

|            |            |                    |                                  | C                                               |
|------------|------------|--------------------|----------------------------------|-------------------------------------------------|
|            |            |                    |                                  |                                                 |
|            |            |                    |                                  |                                                 |
|            |            |                    |                                  |                                                 |
|            |            |                    |                                  |                                                 |
|            |            |                    |                                  |                                                 |
|            |            |                    |                                  |                                                 |
|            |            |                    |                                  |                                                 |
|            |            |                    |                                  |                                                 |
| Hinzufügen | Löschen    | Zählen : Inf.      | Interval : 10s                   | Starten                                         |
|            | Hinzufügen | Hinzufügen Löschen | Hinzufügen Löschen Zählen : Inf. | Hinzufügen Löschen Zählen : Inf. Interval : 10s |

Abb. 77: Dauertest

Produkt hinzufügen

- 1 Produkt auswählen.
- 2 Hinzufügen drücken, um ein weiteres Produkt hinzuzufügen.
- → Das Produktgruppenfenster wird geöffnet.

|         |        | Add Product |                 | 8 |
|---------|--------|-------------|-----------------|---|
|         | Gruppe |             | Produkt         |   |
| Others  |        | >> 🔊        | Chocolate       |   |
| FB Coff | fee1   | <b>D</b>    | Chocolate-Cream |   |
| FB Coff | fee2   | <b>D</b>    | Soup            |   |
| FB Moo  | ccal   | <b></b>     | Hot water       |   |
| FB Moo  | cca2   | <b>D</b>    | Cold Water      |   |
| FB tea  |        |             | Empty Cup       |   |

Abb. 78: Produkt hinzufügen

- 3 Produkt auswählen.
- → Das ausgewählte Produkt wird dem Dauertestmenü hinzugefügt.

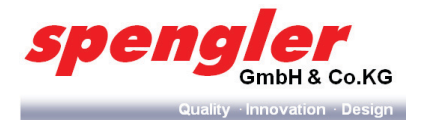

#### Produkt löschen

- 1 Löschen drücken, um ein Produkt zu löschen.
- → Ein Abfragefenster zum Löschvorgang wird geöffnet.
- 2 Ja drücken, um das ausgewählte Produkt aus dem Dauertestmenü zu löschen.
- 3 **Nein** drücken, um die Eingabe zu verwerfen.

#### Produktzyklen festlegen

- 1 **zählen Inf.** drücken, um die Anzahl der Testzyklen einzugeben.
- → Die Eingabetastatur wird geöffnet.

| Chocolate       |        |   |    |  |
|-----------------|--------|---|----|--|
| Chocolate-Cream |        |   | 0  |  |
| Cold Water      |        |   |    |  |
| dbl. black      | 1      | 2 | 3  |  |
|                 | 4      | 5 | 6  |  |
| Creamer         | 7      | 8 | 9  |  |
|                 |        | 0 | С  |  |
|                 | Cancel |   | Ok |  |

Abb. 79: Produktzyklen festlegen

- 2 Testzyklenanzahl eingeben.
- 3 ок drücken, um die Eingabe zu bestätigen.
- 4 **Cancel** drücken, um die Eingabe zu verwerfen.

## Intervallzeit einstellen

- 1 Intervall 10s drücken, um die Intervallzeit einzugeben.
- → Die Eingabetastatur wird geöffnet.

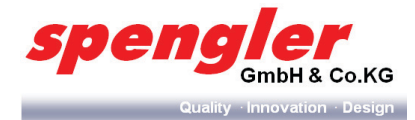

| Dauertest          | _             | _       |              | C |
|--------------------|---------------|---------|--------------|---|
| Chocolate          |               |         |              |   |
| Chocolate-Cream    |               |         | 10           |   |
| Cold Water         |               |         |              |   |
| J dbl. black       | 1             | 2       | 3            |   |
|                    | 4             | 5       | 6            |   |
| Creamer            | 7             | 8       | 9            |   |
|                    | ×             | 0       | С            |   |
|                    | Cancel        |         | Ok           |   |
| Hinzufügen Löschen | Zählen : Inf. | Interva | : 10s Starte | n |

Abb. 80: Intervallzeit einstellen

#### 2 Intervallzeit eingeben.

| 3 | ОК     | drücken, um die Eingabe zu bestätigen. |
|---|--------|----------------------------------------|
| 4 | Cancel | drücken, um die Eingabe zu verwerfen.  |

#### **Dauertest starten**

- Start drücken, um den Dauertest zu starten. 1
- Das Statusfenster mit Informationen zum Testfortschritt wird geöffnet.

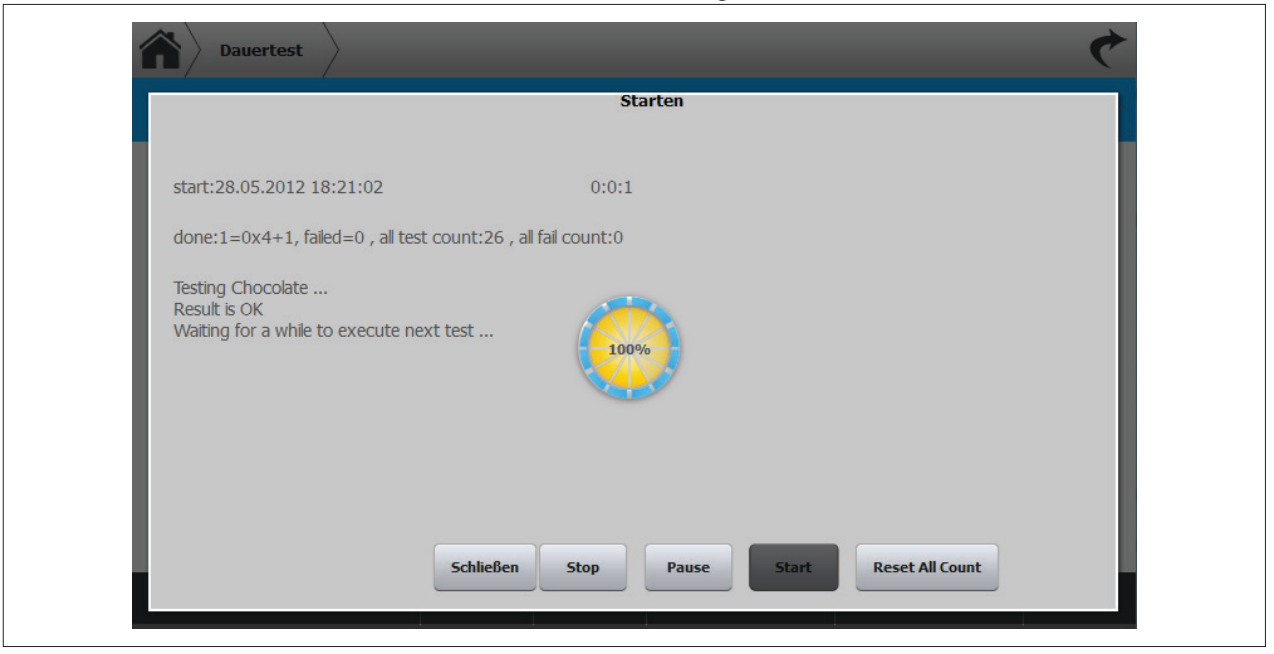

Abb. 81: Dauertest

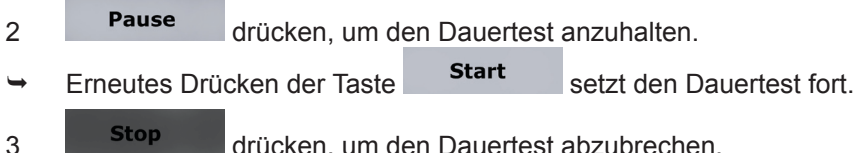

Stop drücken, um den Dauertest abzubrechen.

02/2015

CE

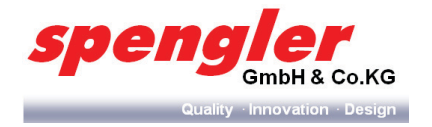

4 **Schließen** drücken, um den Dauertest abzubrechen und zum vorherigen Menü zurückzukehren.

## Einstellungen zurücksetzen

- 1 Start
- 2 Reset All Count drücken, um die Dauertesteinstellungen zurückzusetzen.
- → Ein Abfragefenster wird geöffnet.
- 3 drücken, um das Zurücksetzen der Dauertesteinstellungen zu bestätigen.
- 4 **Nein** drücken, um die Eingabe zu verwerfen.
- 5.9.13 Refill- Funktion (nur bei PSL Costum Line Milk)

## 5.9.13.1 Aufgabe

Nach dem Austausch des One Way Milchsystem muss der Einbau/ Austausch durch Drücken der "Füllung" Taste bestätigt werden.

5.9.13.2 Aufbau

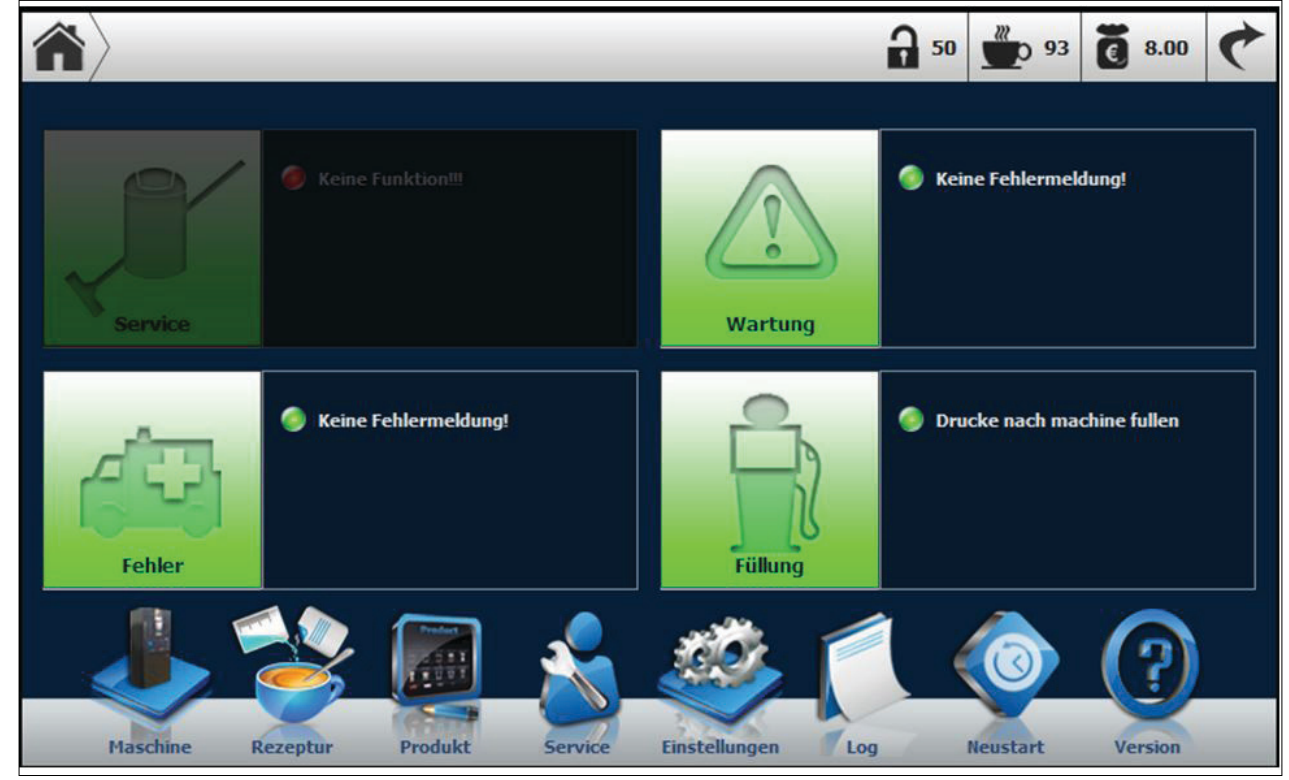

Abb. 82: Ansicht Operatormenü PSL Custom Line Mllk vor Befüllung
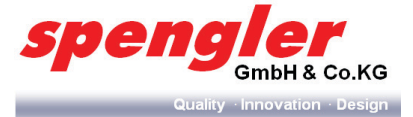

#### 5.9.13.3 Funktion

Ň A 50 <sup>20</sup>0 93 8.00 Keine Fehlermeldung! Wartung Keine Fehlermeldung! Machine neubefullt Fehler Maschine Rezeptur Produkt Einstellungen Log Neustart Version Service

Erst nach Betätigung der "Füllung"- Taste ist das Gerät wieder betriebsbereit.

Abb. 83: Ansicht Operatormenü PSL Custom Line Mllk nach Befüllung

Nähere Informationen zum Tausch des One- Way- Milksystems entnehmen Sie bitte dem Kapitel 6.1.5.6 auf Seite 86.

#### 5.10 Das Systemmenü

#### 5.10.1 Aufgabe

Im Systemmenü können Einstellungen systemspezifischen Einstellungen (z. B. Datum & Uhrzeit) eingestellt werden.

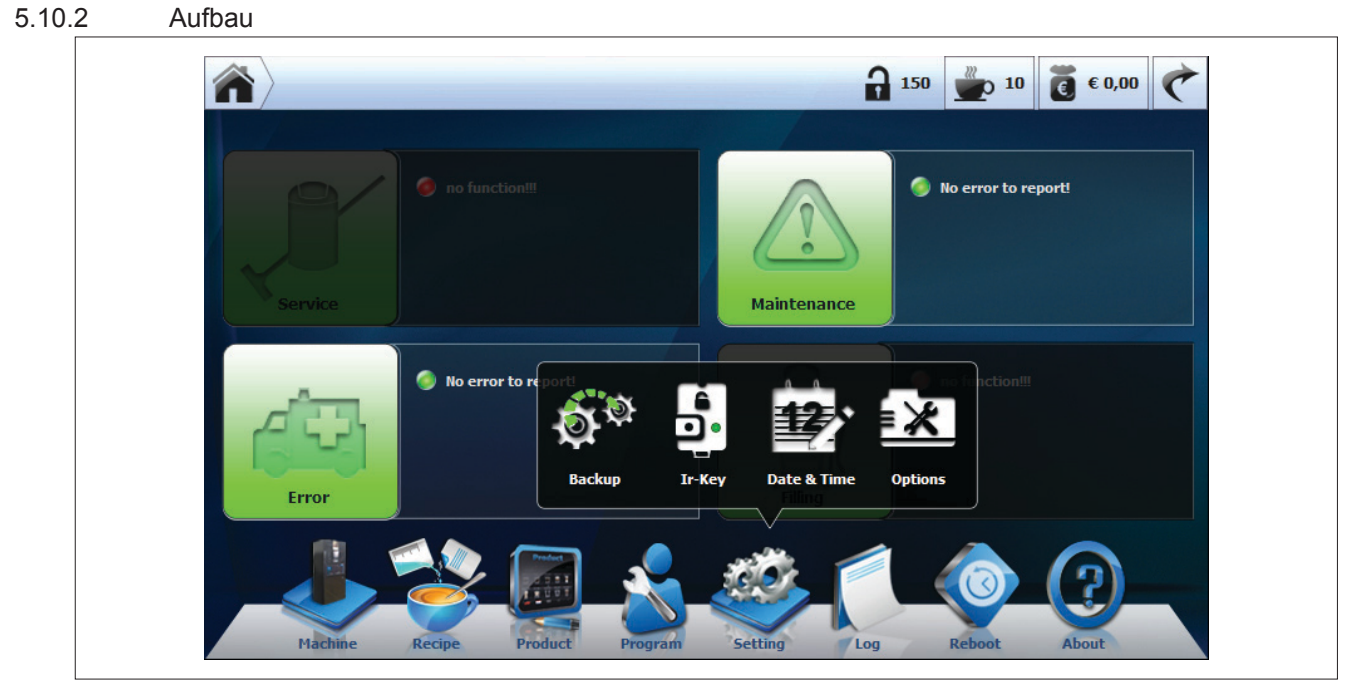

Abb. 84: Systemmenü

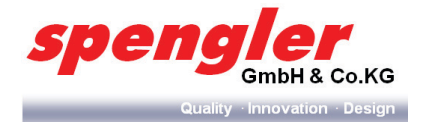

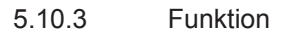

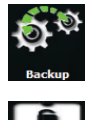

System-Backup

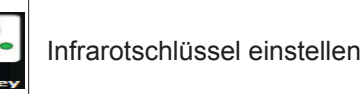

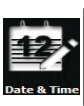

Datum & Uhrzeit einstellen

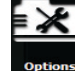

Erweiterte Systemeinstellungen

#### 5.10.4 System-Backup

1 USB-Stick anschließen.

|                                                          | 4                                                      |
|----------------------------------------------------------|--------------------------------------------------------|
| Packup orfolgraich, bitta antrohman Sie dan USP Stickt   | Schnellmodus All mode                                  |
| backup errorgreich, bitte entriennien die den obbistick: |                                                        |
|                                                          |                                                        |
|                                                          |                                                        |
| Backup                                                   |                                                        |
|                                                          |                                                        |
|                                                          | Backup erfolgreich, bitte entnehmen Sie den USB Stick! |

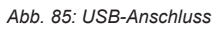

Ó.

Backup drücken.

2

→ Das Backupmenü wird geöffnet.

| Backup | 4                                                          |
|--------|------------------------------------------------------------|
|        | Schnellmodus All mode                                      |
|        | KIICKEN SIE AUT BACKUP um VENDUI aut USB Stick zu sichern! |
|        |                                                            |
|        |                                                            |
|        | Backup                                                     |
|        |                                                            |

Abb. 86: Backupmenü

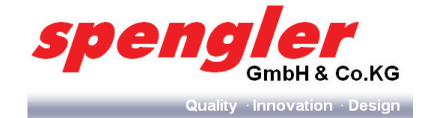

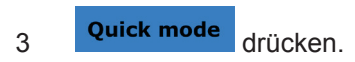

- → Kundeneinstellungen werden kopiert.
- 4 All mode drücken.
- → Clone :

Es werden alle Dateien inkl. Umsatzzähler, etc. kopiert.

5 Backup drücken.

- → Das Backup wird gestartet.
- Das Statusfenster mit dem Backupfortschritt wird geöffnet.

| Backup |                                                            |
|--------|------------------------------------------------------------|
|        | Schnellmodus All mode<br>Backup läuft, einen Moment bitte! |
|        | 23                                                         |
|        | Backup                                                     |

#### Abb. 87: Backupfortschritt

6 Nach erfolgreichem Backup, den USB-Stick entnehmen.

| Backup |                                                        | 4                     |
|--------|--------------------------------------------------------|-----------------------|
|        | Backup erfolgreich, bitte entnehmen Sie den USB Stick! | Schnellmodus All mode |
|        |                                                        |                       |
|        |                                                        |                       |
|        | Backup                                                 |                       |

Abb. 88: USB-Stick entfernen

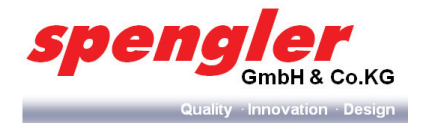

7 drücken, um ins Systemmenü zurückzukehren.

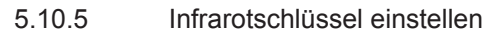

1

¢<sup>.</sup>

Backup drücken.

→ Das IR-Menü wird geöffnet.

|   | Bitte benutzen      | Sie den IR-Key!     |
|---|---------------------|---------------------|
| 1 | Kanne               | Gratis              |
|   | Schlüssel : 1000030 | Schlüssel : 1000031 |
|   | Set Clear           | Set Clear           |

Abb. 89: IR-Menü

- 2 Single Shot drücken.
- Seinmalige Benutzung möglich mit anschließender Rückkehr ins Hauptmenü.
- 3 An Aus drücken.
- → Dauerhafte Freigabe für Kanne und Gratis, bis der Schlüssel nochmal verwendet wird.

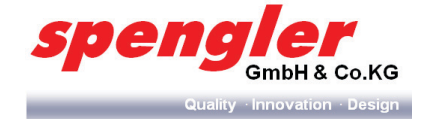

5.10.6 Datum und Uhrzeit

# 1 Date & Time drücken.

→ Das Einstellungsmenü für Datum und Uhrzeit wird geöffnet.

|    | M   | lai 28 , 2 | 012  | 18  | :30    |  |
|----|-----|------------|------|-----|--------|--|
| Мо | nat | Tag        | Jahr | Uhr | Minute |  |
|    | •   |            | •    |     |        |  |
|    | 4   | 27         | 2011 | 17  | 29     |  |
|    | 5   | 28         | 2012 | 18  | 30     |  |
|    | 6   | 29         | 2013 | 19  | 31     |  |
|    |     | •          | -    |     |        |  |

Abb. 90: Datum und Uhrzeit

- 2 Datum und Uhrzeit einstellen.
  - Set Time drücken, um die Eingaben zu speichern.
- 4 verschieben, um die Uhrzeitanzeige im Benutzermenü ein- oder auszuschalten.
- 5.10.7 Erweiterte Systemeinstellungen

# options drücken.

×

3

1

→ Das Menü mit den erweiterten Einstellungen wird geöffnet.

| Options                 |                 | ¢ |
|-------------------------|-----------------|---|
| Vend Credit Text Sound  | Display Machine |   |
| Single Vend             | ON              |   |
| Mandatory               | OFF             |   |
| Auto Start              | OFF             |   |
| Start Regardless Credit | ON              |   |
| Fast Code               | ON              |   |
| Adaptive Standby        | OFF             |   |
|                         |                 |   |
|                         |                 |   |

Abb. 91: Erweiterte Einstellungen

02/2015

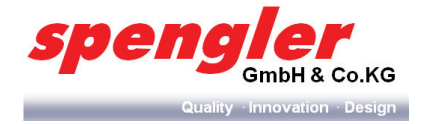

2 Ein- und Ausschalten der einzelnen Funktionen durch Verschieben des Schiebereglers

#### Vend

| Single Vend             | Einfachverkauf                  |
|-------------------------|---------------------------------|
| Mandatory               | Kaufzwang                       |
| Auto Start              | Auto Start                      |
| Start Regardless Credit | Manueller Start                 |
| Fast Code               | Schnellwahl                     |
| Adaptive Standby        | Adaptive Standby                |
| Credit                  |                                 |
| Free Vend               | Gratis                          |
| Price Holding           | Preise im Leser                 |
| Max Cash Credit         | Max. Kredit                     |
| Max Overpay             | Max. Restgeld                   |
| Cash Precede Card       | Bargeld vor Karte               |
| Revalue policy          | Aufladen                        |
| Mixed payment           | Karte + Münze                   |
| Overpay Take in         | Überzahlung                     |
| Text                    |                                 |
| Service phone           | Service-Telefon                 |
| Web Address             | Web-Adresse                     |
| Language                | Sprache                         |
| Sound                   |                                 |
| Click Sound             | Klick-Geräusch                  |
| Product Notification    | Produkt-Benachrichtigung        |
| Display                 |                                 |
| Screensaver Wait Time   | Wartezeit für Bildschirmschoner |
| Screensaver             | Bildschirmschoner               |
| Maschine                |                                 |
| Component Parameters    | Parameter Komponente            |
| Show Recipe             | Zeige Rezeptur                  |
| Customer Friendly       | Kundenfreundlich                |
| Show recipe button      | Zeige Rezepturtaste             |
| Jug always enable       | Kanne immer aktiv               |
|                         |                                 |

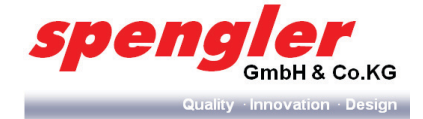

# 5.11 Das Logmenü

#### 5.11.1 Aufgabe

Im Logmenü werden Ereignisse protokolliert.

- 5.11.2 Ereignismeldungen aufrufen
  - drücken, um die Systemmeldungen anzuzeigen.
- → Das Fenster mit den Ereignismeldungen wird geöffnet.

| $\hat{\mathbf{n}}$ | Log      | _        | ¢                           |
|--------------------|----------|----------|-----------------------------|
| E                  | 20120520 | 08:55:14 | EVA: Open IrDA Port Failed! |
| <b>F</b>           |          | 08:55:14 | EVA: Open COM Port Failed!  |
| <b>F</b>           |          | 08:55:14 | Initialize successfully.    |
| <b>F</b>           | 20120519 | 09:56:49 | EVA: Open IrDA Port Failed! |
| 5                  |          | 09:56:49 | EVA: Open COM Port Failed!  |
| s                  |          | 09:56:48 | (EDY_01)                    |
| s                  |          | 09:56:48 | Initialize successfully.    |
| <b>F</b>           | 20120518 | 11:54:03 | EVA: Open IrDA Port Failed! |
| s                  |          | 11:54:03 | EVA: Open COM Port Failed!  |
| 5                  |          | 11:54:03 | Initialize successfully.    |
| 5                  |          | 10:20:13 | EVA: Open IrDA Port Failed! |
| E .                |          | 10:20:00 | EVA: Open COM Port Failed!  |
|                    |          | 10:19:53 | Initialize successfully.    |

Abb. 92: Operatormenü - Servicemenü

# 5.12 Der System-Neustart

drücken.

1

→ Ein Abfragefenster wird geöffnet.

| $\langle \hat{\mathbf{n}} \rangle$ | -               | <b>a</b>      | 50 <b>∰</b> 0 32 <b>€</b> € 0,00 <b>€</b> | * |
|------------------------------------|-----------------|---------------|-------------------------------------------|---|
|                                    | ionII           |               | No error to report!                       |   |
| Service                            | Wollen Sie n    | eu starten?   |                                           |   |
|                                    | Nein            | Ja            | no function!!!                            |   |
| Fehler                             | ··· • •         | Filling       |                                           |   |
| Maschine Produ                     | ikt Service Set | ting Log Neur | Start Version                             |   |

Abb. 93: System-Neustart

CE

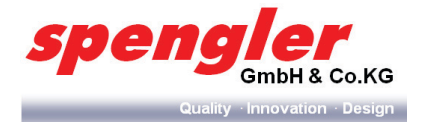

- 2 Ja drücken, um den System-Neustart zu bestätigen.
- → Das System wird neu gestartet.
- 3 **Nein** drücken, um den System-Neustart abzubrechen.
- → Das Abfragefenster wird geschlossen.
- 4 Crücken, um ins Operatormenü zurückzukehren.

# 5.13 Systeminformationen

- 1 drücken.
- → Das Fenster mit den Systeminformationen wird geöffnet.

| Main Board                                                                                                    |              | 10 Board    |          |
|----------------------------------------------------------------------------------------------------|--------------|-------------|----------|
| Application                                                                                                    | 1.9.19 💿     | Application | 8.24.1   |
| Boot Loader                                                                                                    | 1.0.2 💿      | Boot Loader | 1.0.4    |
| Operation System                                                                                                    | 1.4.5        | Hardware    | 10023292 |
| Hardware                                                                                                    | 75600v2.0 SN | SN          | 128      |
| SN SN                                                                                                    | 001          |             |          |
| Door Board                                                                                                    |              |             |          |
| Application                                                                                                    | 1.0.8        |             |          |
| Boot Loader     Boot Loader     Boot L | 1.0.5        |             |          |
| Hardware                                                                                                    | 75123v5      |             |          |

Abb. 94: Systeminformationen

drücken, um ins Operatormenü zurückzukehren.

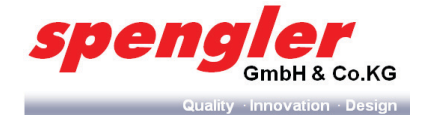

# 6 Reinigung

## 6.1 Sicherheit

Für die Abgabe einer hygienisch einwandfreien Getränkequalität ist die gewissenhafte Reinigung und Wartung eine Grundvoraussetzung. Nur durch sorgsame Pflege und gewissenhafte Wartung wird die einwandfreie Funktion des Geräts und somit die Kundenzufriedenheit sichergestellt. Es gilt der Grundsatz:

Nur ein gut gepflegtes Gerät kann optimale Dienste leisten! Bei der Konstruktion des Getränkeautomaten hat die Firma *spengler* diese Kriterien berücksichtigt und Hilfen angeboten, die es dem Betreiber ermöglichen, mit wenig Zeit- und Kostenaufwand eine gründliche Reinigung und Wartung durchzuführen. Dazu dient nicht zuletzt auch die Servicemöglichkeit des automatischen Reinigungsprogramms.

- ▲ Reinigungs- und Wartungsarbeiten, die nicht f
  ür den Endkunden ausgewiesen sind, d
  ürfen nur von Personen durchgef
  ührt werden, die im Umgang mit dem Ger
  ät durch den Aufsteller oder Betreiber geschult wurden und mit den Gefahren vertraut sind, die beim 
  Öffnen des Ger
  ätes entstehen k
  önnen!
- △ Unzureichende Reinigung und Wartung können zu frühzeitigem Verschleiß oder zu Defekten des Gerätes führen.

Bevor Sie mit Arbeiten an Ihrem Getränkeautomaten beginnen, beachten Sie die folgenden Sicherheitshinweise:

# GEFAHR

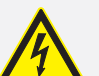

# Elektrische Energie!

Lebensgefahr durch elektrischen Schlag.

- > Fassen Sie nicht mit feuchten Händen an spannungsführende Kabel und Bauteile.
- > Beachten Sie die Unfallverhütungsvorschriften im Umgang mit elektrischem Strom.
- Unterbrechen Sie vor Wartungs-, Reinigungs- und Reparaturarbeiten die Energieversorgung der PSL Table Top und sichern Sie sie gegen Wiedereinschalten.

# WARNUNG

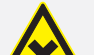

Warnung vor Krankheiten durch nicht lebensmittelgerechte Reinigungsmittel!

Setzen Sie für die Reinigung Ihres Gerätes nur lebensmittelgerechte und von uns zur Benutzung empfohlene Reinigungsmittel ein. Ungeeignete und nicht von *spengler* für die Benutzung freigegebene Reinigungsmittel können zu erhöhtem Verschleiß oder Defekten des Gerätes führen. Beachten Sie die Anwendungs- und Sicherheitshinweise des Herstellers!

#### WARNUNG

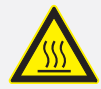

Heiße Oberflächen! Verbrennungsgefahr.

Im Inneren des Gerätes befinden sich heiße Oberflächen. Lassen Sie das Gerät vor Reinigungs- und Wartungsarbeiten zuerst abkühlen.

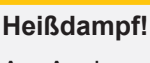

# WARNUNG

Am Auslassventil kann unvermittelt Heißdampf austreten und zu schweren Verbrennungen führen.

 Greifen Sie während des Vorgangs nicht in den Bereich des Auslassventills bzw. der Produktausgabe.

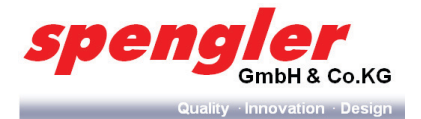

# HINWEIS

Zu hohe Reinigungstemperaturen!

Bei der Reinigung von Geräteteilen aus Kunststoff in der Spülmaschine kann es zu Beschädigungen durch zu hohe Reinigungstemperaturen kommen.

- > Die Reinigungstemperatur darf 65 °C nicht überschreiten!
- > Designteile (Aluminium) dürfen nicht in der Spülmaschine gereinigt werden!

# **HINWEIS**

#### Sachschaden!

Das Gerät darf nicht mit einem Wasserstrahl oder einem Hochdruckreiniger abgespritzt werden! Es besteht die Gefahr eines Stromschlags, innere Bauteile können beschädigt werden!

#### 6.2 Hygiene

Eine hygienisch einwandfreie Qualität der Heißgetränke sowie ein optimales Funktionieren des Automaten sind nur dann gewährleistet, wenn Sie die Reinigungs- und Wartungsarbeiten in vorgeschriebenen Reinigungsintervallen und Methoden gewissenhaft durchführen. Um das Gerät sauber und funktionstüchtig zu halten, sind für den Getränkeautomaten drei Reinigungsintervalle vorgeschrieben ("Grundsätzliche Reinigungs- / Wartungsarbeiten" auf Seite 83).

6.2.1 Reinigung des One Way Milchsystems (nur bei PSL Custom Line Milk)

Um eine hygienisch einwandfreie Qualität der Milchprodukte zu gewährleisten, reinigt sich das Milchsystem mehrmals täglich durch kurze Dampfstöße selbst. Diese Dampfstöße erfolgen zum einen nach jeder Produktausgabe und/oder zum anderen in zuvor festgelegten Intervallen. Diese Werte (Intervallzyklus, Dauer des Dampfstoßes, Wartezeit nach Produktausgabe) sind im entsprechenden Komponentenmenü frei einstellbar (siehe Kap. 5.9.10 auf Seite 65).

#### 6.3 Verderbliche Nahrungsmittel

#### WARNUNG

Warnung vor Krankheiten durch verdorbene Lebensmittel!

Bei den zum Kauf angebotenen Produkten handelt es sich um verderbliche Nahrungsmittel. Daher sind folgende Hinweise zu beachten:

- > Berücksichtigen Sie das auf den Produktverpackungen angegebene Haltbarkeitsdatum.
- > Benutzen Sie nach Möglichkeit keine Produkte, deren Haltbarkeitsdatum fast erreicht ist.
- > Verwenden Sie nur Produkte, die für den Automatengebrauch geeignet sind.
- Benutzen Sie nur die im Reinigungsschema angegebenen Reinigungsmittel und beachten Sie die Anwendungshinweise auf der Verpackung.

#### 6.4 Reinigungsmittel

#### WARNUNG

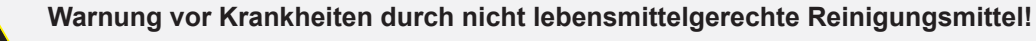

Setzen Sie für die Reinigung Ihres Gerätes nur lebensmittelgerechte und von uns zur Benutzung empfohlene Reinigungsmittel ein. Ungeeignete und nicht von *spengler* für die Benutzung freigegebene Reinigungsmittel können zu erhöhtem Verschleiß oder Defekten des Gerätes führen. Beachten Sie die Anwendungs- und Sicherheitshinweise des Herstellers!

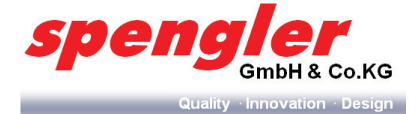

# 6.5 Grundsätzliche Reinigungs- / Wartungsarbeiten

| 6.5.1 Level 1 (S | ervice 1, "Täglich")                                                                   |
|------------------|----------------------------------------------------------------------------------------|
| Verantwortlich:  | Operator/Kunde                                                                         |
| Stufen:          | 3                                                                                      |
| Frequenz:        | Ausgelöst von der Anzahl der Verkäufe oder Zeit.                                       |
| Struktur:        | Ablaufplan generiert von MDF/IPD.                                                      |
| Obligation:      | Dehnbar (limitiert +10% oder 1 Tag).                                                   |
|                  | Falls ein Auslöser aktiv wird, müssen alle Aktivitäten in Level 1 durchgeführt werden. |

| Gruppe         | Teil/e             | Auslöser     | Auslöser-Level                | Aktivität           | Reset   |
|----------------|--------------------|--------------|-------------------------------|---------------------|---------|
| Behälter       | Ingredienzen       | # Verkäufe   | 80% v. Behälter Kap.          | Füllen              | Level 1 |
| Becherwerk     | Becher             | # Verkäufe   | 80% v. Behälter Kap.          | Füllen              | Level 1 |
| Stick-Spender  | Sticks             | # Verkäufe   | 80% v. Behälter Kap.          | Füllen              | Level 1 |
| Tropfschale    | Tropfschale/Blende | Zeit/# Verk. | 72 Std. od. 1000 Verk.        | Entleeren/Reinigen* | Level 1 |
| Satzeimer      | Satzeimer          | Zeit/# Verk. | 72 Std. od. 1000 Verk.        | Entleeren/Reinigen* | Level 1 |
| Gehäuse        | Sichtbare Teile    | Zeit/# Verk. | 72 Std. od. 1000 Verk.        | Reinigen*           | Level 1 |
| Spülung (kurz) | Brüher / Mixer     |              |                               | Durchführen         | Level 1 |
| Milchlösung    | Milchbeutel        | Zeit/# Verk. | 75 Std. od. leere<br>Milchbag | Austauschen         | Level 1 |
| Gehäuse        | Türinnenseite      |              |                               | Reinigen*           | Level 1 |

\* Level 1 Empfohlene Reinigungsmittel:

- Shureclean / Taski200
- Microfibre oder faserfreies Reinigungstuch

#### 6.5.1.1 Die Kurzspülung

#### WARNUNG

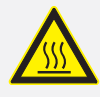

# Heißes Spülwasser!

Verbrühungsgefahr.

- > Greifen Sie während des Spülvorgangs nicht in den Ausgabebereich.
- Ist der Satzeimer nicht eingebaut:
   Ein Gefäß mit einem Fassungsvermögen von mindestens 1 Liter unter die Produktausläufe stellen.
- 2 Die Kurzspülung starten (Kap. 5.9.4 auf Seite 60).

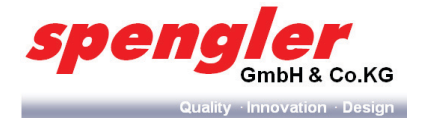

#### 6.5.1.2 Ausgabebereich

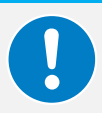

Grundsätzlich müssen alle Teile im Ausgabebereich gründlich unter fließendem Wasser oder mit einem feuchten Tuch täglich gereinigt werden.

**HINWEIS** 

- 1 Entnehmen Sie die Produktausläufe aus dem Rohrhalter (Abb. 95; (1) und (2))
- 2 Entfernen Sie den Rohrhalter (Abb. 95; (3) und (4))
- 3 Reinigen Sie alle entnommenen Teile gründlich unter fließendem Wasser und trocknen diese wieder ab.
- 4 Der Einbau der entnommenen Teile erfolgt in umgekehrter Reihenfolge.

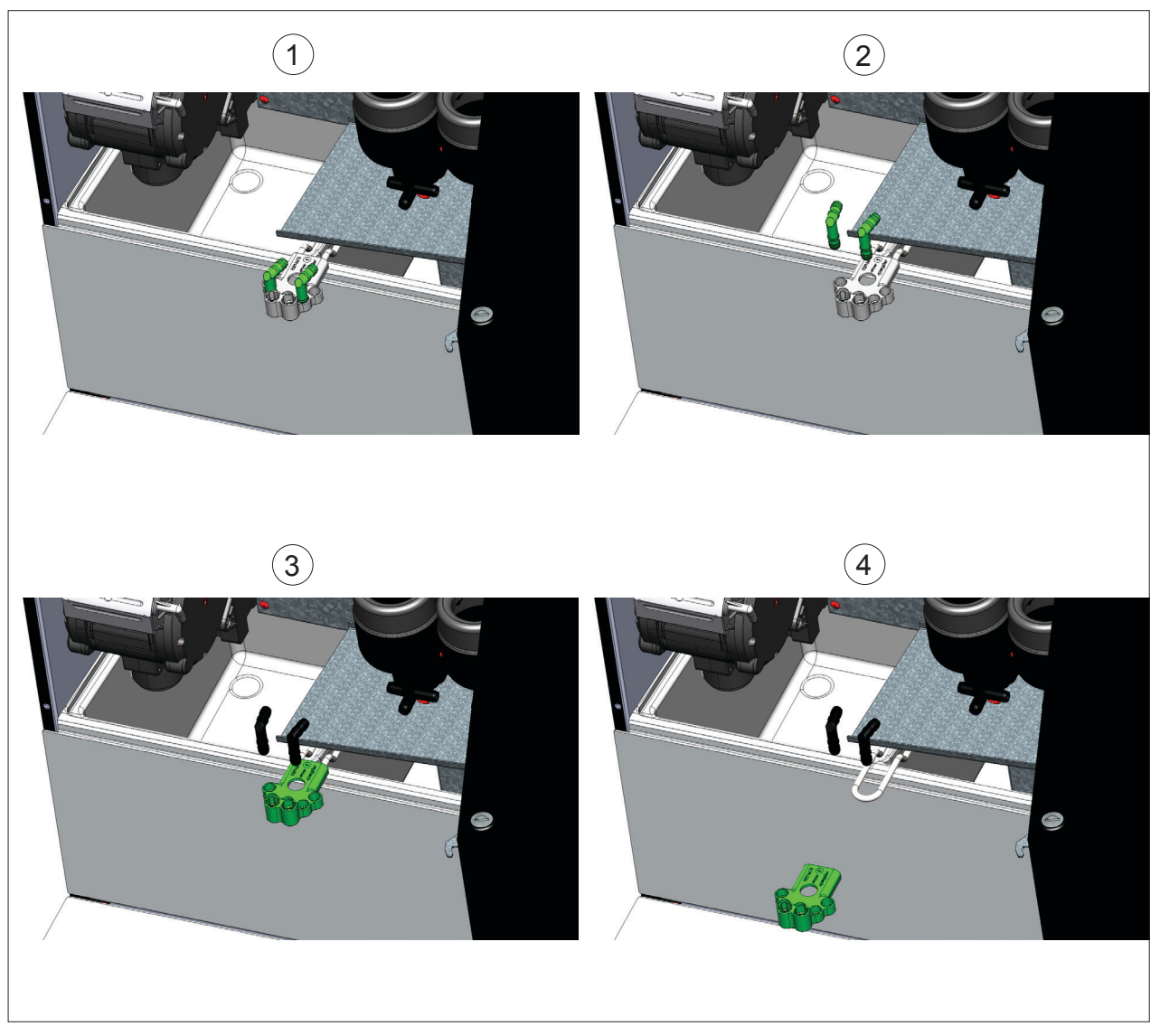

Abb. 95: Ausgabebereich demontieren

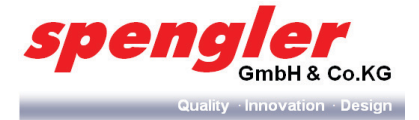

#### 6.5.1.3 Tropfschale reinigen

- 1 Tropfgitter (A) aus der Tropfschale (B) nehmen, unter fließendem Wasser reinigen und gründlich abtrocknen.
- 2 Tropfschale (B) aus der Maschine herausziehen, unter fließendem Wasser reinigen, gründlich abtrocknen und wieder in die Halterung einsetzen.
- 3 Tropfgitter (A) wieder in die Tropfschale (B) einsetzen.

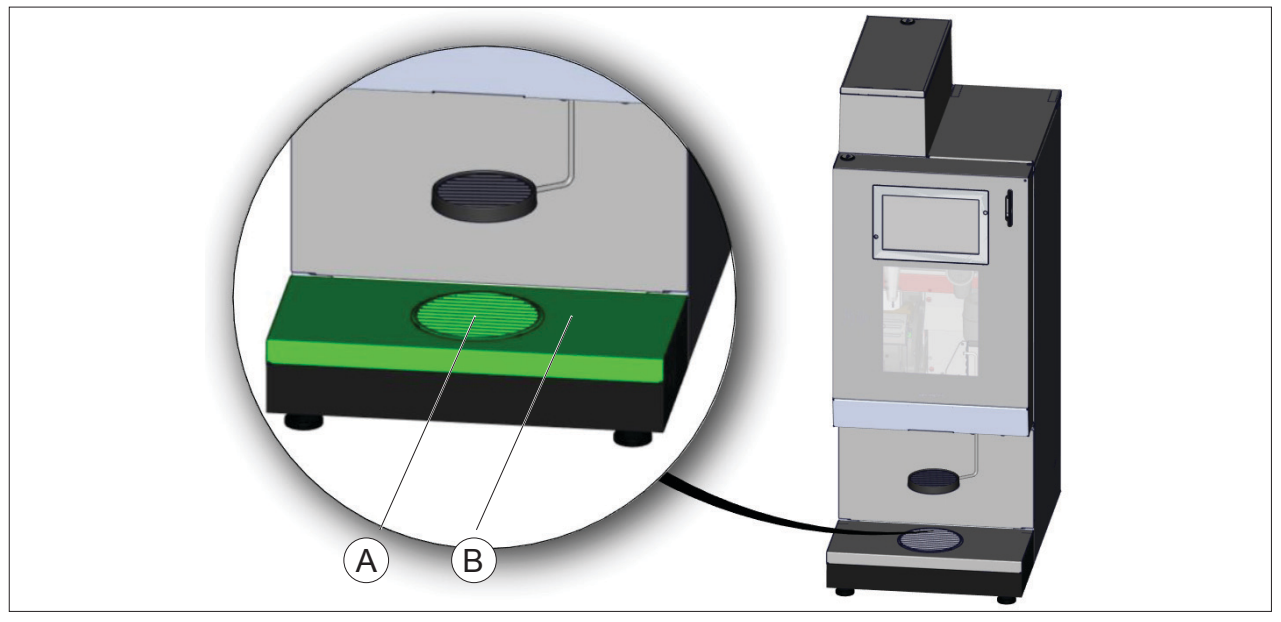

Abb. 96: Tropfschale reinigen

#### 6.5.1.4 Becherträger reinigen

- 1 Becherträger (A) von der Becherträgerhalterung (B) ziehen.
- 2 Becherträger unter fließendem Wasser reinigen, gründlich abtrocknen und wieder in die Halterung einsetzen.

#### → Die Becherträgersicherung rastet hörbar ein.

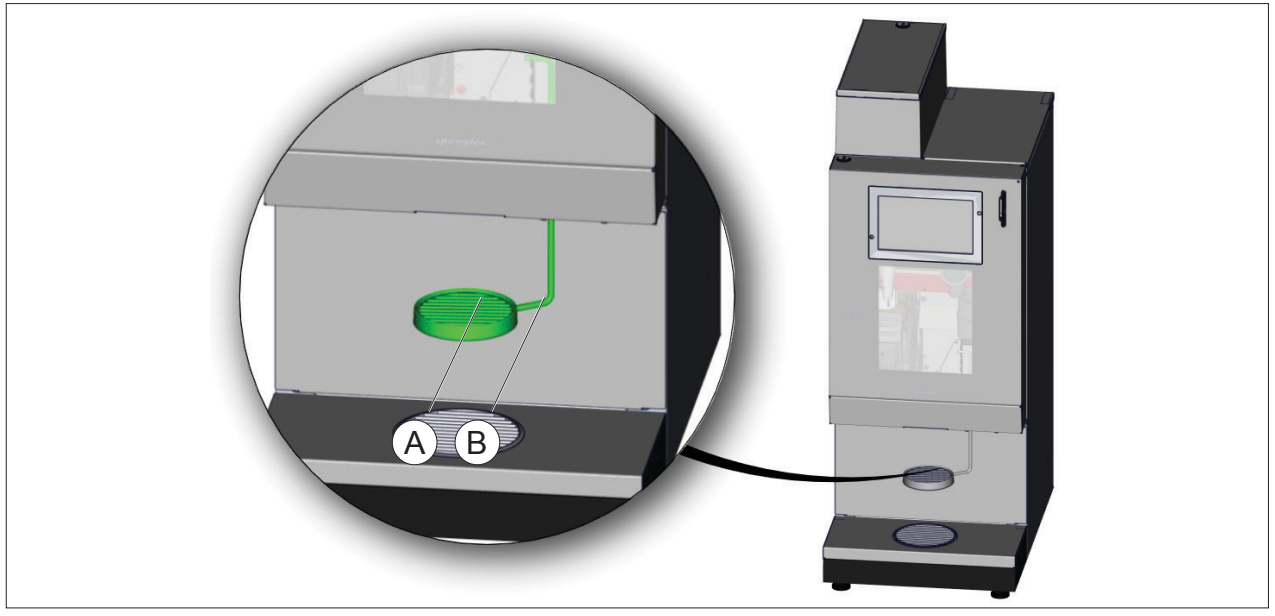

Abb. 97: Becherträger

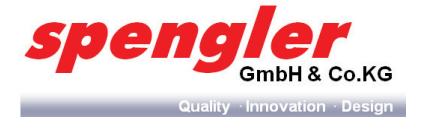

#### 6.5.1.5 Satzeimer

#### HINWEIS

Aus Hygienegründen müssen der Satzeimer täglich nach Durchführung des Spülprogramms geleert und gereinigt werden.

1 Satzeimer

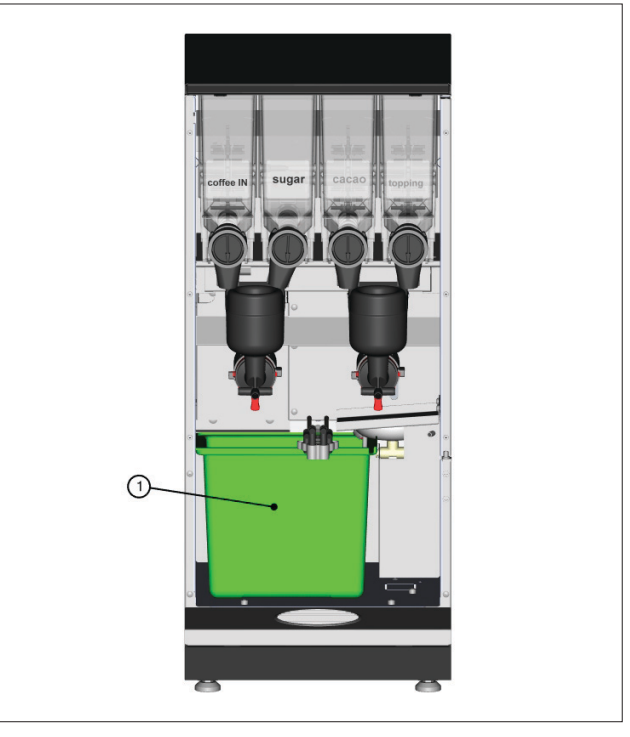

Abb. 98: Satzeimer

#### Satzeimer reinigen

- 1 Satzeimer aus der **PSL Table Top** nehmen.
- 2 Satzeimer gründlich reinigen und trocknen.
- 3 Satzeimer wieder in die **PSL Table Top** einsetzen.
- 6.5.1.6 Milch "Bag in Box" (BiB) tauschen (nur bei PSL Custom Line Milk)

#### **HINWEIS**

Nach Ablauf einer 75 Stunden Frist oder nach Verbrauch der Milch muss das komplette Milchsystem getauscht werden. Zum Tausch bitte ausschließlich UHT Milch verwenden.

- 1 Türe Unterschrank öffnen
- 2 Milchpumpe durch Drücken der beiden roten Pfeiltasten öffnen

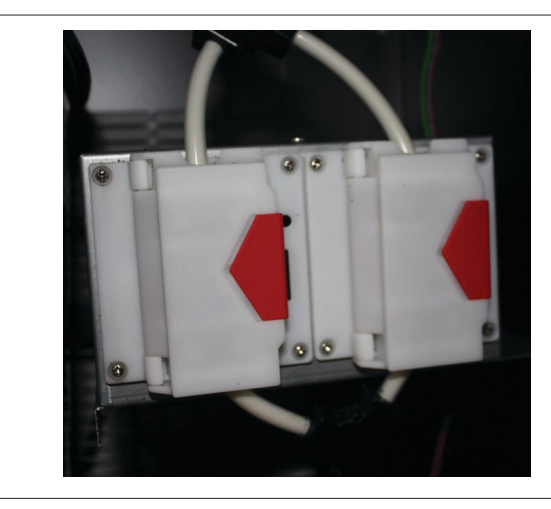

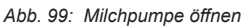

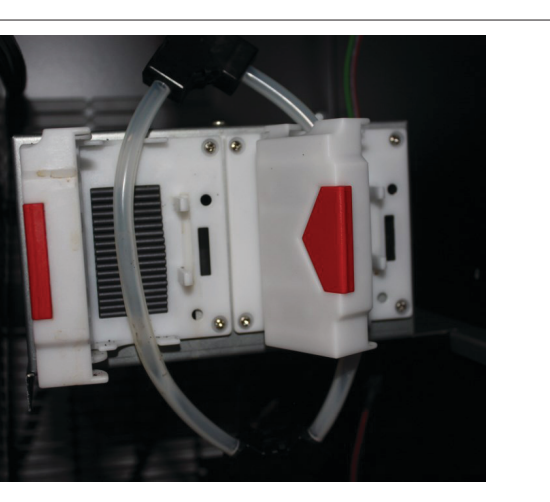

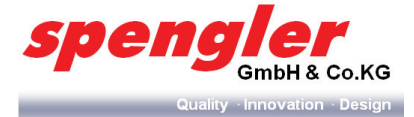

3 Dampfschlauch (a) und Kaffeeschlauch (b) vom Cappuccinatore entfernen und Milchschlauch (c) verknoten (um ein Auslaufen von Milchresten zu verhindern)

## **HINWEIS**

Beim Öffnen der Milchpumpe werden im Milchschlauch verbliebene Reste in das Milchpack zurückgesaugt.

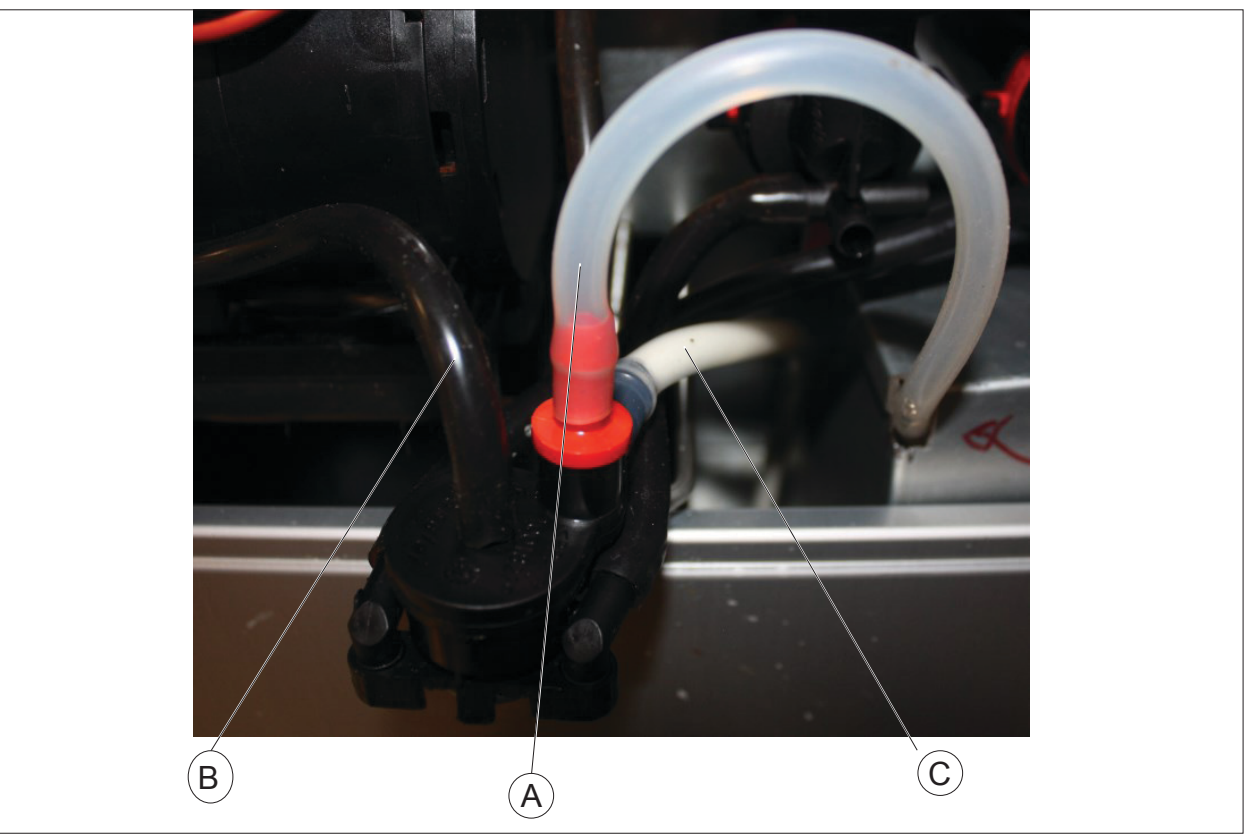

Abb. 100: Schläuche demontieren

- 4 Kühlschrank herausziehen
- 5 Cappuccinatore-Halterung ausbauen und reinigen
- 6 Kühlschrank öffnen

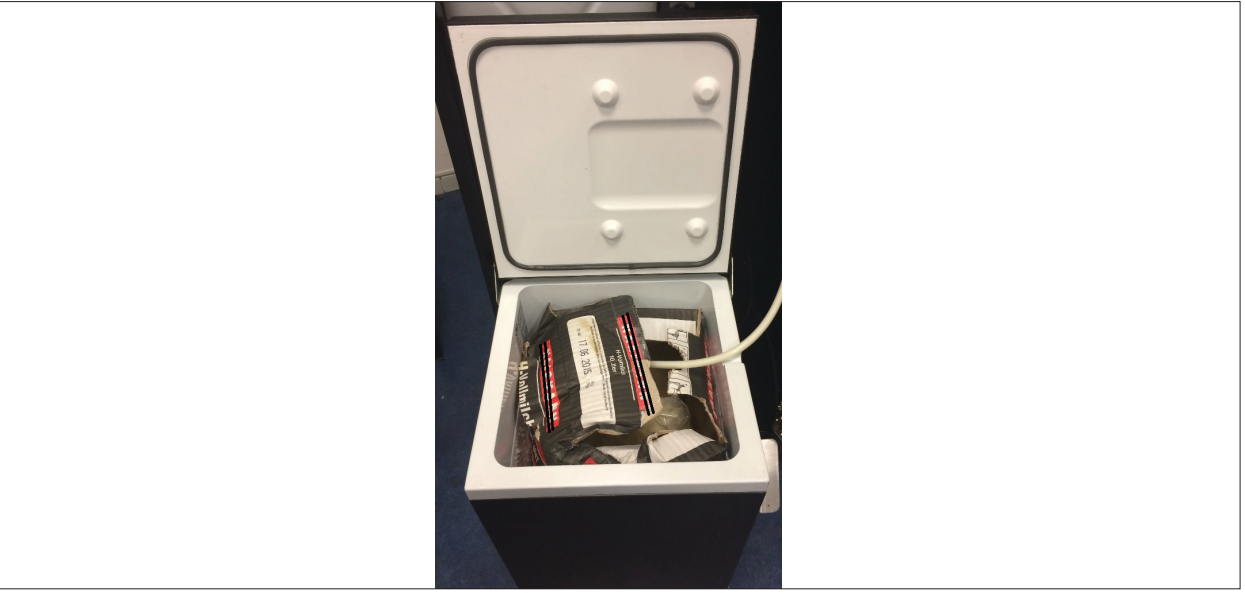

Abb. 101: Kühlschrank öffnen

CE

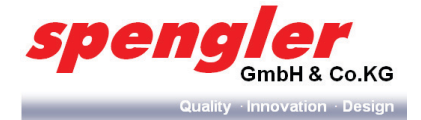

- 7 Den zuvor zusammengeknoteten Schlauch des Milchpacks auf den Karton legen.
- 8 Karton mit dem Schlauch zusammen entnehmen und entsorgen.

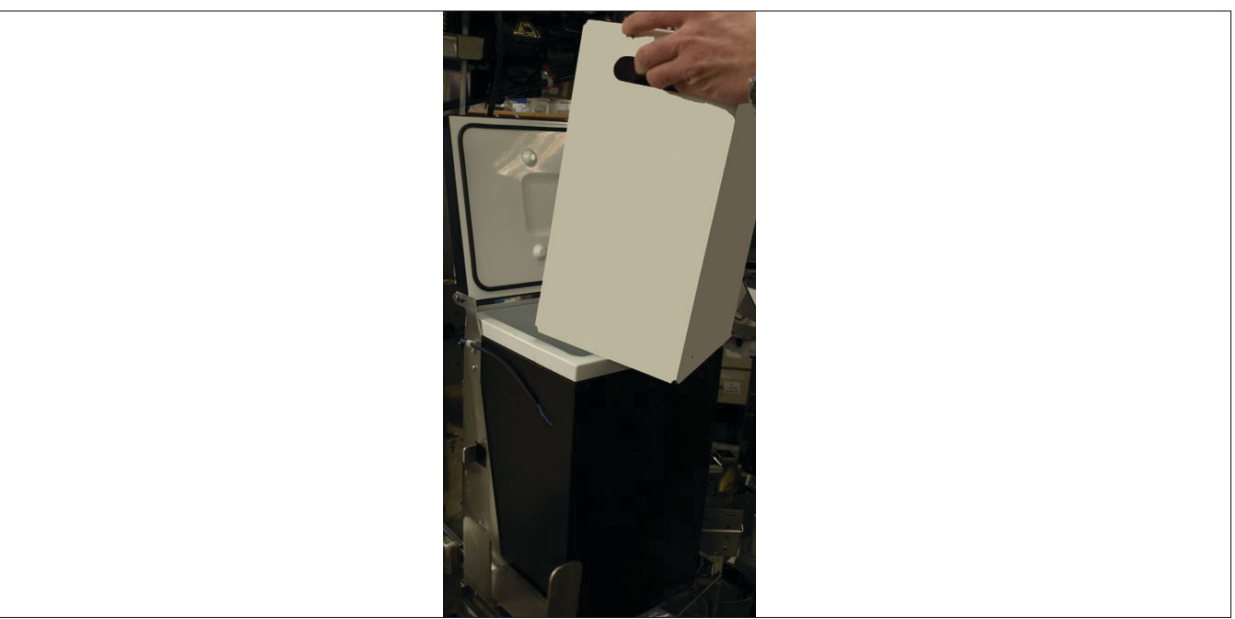

Abb. 102: Milchpack entnehmen

- 9 Kühlschrank reinigen
- 10 Neues, vorgekühltes Milchpack (max. Temperatur der Milch ~10° C) mit dem Anschluss nach oben in die Kühleinheit legen und den Karton öffnen.

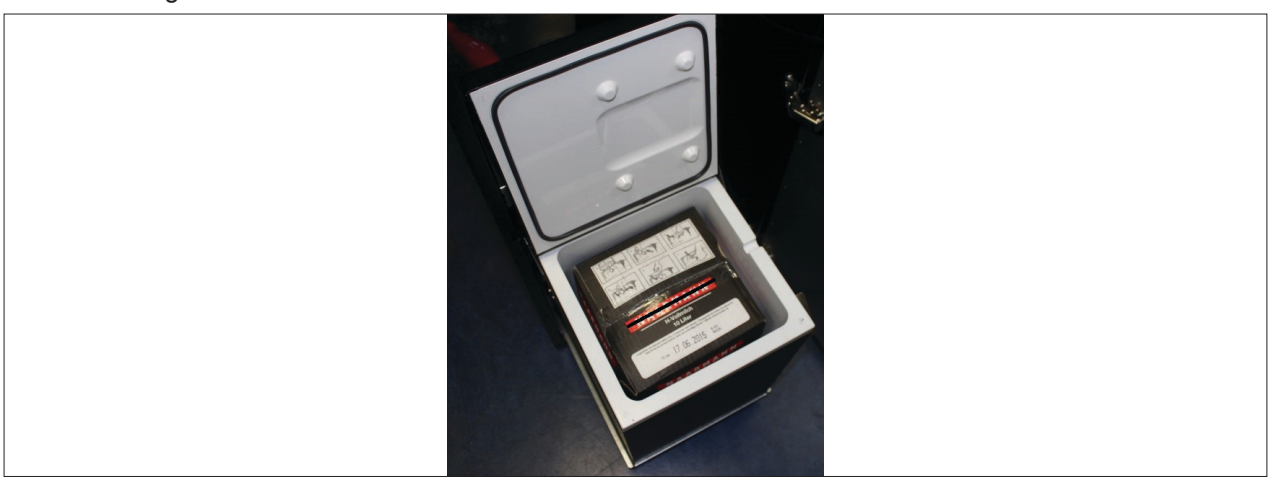

Abb. 103: Milchpack tauschen

11 One-Way-Schlauchsystem aus Karton entnehmen

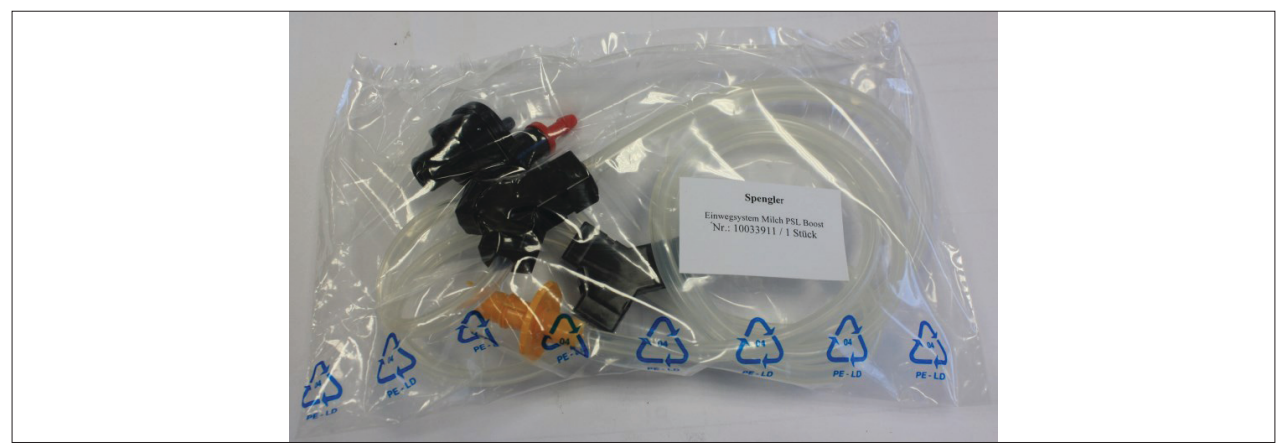

Abb. 104: One Way Schlauchsystem

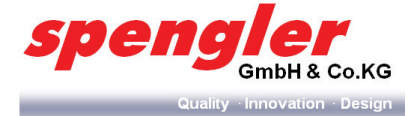

- 12 Einweg-Gummihandschuhe anziehen
- 13 Schutzfolie und Verschlusslasche entfernen.

#### **HINWEIS**

Auf dem Milchpack befindet sich eine Schutzfolie für keinfreie Lagerung.

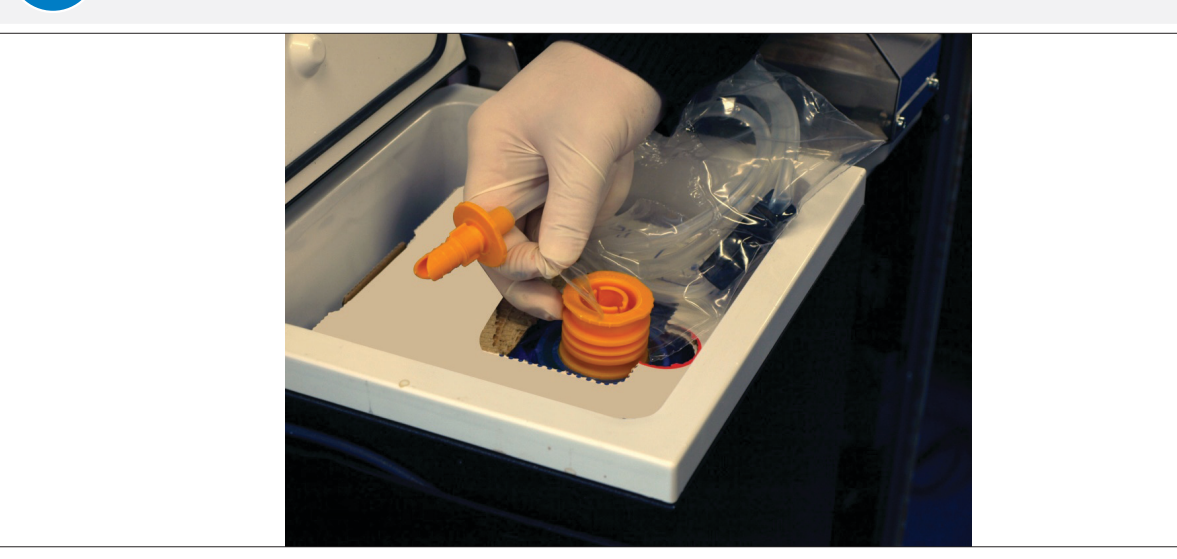

Abb. 105: Schutzfolie

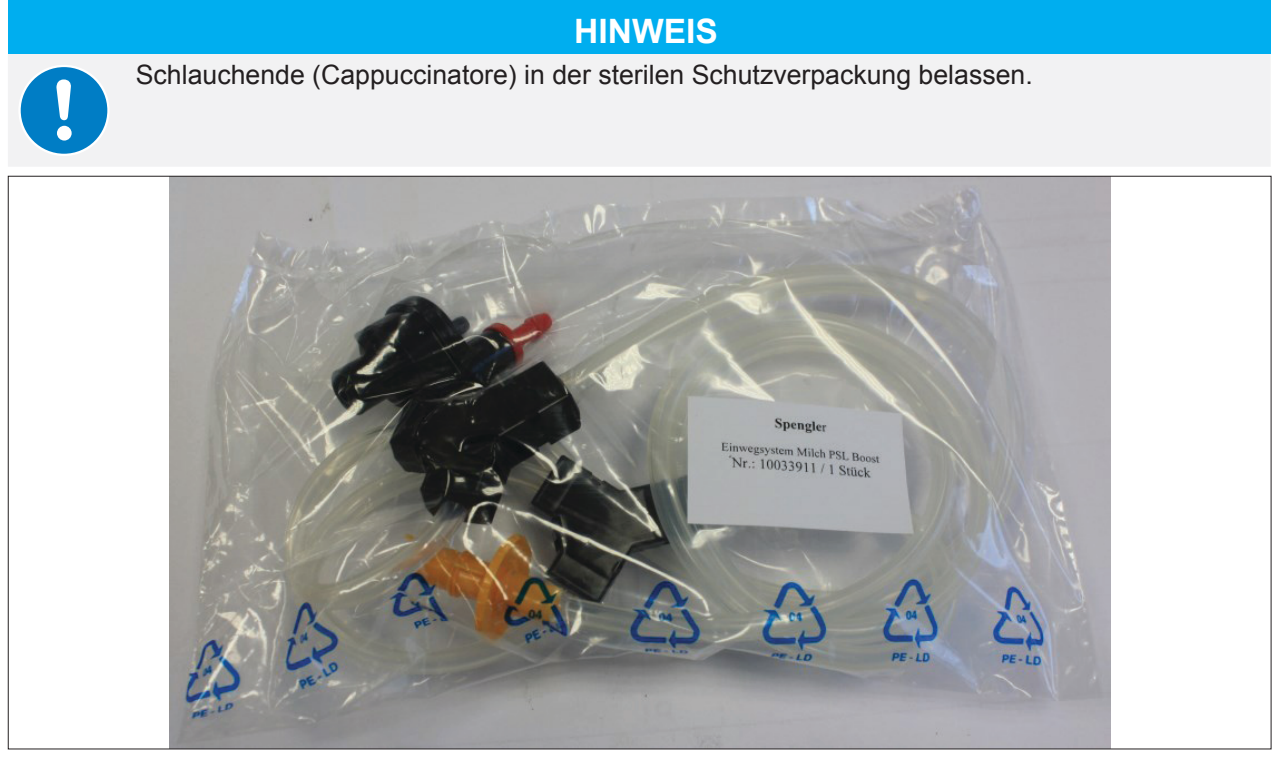

Abb. 106: Sterile Schutzverpackung

- 14 Neues One-Way-System aus der sterilen Hygieneverpackung entnehmen.
- 15 Milchpack anschließen

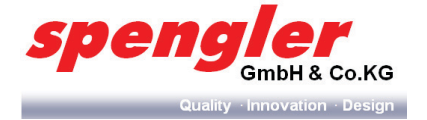

16 Schlauchstutzen in den Anschluss des Milchpacks eindrücken

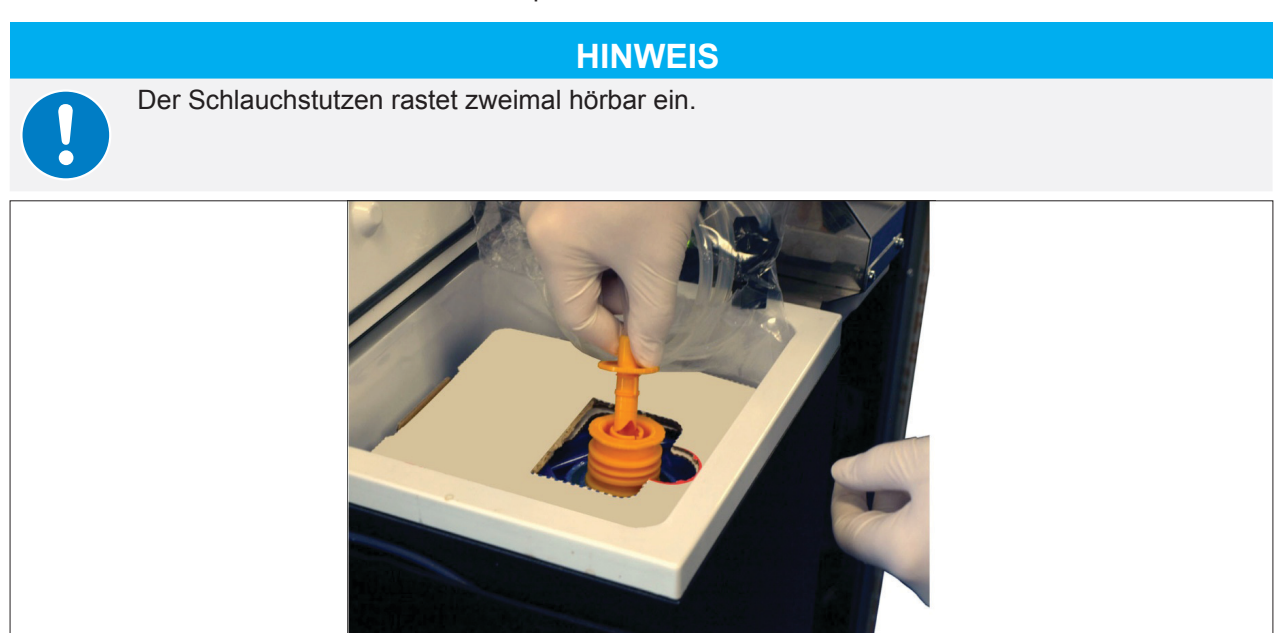

Abb. 107: Schlauchstutzen ansetzen

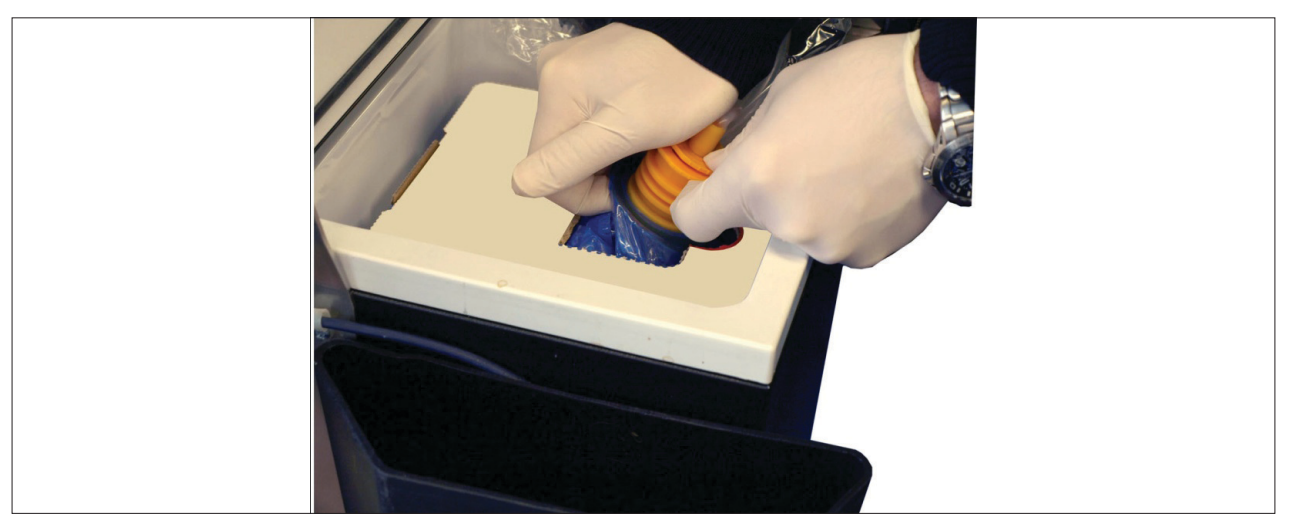

Abb. 108: Schlauch eindrücken

17 Schlauch im Milchpumpe einlegen, durch den Führungskanal (A) oben am Schrankdeckel zur Maschine herausführen und die Milchpumpe schließen.

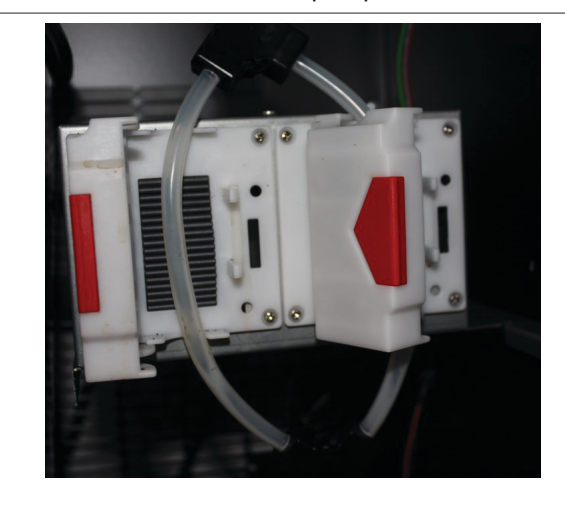

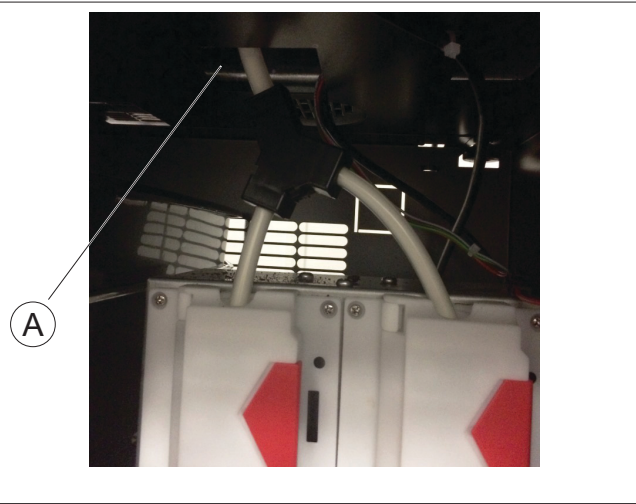

Abb. 109: Schlauchverlegung

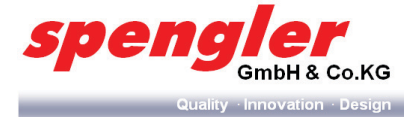

#### 18 Kühlschrank schließen

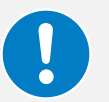

HINWEIS Unterbrechung der Milchversorgung durch gequetschten oder unsachgemäß verlegten Milchschlauch

- > Milchschlauch nicht knicken
- > Milchschlauch in die dafür vorgesehene Schlauchführung legen.
- 19 Kühlschrankeinheit wieder vollständig in die Maschine zurück schieben.
- 20 Cappuccinatore-Halterung einbauen.
- 21 Cappuccinatore in Halterung setzen.
- 22 Auslaufschlauch des Mixers in Halterung setzen.
- 23 Dampfschlauch (rot) und Kaffeeschlauch (schwarz) an den Cappuccinatore anschließen.

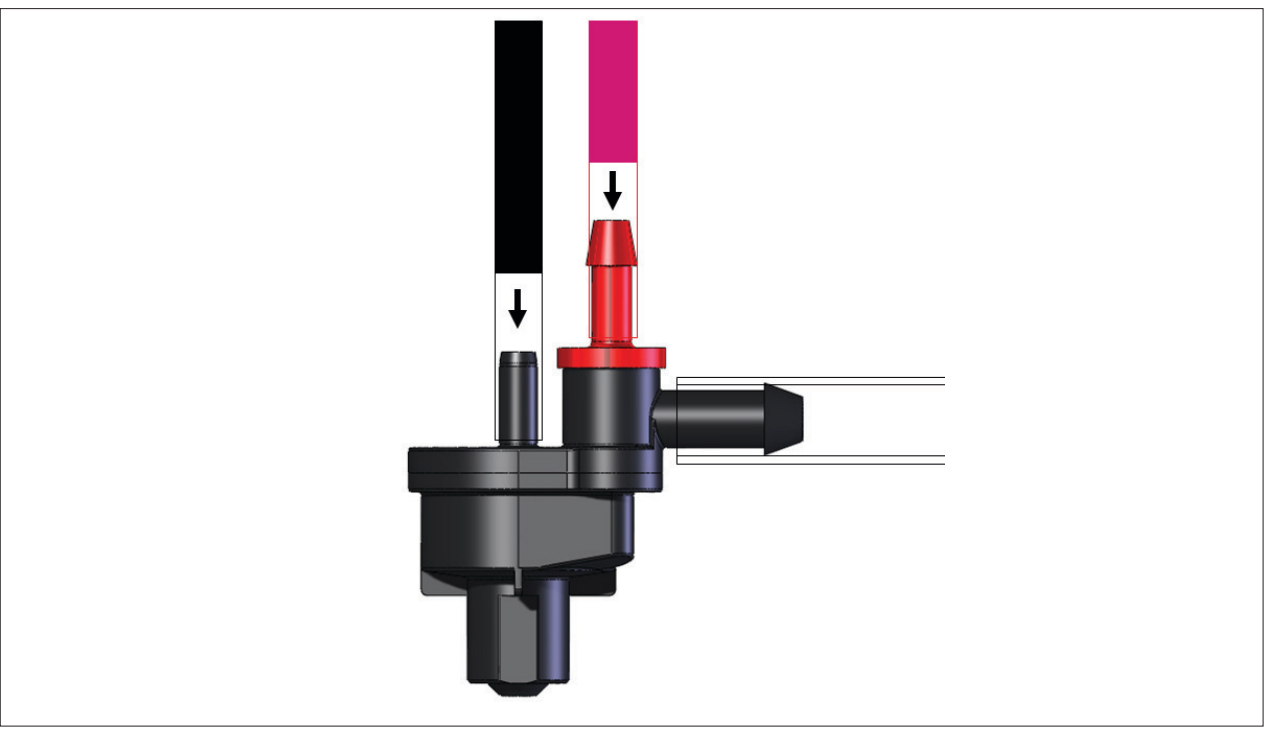

Abb. 110: Schläuche auf Schlauchkopf montieren

# **HINWEIS**

Der Austausch des Milchsystems muss anschließend im Operatormenü durch die Betätigung der Füllung Taste bestätigt werden (siehe Kap. 5.9.13 auf Seite 72)

24 Testprodukt mit Milch entnehmen.

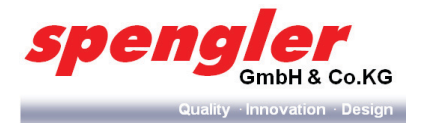

#### 6.5.1.7 Reinigen der Türinnenseite (nur bei PSL Custom Line Milk)

- 1 Tür mit Schlüssel öffnen
- 2 Türinnenseite mit feuchtem Tuch gründlich reinigen (Abb. 111, Pos. A beidseitig, B)

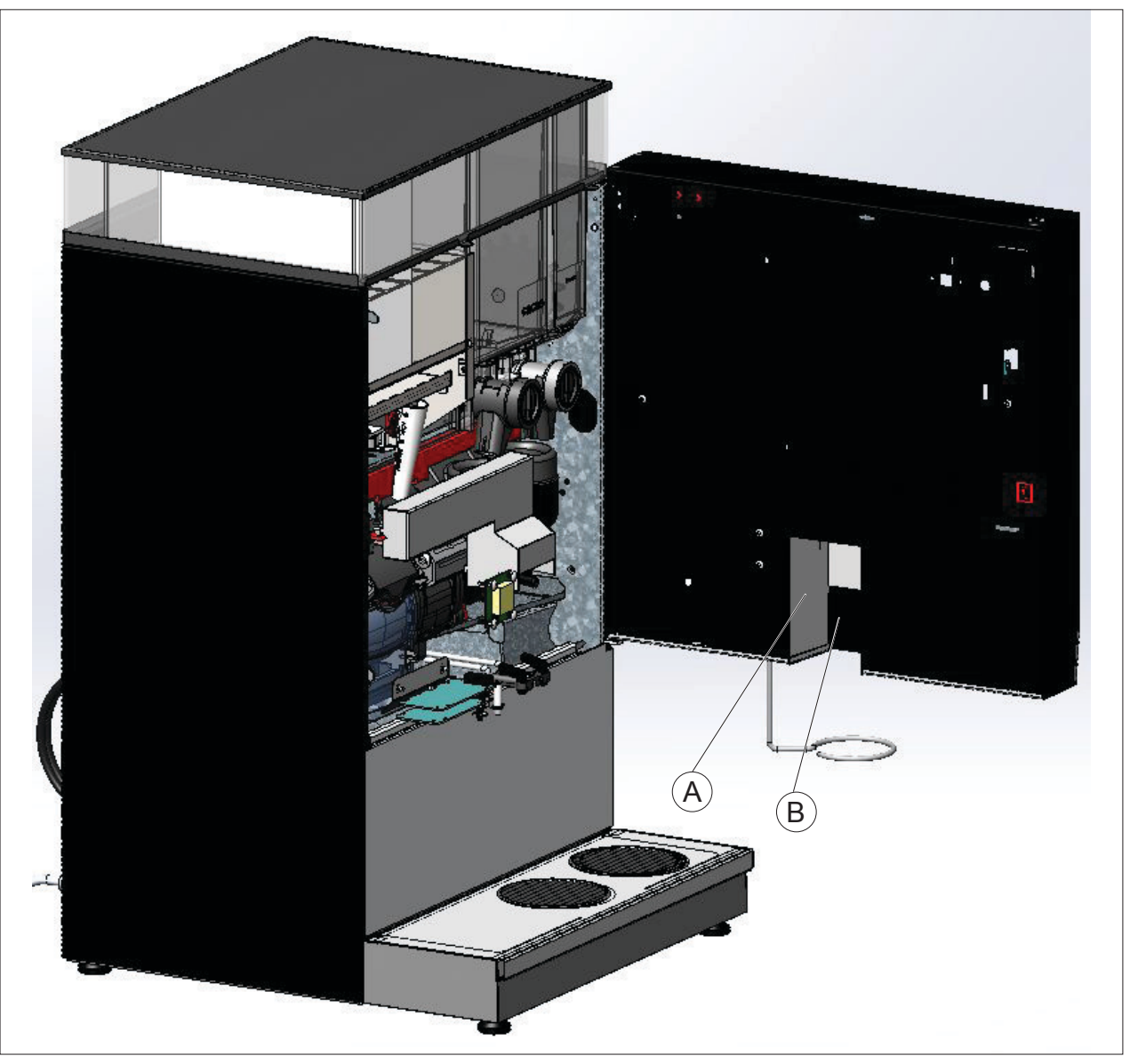

Abb. 111: Ansicht Reinigung Türinnenseite

3 Nach dem Reinigen Tür wieder schließen

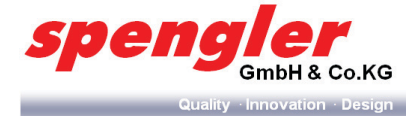

#### 6.5.2 Level 2 (Service 2 "Wöchentlich")

Obligation: Dehnbar (limitiert +10% oder 1 Tag).

Falls ein Auslöser aktiv wird, müssen alle Aktivitäten in Level 2 durchgeführt werden.

Frequenz: Jeder zweiter Level 1 wird ein Level 2 Wartung. Level 1 und Level 2 sind alternierend.

Inhalt: Level 2 = Level 1 + Tabelleninhalt.

Detail: Auslöse-Levels von Level 2 kann zur Folge haben, dass Levels 1-Wartungsarbeiten (täglich) nicht nötig sind.

| Gruppe         | Teil/e          | Auslöser          | Auslöser-Level         | Aktivität        | Reset   |
|----------------|-----------------|-------------------|------------------------|------------------|---------|
| Behälter       | Trichter        |                   |                        | Clean            | Level 2 |
| Mixer          | Deckel          |                   |                        | Clean            | Level 2 |
| Monobrüher     | Kaffee-Filter   | # Verkäufe        | 2000 Verkäufe          | Tiefenreinigung* | Level 2 |
| Monobrüher     | Tee-Filter      | # Verkäufe        | 250 Verkäufe           | Tiefenreinigung* | Level 2 |
| Espressobrüher | Espresso-Filter | # Verk. / Zeit    | 72 Std. od. 1000 Verk. | Tiefenreinigung* | Level 2 |
| Kühlschrank    | gesamte Einheit | in Abhängigkeit v | on der Befüllung       | Clean            | Level 2 |

\* Level 2 Empfohlene Reinigungsmittel:

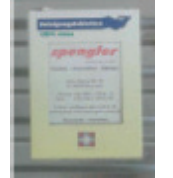

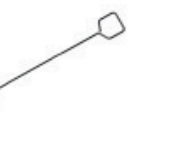

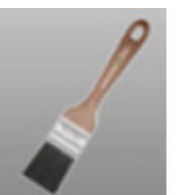

- #10018243 Reinigungstabletten für die Brüher-Tiefenreinigungsprogramme.
- Flaschenburste für Brüherreinigung
- Pinsel für Mixerdeckel und Behältertrichterreinigung
- Für Kühlschrank: Reinigen mit Feuchttüchern

#### 6.5.2.1 Die Tiefenreinigung

# WARNUNG

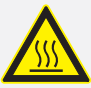

#### Heißes Spülwasser!

Verbrühungsgefahr.

- > Greifen Sie während des Spülvorgangs nicht in den Dispenserbereich.
- Ist der Satzeimer nicht eingebaut:
   Ein Gefäß mit einem Fassungsvermögen von mindestens 1 Liter unter die Produktausläufe stellen.
- 2 Die Tiefenreinigung starten (Kap. 5.9.5 auf Seite 61).

#### 6.5.2.2 Reinigen des Kaffeeschlauchs

- 1 Ziehen Sie den Schlauch unten an der Frischbrüheinheit ab
- 2 Trennen Sie den Auslaufschlauch und das Auslaufröhrchen vom Mixer
- 3 Reinigen Sie Schlauch und Auslaufröhrchen
- 4 Montieren Sie die Teile in umgekehrter Reihenfolge

#### **HINWEIS**

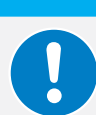

Achten Sie darauf, dass der Schlauch nicht abgeknickt ist und das Röhrchen wieder in die richtige Position gesteckt wird.

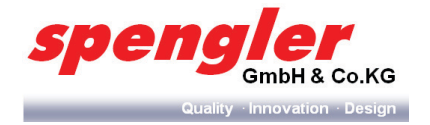

#### 6.5.2.3 Mixergehäuse reinigen

- 1 Auslauf (Pos. A) am Produktbehälter schließen (Drehverschluss am Produktbehälter nach oben drehen, Pfeil zeigt nach oben).
- 2 Verbleibende Pulverreste durch kurzes, leichtes Klopfen gegen die Auslauftrichter (Pos. B) abschütteln.
- 3 Mixergehäuse durch Drehen des roten Bajonettrings (Pos. E) entriegeln.
- 4 Mixerschale (Pos. D) und Mixerschalendeckel (Pos. C) nach vorne entnehmen.
- 5 Schläuche abziehen.

#### **HINWEIS**

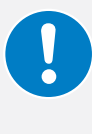

Die Schläuche dürfen nur am dafür vorgesehenen Schlauchaufsatz montiert werden. Überprüfen Sie, ob die Schlauchmarkierung am Mixergehäuse noch erkennbar ist, und erneuern Sie sie gegebenenfalls.

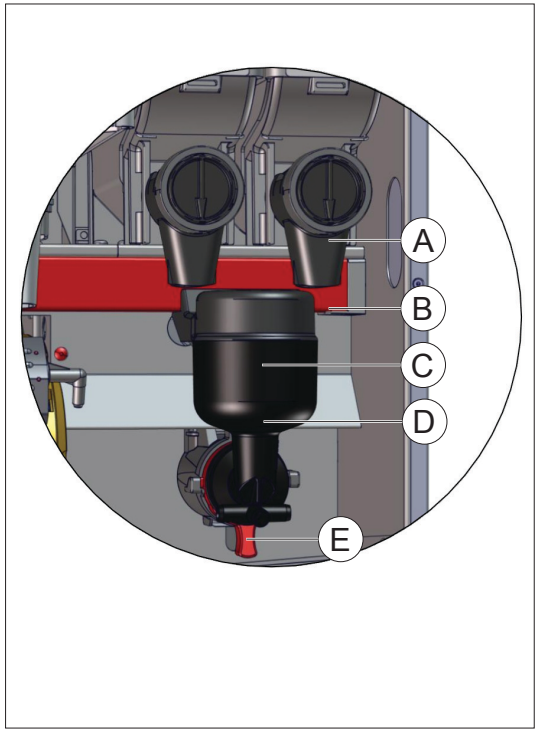

Abb. 112: Mixergehäuse

- 6 Mixerschale und Mixerschalendeckel zerlegen, unter fließendem Wasser reinigen und gründlich abtrocknen.
- 7 Die Zulaufröhrchen auf Sauberkeit überprüfen.
- Bei Bedarf müssen die Zulaufröhrchen zur Reinigung nach oben aus dem Mixerträger entnommen werden.
   Mixerschale und Mixerschalendeckel wieder zusammensetzen.
- 8 Auslauf am Produktbehälter öffnen (Drehverschluss am Produktbehälter nach unten drehen, Pfeil zeigt nach unten).

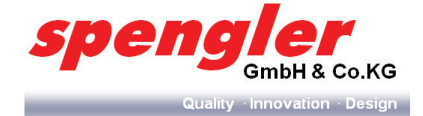

#### 6.5.2.4 Espressobrüher reinigen

#### **Benötigte Arbeitsmittel**

- Reinigungsbürste
- Reinigungstablette
- △ Der Espressorbrüher muss nach einer Woche oder 1000 Portionen gereinigt werden.
- 1 Service aktivieren (Kap. 5.9.6 auf Seite 62).
- 2 Epsressobrüherposition überprüfen.
- 3 Auslaufschlauch (A) am Espressobrüher oder Ausgabearm lösen.
- 4 Espressobrüherarretierung (B) entriegeln.

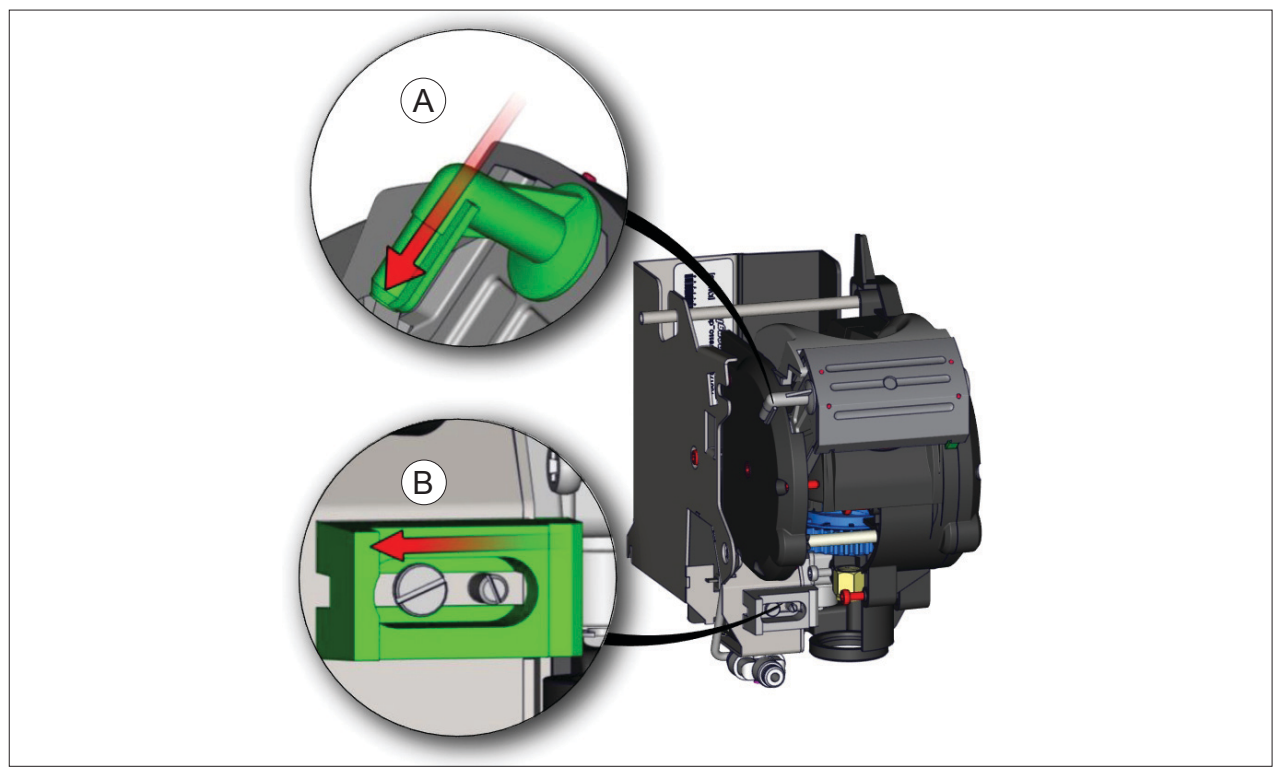

Abb. 113: Arretierung entriegeln

5 Espressobrüher nach vorne herausziehen.

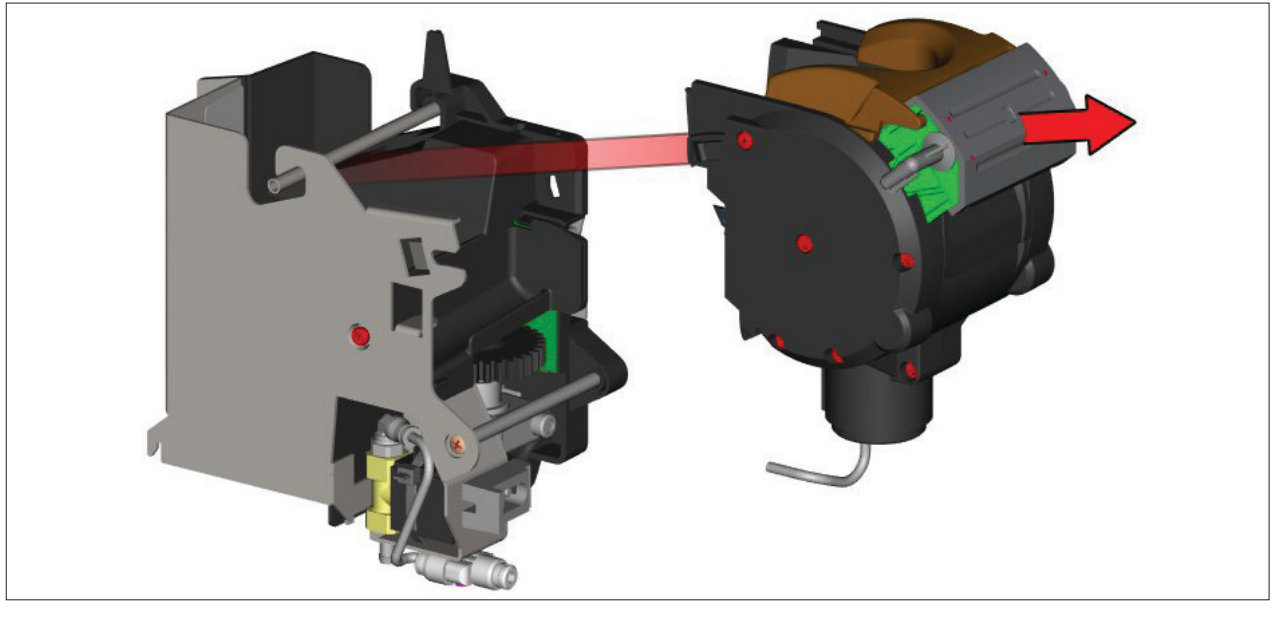

Abb. 114: Espressobrüher herausziehen

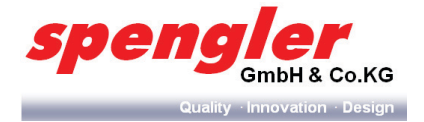

6 Schlauchverbindung lösen (Schritte 1+2).

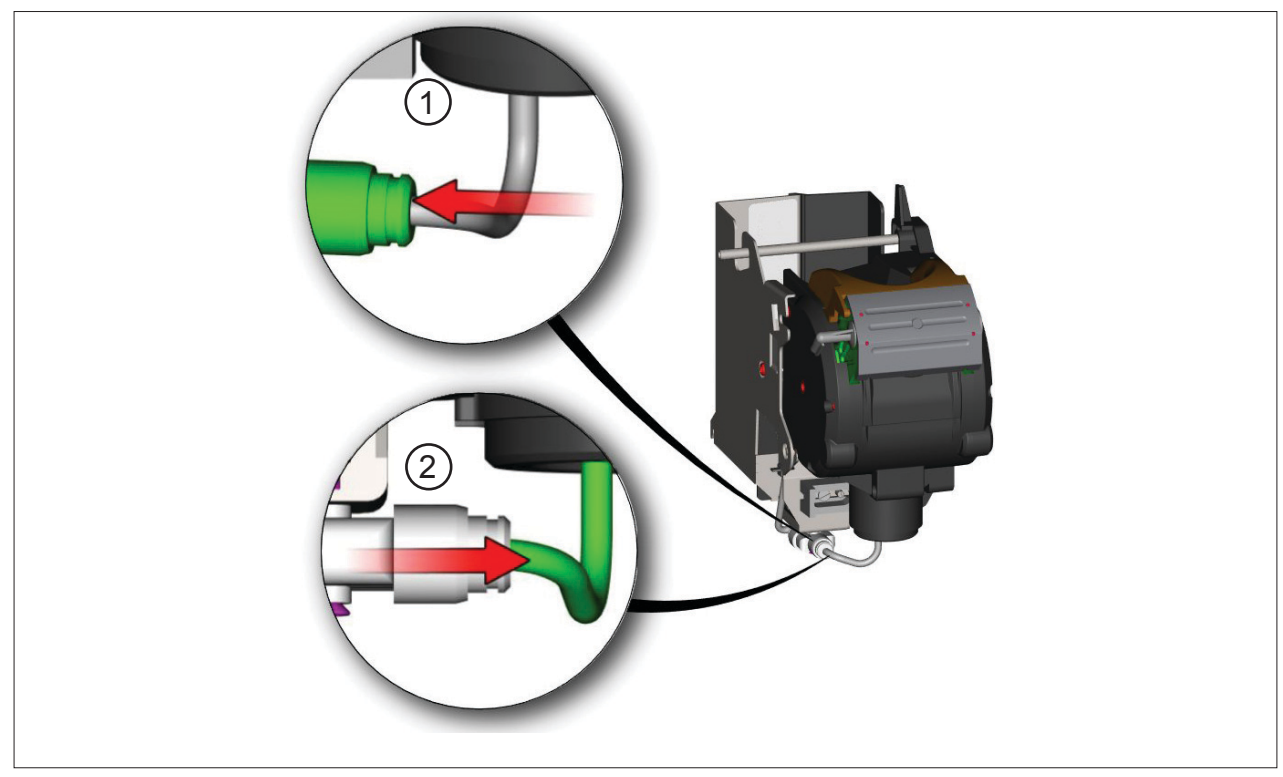

Abb. 115: Arretierung entriegeln

7 Filterkopf und Kuchenschieber aus dem Espressobrüher herausziehen (Schritte 1-3).

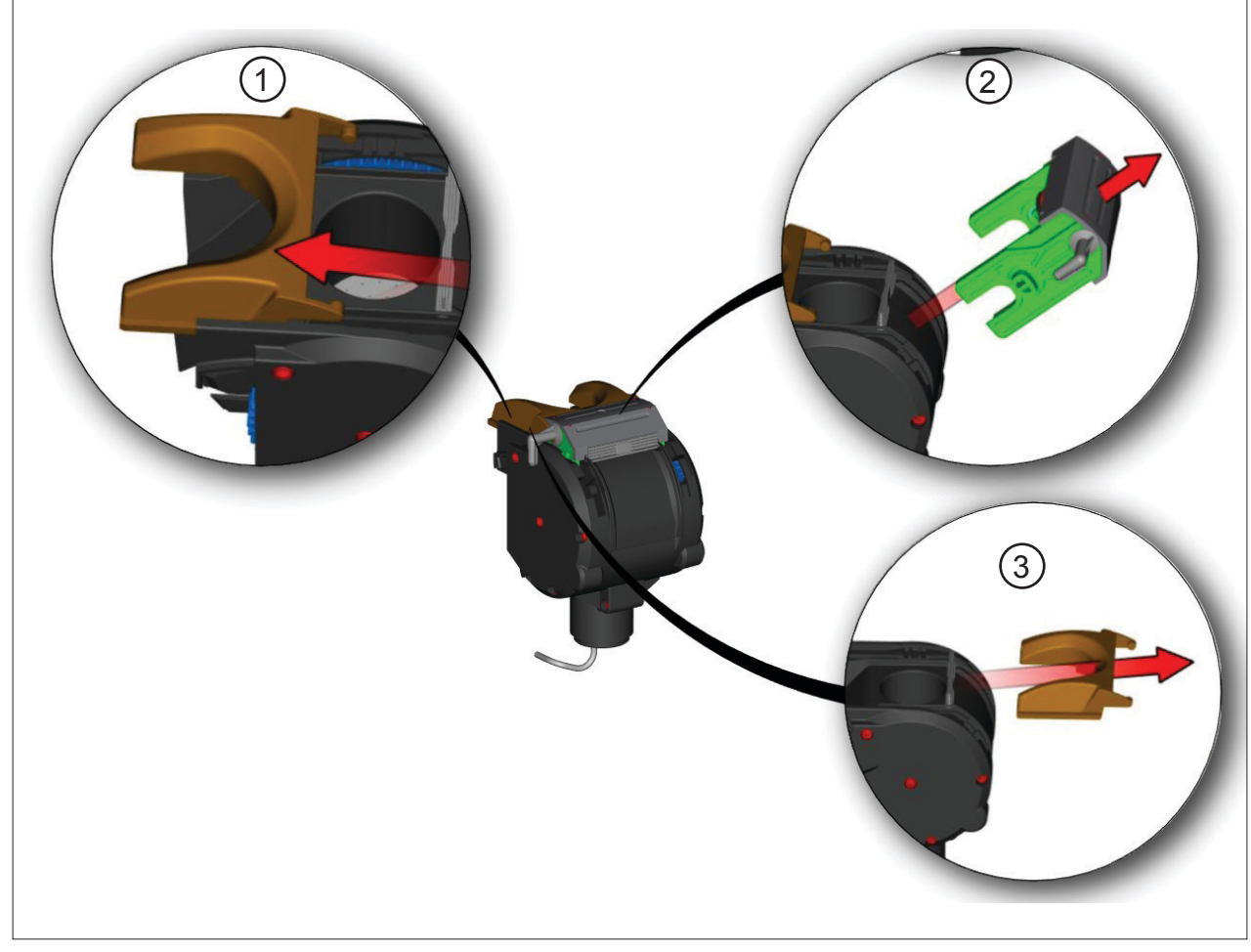

Abb. 116: Filterkopf und Kuchenschieber demontieren

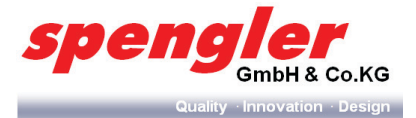

- 8 Filterkopf und Kuchenschieber unter handwarmen Wasser gründlich reinigen.
- △ Bei Vewendung von zu heißem Wasser besteht die Gefahr, dass das Schmiermittel vom Siebkopfantrieb ausgespült wird.
- △ Beim Reinigen der Bauteile müssen insbesondere die Rinnen und Innenkanten gründlich gereinigt und gespült werden.

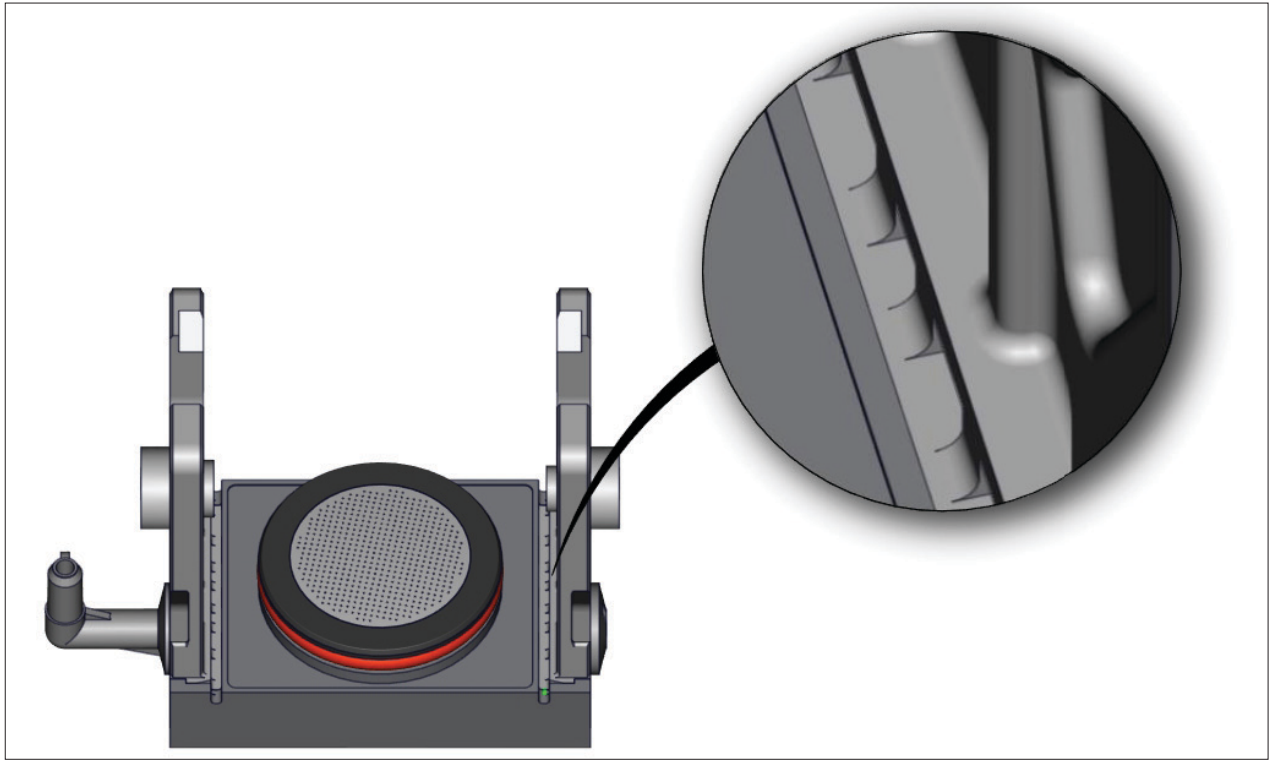

#### Abb. 117: Rinnen und Innenkanten

9 Reinigungsbürste zwischen Gehäuse und Zahnrad schieben.

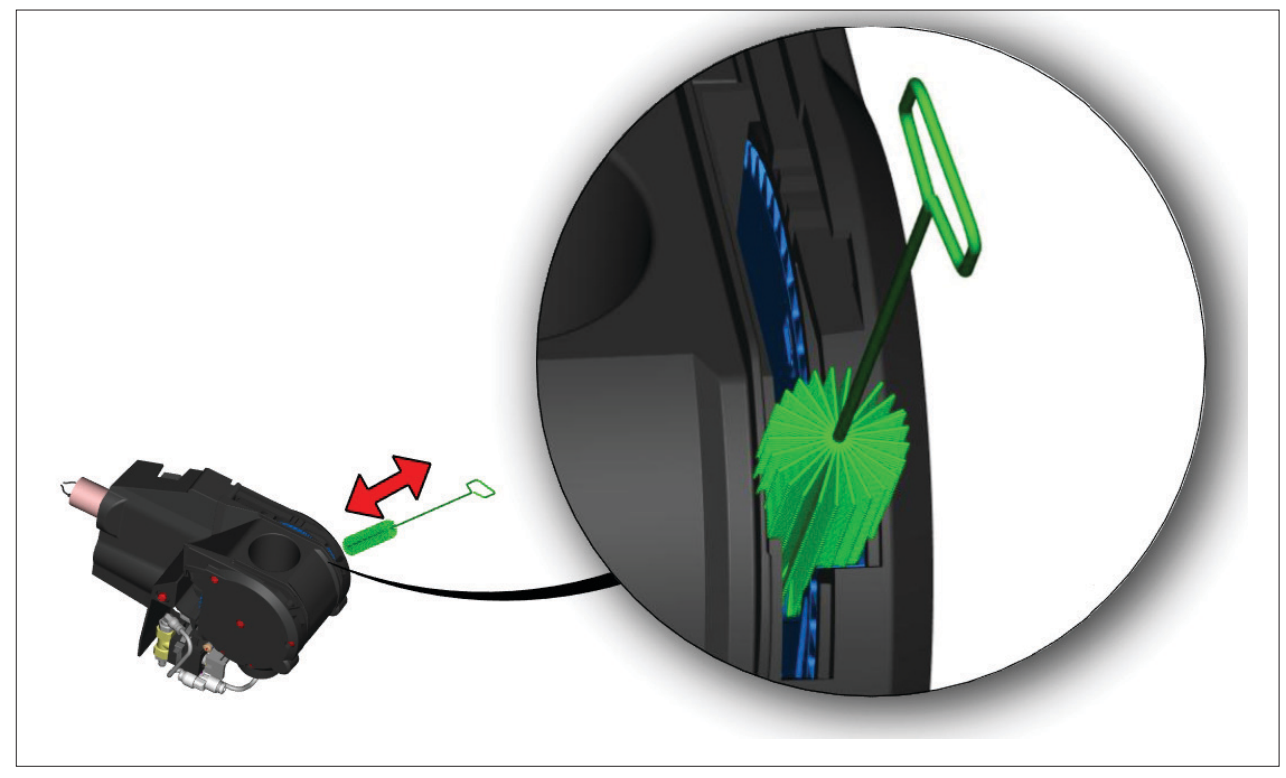

Abb. 118: Rinnen und Innenkanten

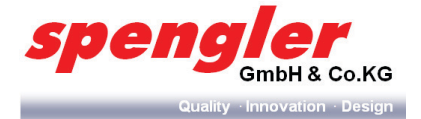

- 10 Unter fließendem Wasser die Zahnräder drehen.
- 11 Filterkopf und Kuchenschieber wieder in den Espressobrüher einbauen.
- △ Auf korrekte Ausrichtung der Zahnräder achten.
- 12 Espressobrüher wieder einbauen und Schläuche anschließen.
- 13 Tiefenreinigung durchführen (Kap. 5.9.5 auf Seite 61).
- → Nach Beendigung der Tiefenreinigung muss ein Testprodukt bezogen werden.
- 6.5.2.5 Monobrüher reinigen

## **HINWEIS**

Der Monobrüher wird nur über die Funktion "Tiefenreinigung" (siehe Kap. 5.9.5 auf Seite 61) gereinigt. Im Reparatur- oder Servicefall kann der Monobrüher (ausschließlich) durch geschultes Fachpersonal (z. B. Techniker) demontiert werden.

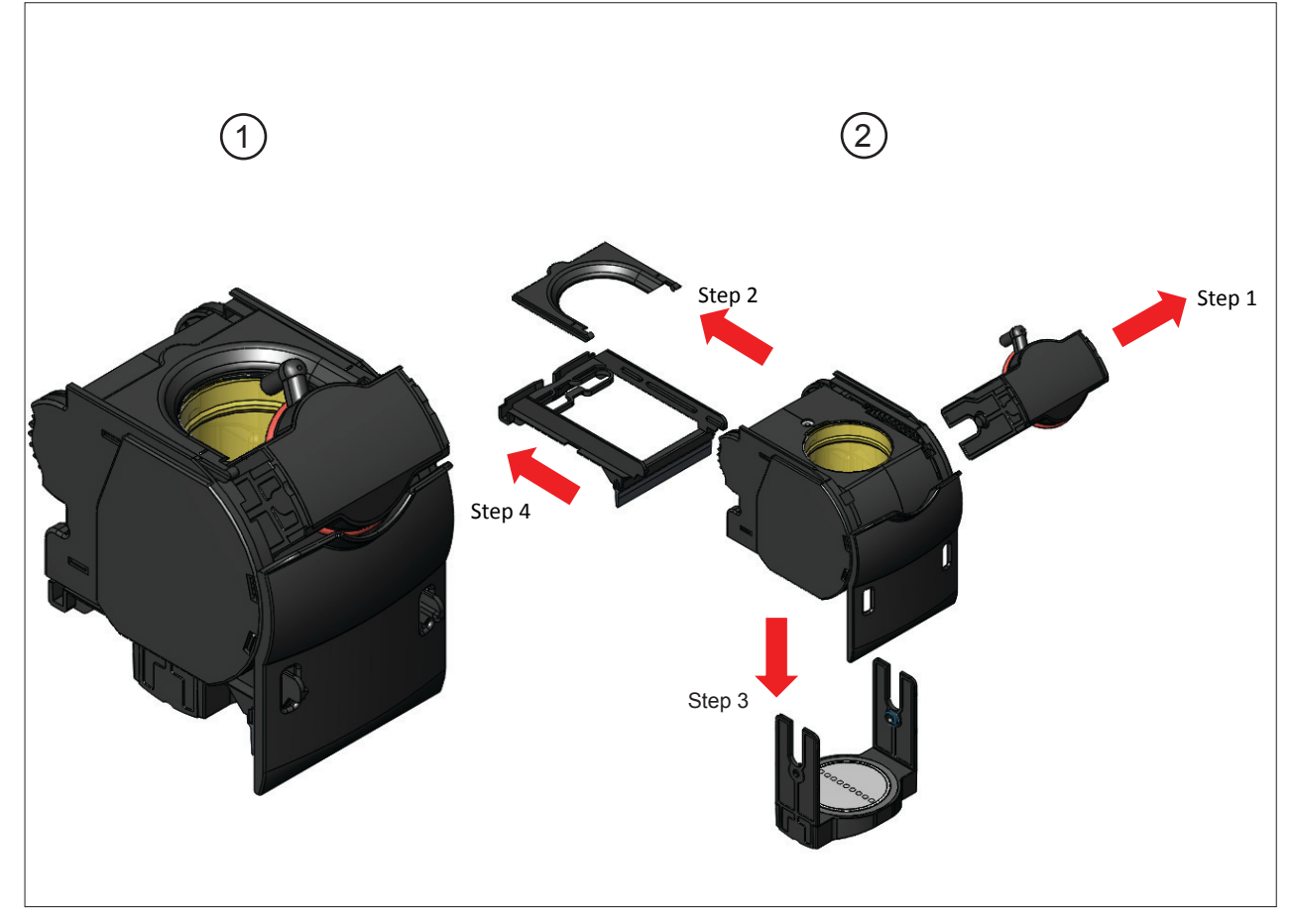

Abb. 119: Monobrüher demontieren

1 Monobrüher im Servicemodus

2 Monobrüher demontieren

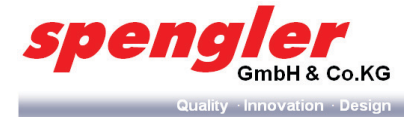

#### 6.5.3 Level 3 (Service 3 "Monatlich")

Obligation: Dehnbar (bis nächste Level 1 oder Level 2 Auslöse).

Falls ein Auslöser aktiv wird, müssen alle Aktivitäten in Level 3 durchgeführt werden.

Frequenz: Jede vierte Level 2 wird zum Level 3 Wartung.

Inhalt: Level 3 = Level 2 + Tabelleninhalt.

| Gruppe                          | Teil/e | Auslöser-Level | Aktivität             | Reset   |
|---------------------------------|--------|----------------|-----------------------|---------|
| Mixer                           | Alle   | 4te. Level 2   | Entnehmen & Reinigen* | Level 3 |
| Lüfterkanal                     | Alle   | 4te. Level 2   | Entnehmen & Reinigen* | Level 3 |
| Brüher Kaffee                   | Alle   | 4te. Level 2   | Entnehmen & Reinigen* | Level 3 |
| Brüher Tee                      | Alle   | 4te. Level 2   | Entnehmen & Reinigen* | Level 3 |
| Tropfschale & Dispensearm       | Alle   | 4te. Level 2   | Entnehmen & Reinigen* | Level 3 |
| Behälterplateau                 |        | 4te. Level 2   | Reinigen              | Level 3 |
| Gehäuse oben und seitlich       |        | 4te. Level 2   | Reinigen              | Level 3 |
| Silicon-Schläuche /Auslaufrohr  | Alle   | 4te. Level 2   | Entnehmen & Reinigen* | Level 3 |
| Auslaufrohrhalter v Dispensearm | Alle   | 4te. Level 2   | Entnehmen & Reinigen* | Level 3 |

\*Teil des Hygiene Kits (wird außerhalb der Maschine gereinigt)

Level 3 Empfohlene Reinigungsmittel:

• Limades (Hygienekit-Austauschteile: z. B. Monobrüher-Filter / Mixergehäuse usw.)

#### 6.5.3.1 Luftkanal aus-/einbauen

- 1 Alle Produktbehälter aus der **PSL Table Top** nehmen.
- 2 Alle Mixergehäuse demontieren (Kap. 6.5.2.3 auf Seite 93).
- 3 Luftkanal (Pos. A, Abb. 120) entnehmen.
- 4 Luftfiltereinsatz unter fließendem Wasser reinigen.
- 5 Luftkanal mit feuchtem Tuch gründlich reinigen/auswischen.
- 6 Der Einbau erfolgt in umgekehrter Reihenfolge.

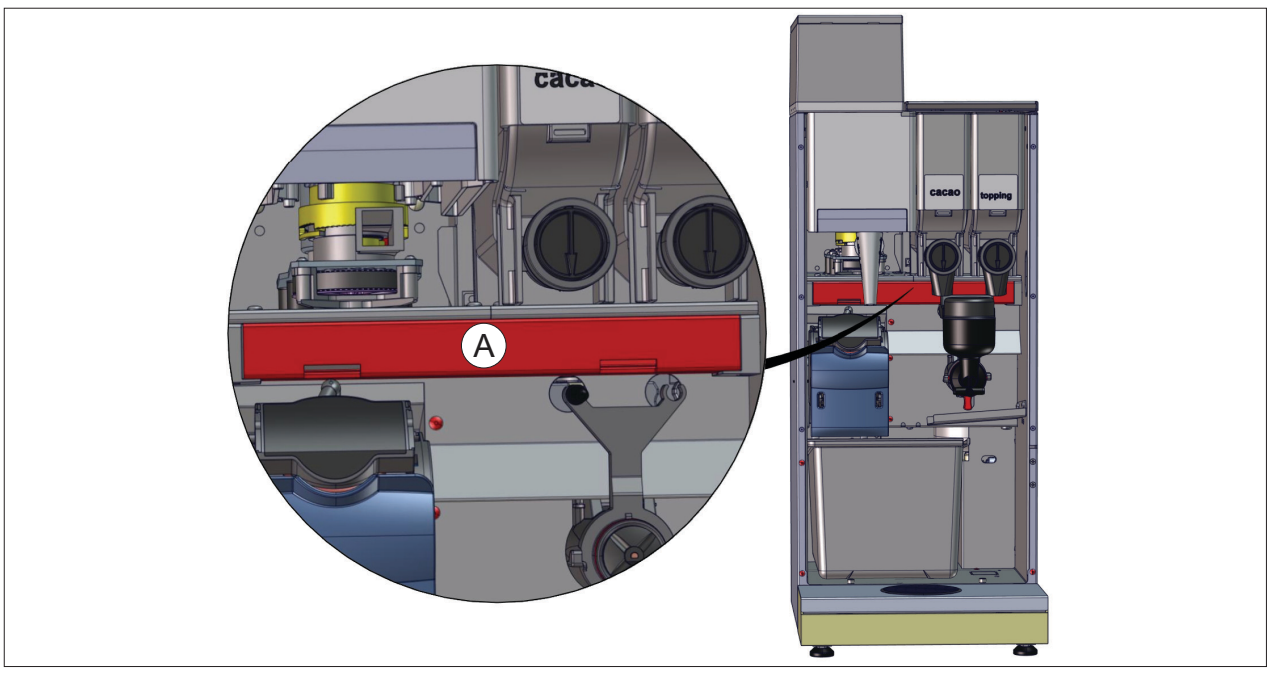

Abb. 120: Luftkanal

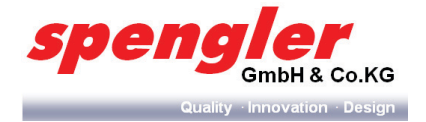

#### 6.5.3.2 Produktbehälter reinigen (halbjährlich)

1 Verschließen Sie den Auslauf des Produktbehälters (Pfeile zeigen nach oben)

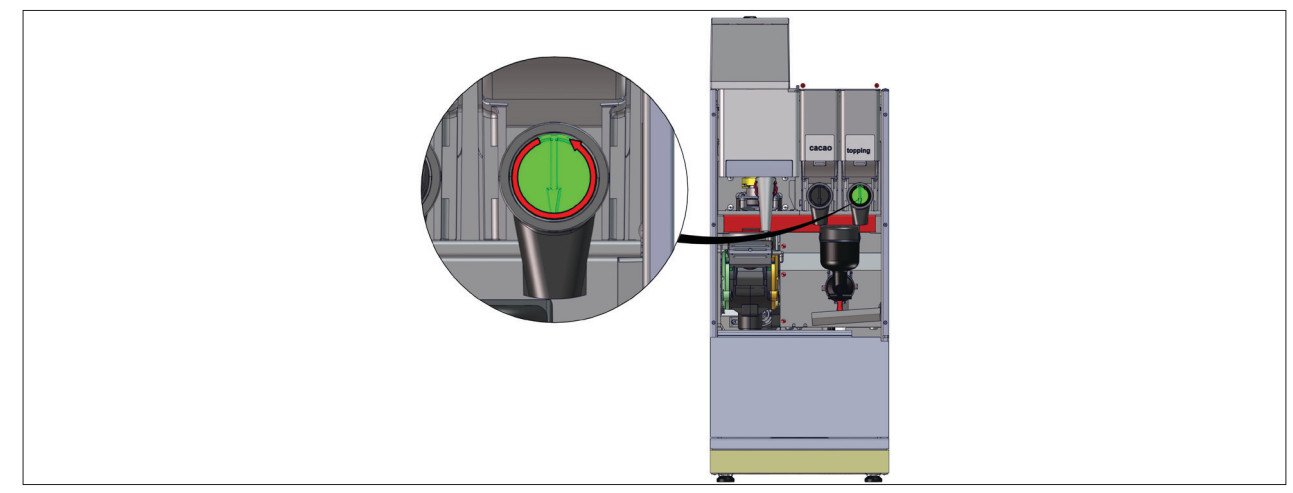

Abb. 121: Auslauf Produktbehälter verschließen

2 Heben Sie den Behälter vorne etwas an und ziehen Sie ihn nach vorne heraus.

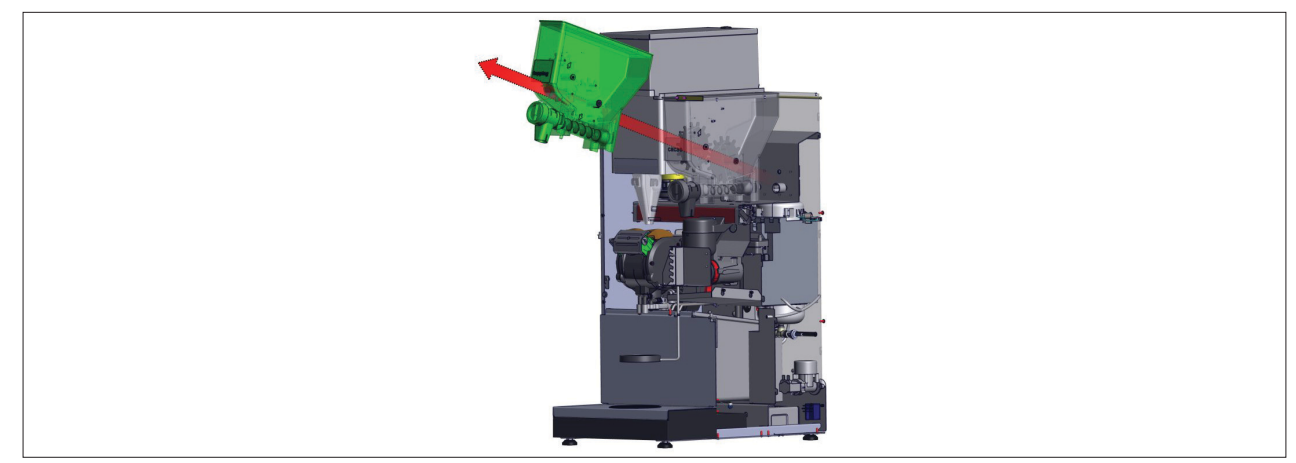

Abb. 122: Produktbehälter anheben

- 3 Nehmen Sie das Produkt aus dem Behälter
- 4 Reinigen und trocknen Sie den Behälter gründlich (alternativ können die Produktbehälter auch in einer Spülmaschine gereinigt werden).
- 5 Reinigen und trockenen Sie die Behältergrundplatte
- 6 Füllen Sie das Produkt wieder ein
- 7 Setzen Sie den Produktbehälter ein.
- 8 Öffnen Sie den Auslauf des Produktbehälters (Pfeile zeigen nach unten).

#### 6.5.3.3 Bohnenbehälter reinigen (halbjährlich)

- 1 Verschließen Sie den Auslauf des Bohnenbehälters.
- 2 Nehmen Sie den Bohnenbehälter aus dem Gerät und entfernen Sie das Produkt aus dem Behälter.
- 3 Reinigen Sie den Bohnenbehälter mit einem mit Sanol befeuchten Tuch (1 Teil Sanol zu 50 Teilen Wasser) oder verwenden Sie eine Spülmaschine zur Reinigung des Bohnenbehälters.
- 4 Trocknen Sie den Bohnenbehälter nach der Reinigung sorgfältig ab
- 5 Setzen Sie den Bohnenbehälter wieder ein.

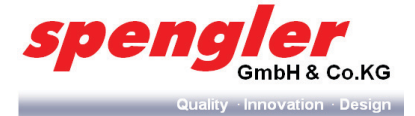

## **HINWEIS**

Kontrollieren Sie generell vor Wiederinbetriebnahme des Gerätes folgende Punkte:

- Die Ausläufe der Produktbehälter sind auf die Mitte des Mixergehäuses gerichtet und geöffnet.
- > Das Mixergehäuse ist richtig verriegelt.
- > Der Satzbehälter und die Tropfschale sind richtig positioniert.
- > Alle Schutzabdeckungen sind wieder richtig angebracht

#### 6.6 Präventive Wartungsarbeiten

1

Durchführung: Service Techniker oder geschulter Operator.

Levels:

Frequenz: Auslösung von # Verkäufe oder Zeit.

Struktur: Ablaufplan wird von MDF/IPD generiert.

Obligation: Dehnbar (limitiert 10% or 1 Monat).

Falls ein Auslöser aktiv wird, müssen alle Aktivitäten in Level 4 durchgeführt werden.

| Gruppe                                | Auslöser       | Auslöser-Level           | Aktivität           | Reset   |
|---------------------------------------|----------------|--------------------------|---------------------|---------|
| Behälter                              | # Verk. / Zeit | 30000 Verk. od. Jährlich | Dosierung prüfen    | Level 4 |
| Bohnenmühle                           | # Verkäufe     | 30000 Verkäufe           | Mahlgradprüfung     | Level 4 |
| Bohnenmühle                           | # Verk. / Zeit | 30000 Verk. od. Jährlich | Dosierung prüfen    | Level 4 |
| Bohnenmühle                           | Zeit           | 30000 Verk. od. Jährlich | Reinigung           | Level 4 |
| Mixer                                 | # Verkäufe     | 30000 Verk. od. Jährlich | Mixer ersetzen      | Level 4 |
| Wasserkühler                          | Zeit           | Jährlich                 | Reinigung Kondensor | Level 4 |
| Wasserkühler                          | Zeit           | Jährlich                 | Chem. Reinigung     | Level 4 |
| Silikon-Schläuche                     | Zeit           | Jährlich                 | Ersetzen            | Level 4 |
| Auslaufrohr                           | Zeit           | Jährlich                 | Ersetzen            | Level 4 |
| Wasserfilter                          | Liter/Zeit     | Wassermenge / jährlich   | Ersetzen            | Level 4 |
| FSU (Fast Swap Unit) austau-<br>schen | Zeit           | Jährlich                 | Sichtprüfung        | Level 4 |
| Becherdetektion                       | Zeit           | Jährlich                 | Prüfen/Justierung   | Level 4 |
| Lüfter                                | # Verk. / Zeit | 50000 Verk. od. jährlich | Prüfen/Reinigen     | Level 4 |
| Münzwechsler                          | Zeit           | Jährlich                 | Reinigen            | Level 4 |
| Espressobrüher                        | # Verkäufe     | 20000                    | Filter ersetzen     | Level 4 |

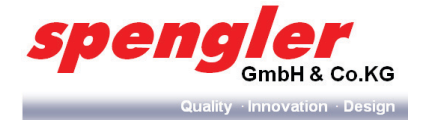

#### 6.6.1 FSU (Fast Swap Unit) austauschen

## WARNUNG

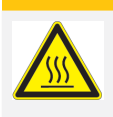

Verbrennungsgefahr.

Heiße Bauteile!

- > Lassen Sie die FSU vor Beginn der Servicearbeiten vollständig abkühlen.
- 1 Stellen Sie ein Gefäß zum Auffangen des Boilerwassers unter.
- 2 Unterbrechen Sie die Wasserzufuhr.
- 3 Das Operatormenü aufrufen (siehe Kap. 5.3 auf Seite 40).
- 4 Starten Sie im Operator Menu das Programm "Boiler entleeren" (siehe Kap. 5.9.8 auf Seite 63).
- 5 Nach Beendigung des Programms "Boiler entleeren", ziehen Sie den Netzstecker und lassen Sie das Gerät abkühlen.
- 6 Alle Produktbehälter aus der **PSL Table Top** nehmen.
- 7 Schrauben (Pos. A) des Produktbehälterplateu (Pos. B) entfernen.
- 8 Produktbehälterplateu hochklappen und verrasten (Pos. C).

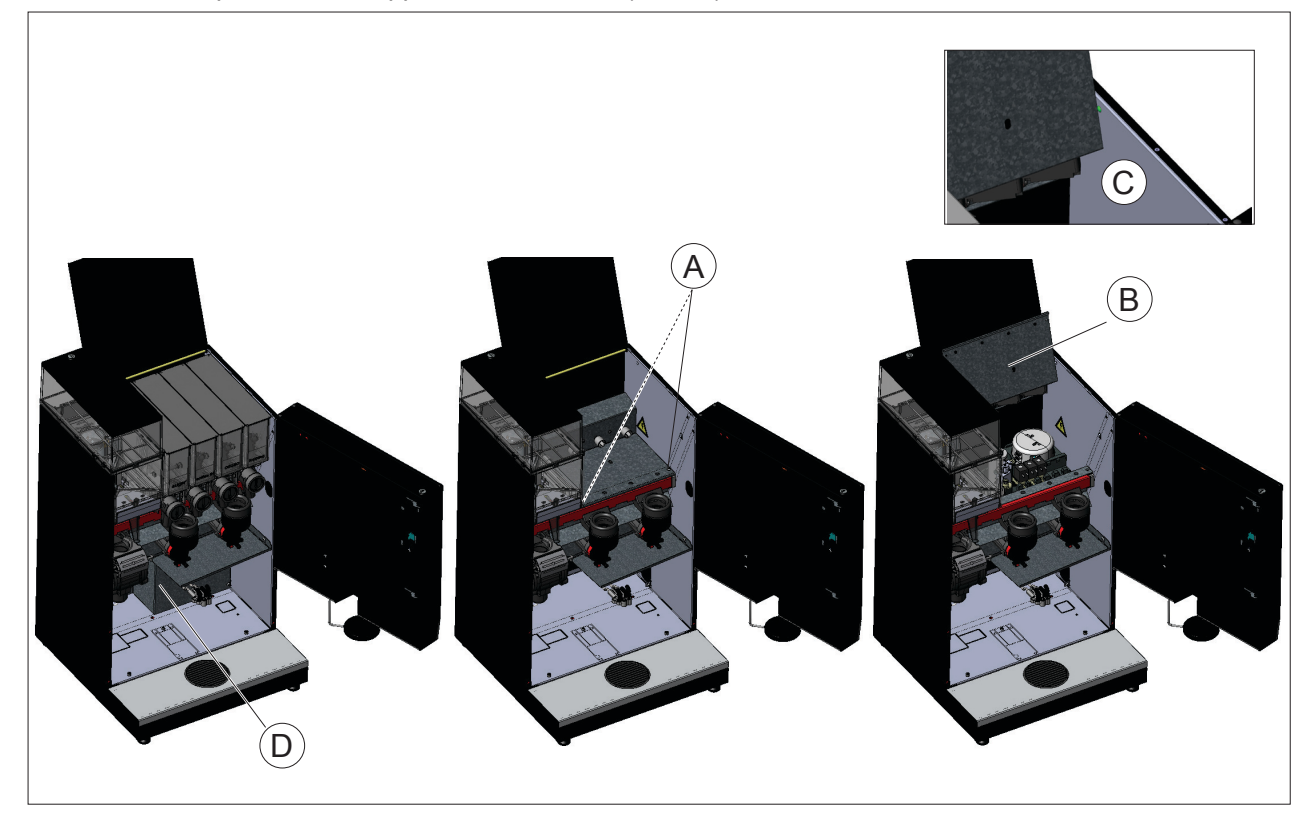

Abb. 123: Produktbehälterplateau

9 Elektronik-Abdeckung (D) entfernen.

- 10 Schlauch Wassereingang vom Boiler (und Überdruckventil) trennen.
- 11 Kabelbindern der Ventilschläuche (Ventileingang) an FSU entfernen.
- 12 Kontaktstecker trennen (1x 230V weiß + 1x 24V schwarz).
- 13 Die Montage erfolgt in umgekehrter Reihenfolge.
- → Bei Varianten PSL-TT 50/200 wird das Wassersystem von vorne entnommen.

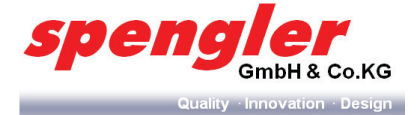

- 14 FSU entnehmen.
- Der Einbau erfolgt in umgekehrter Reihenfolge.

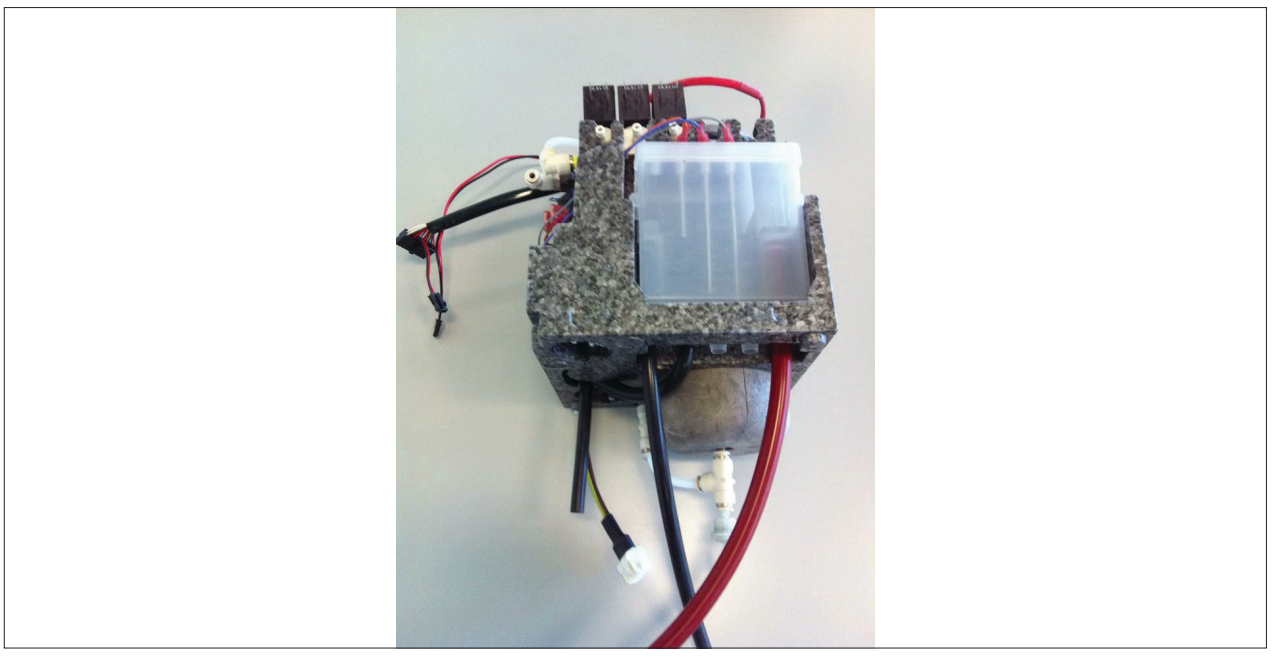

Abb. 124: FSU (Musterabbildung)

#### **HINWEIS**

Nach jedem Tausch der FSU (Fast Swap Unit) bzw. des Boilers Gerät einschalten und die Funktion "Boiler füllen" (Kap. 5.9.8 auf Seite 63) durchführen, um ein Aufheizen des Boilers ohne Wasser zu vermeiden.

6.6.2 Steam Unit demontieren (nur bei PSL Custom Line Milk)

#### WARNUNG

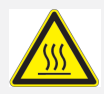

#### Heiße Bauteile!

Verbrennungsgefahr.

> Lassen Sie die FSU vor Beginn der Servicearbeiten vollständig abkühlen.

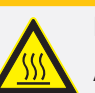

#### WARNUNG

#### Heißdampf!

Am Auslassventil kann unvermittelt Heißdampf austreten und zu schweren Verbrennungen führen.

- Greifen Sie während des Selbsttest. nicht in den Bereich des Auslassventills bzw. der Produktausgabe.
- 1 Stellen Sie ein Gefäß zum Auffangen des Boilerwassers unter.
- 2 Unterbrechen Sie die Wasserzufuhr.
- 3 Das Operatormenü aufrufen (siehe Kap. 5.3 auf Seite 40).
- 4 Im Maschinenmenü die Komponente "Dampfboiler" anwählen und entleeren (siehe Kap. 5.9.9 auf Seite 64).
- 5 Nach Beendigung des Programms "Boiler entleeren", ziehen Sie den Netzstecker und lassen Sie das Gerät abkühlen.
- 6 Lösen Sie die Schrauben (Pos. A) am Elektronik-Cover, trennen Sie den Dampfschlauch vom Mischkopf

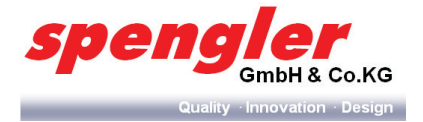

und entnehmen Sie das Elektronik- Cover (Pos. B).

- 7 Entfernen Sie die Schraube (Pos. C). Diese befindet sich hinter der Abdeckung der Dampfboiler- Einheit
- 8 Entnehmen Sie die komplette Dampfboiler-Einheit durch ziehen und leichtes Anheben (Pos. D + Pfeile)
- 9 Trennen Sie bei der Entnahme alle Schlauch- und Kabelverbindungen

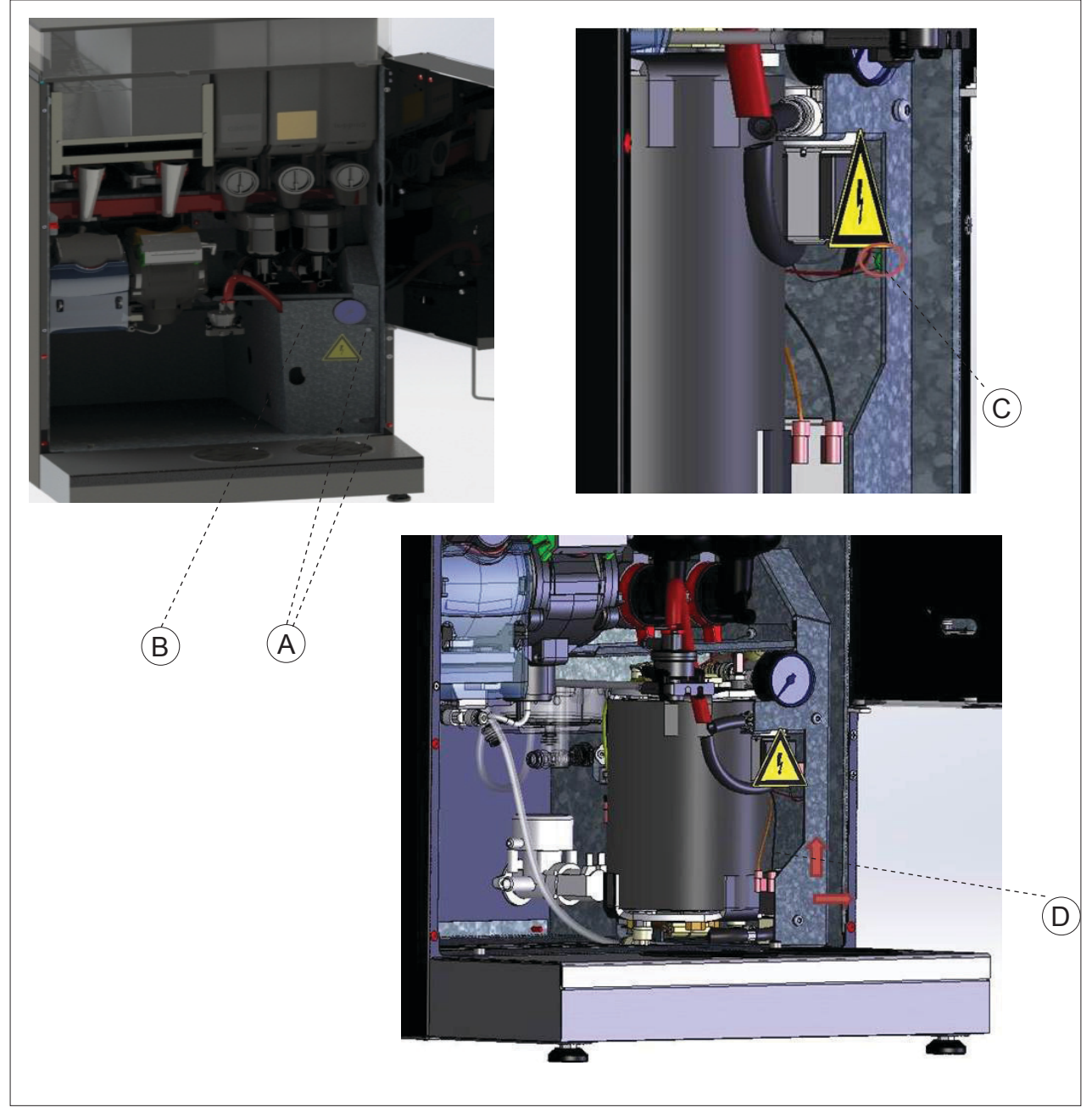

Abb. 125: Ausbau Steam-Boiler Einheit

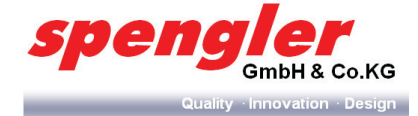

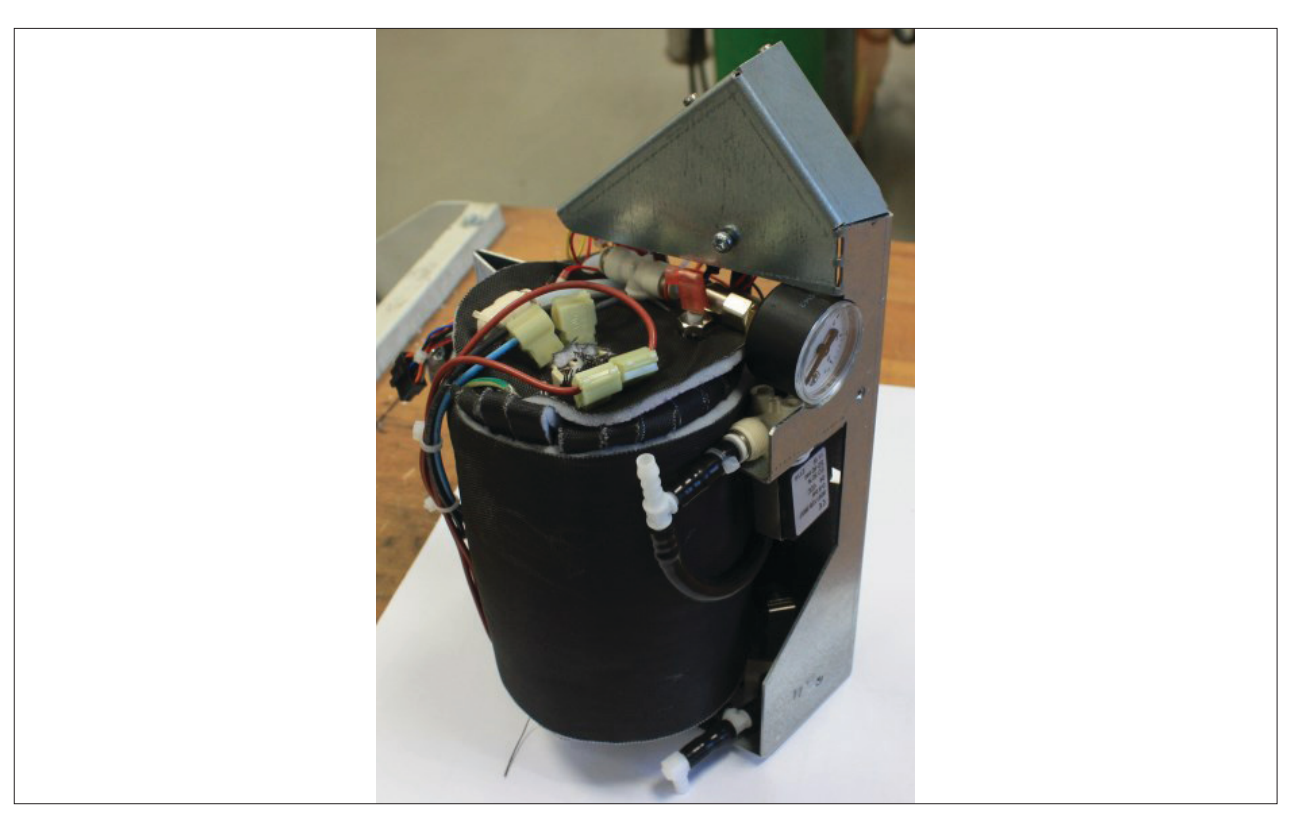

Abb. 126: Dampfboiler-Einheit (Musterabbildung)

Der Einbau erfogt in umgekehrter Reihenfolge

# **HINWEIS**

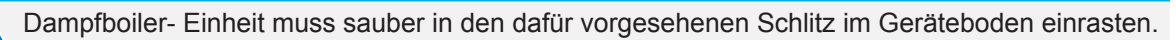

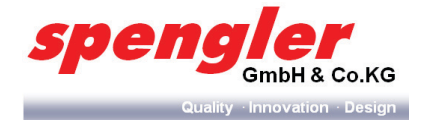

# 7 Elektroplan

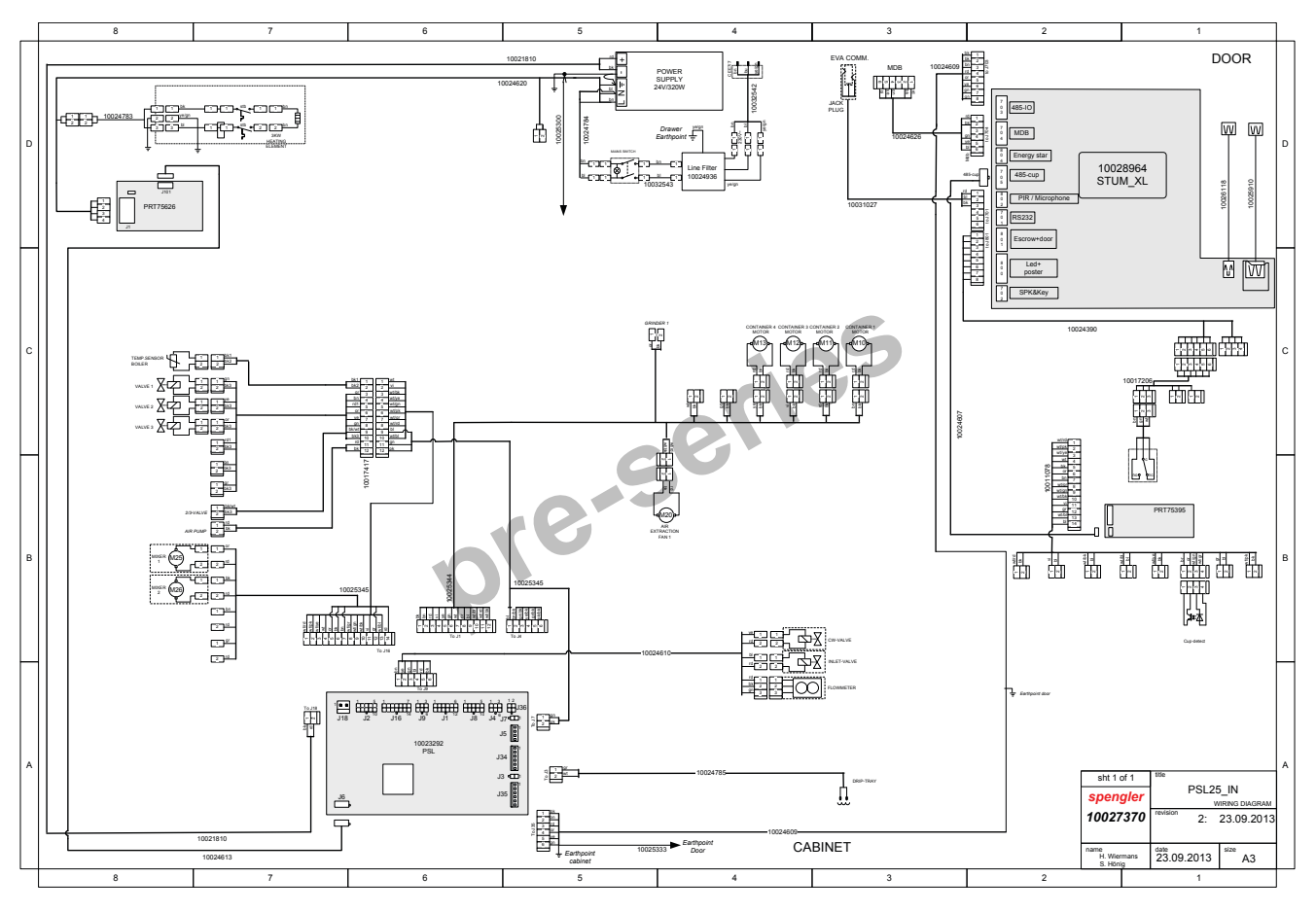

Abb. 127: Elektroschaltplan Beispieldarstellung

# **HINWEIS**

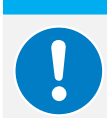

Die vollständige Übersicht der Elektroschaltpläne ist im Zusatzdokument "Circuit and Hydraulic diagram PSL-TT" enthalten.

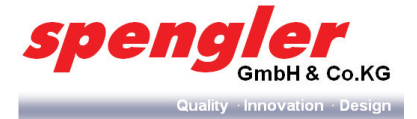

# 8 Hydraulikplan

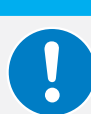

Die vollständige Übersicht der Hydraulikpläne ist im Zusatzdokument "Circuit and Hydraulic diagram PSL-TT" enthalten.

**HINWEIS** 

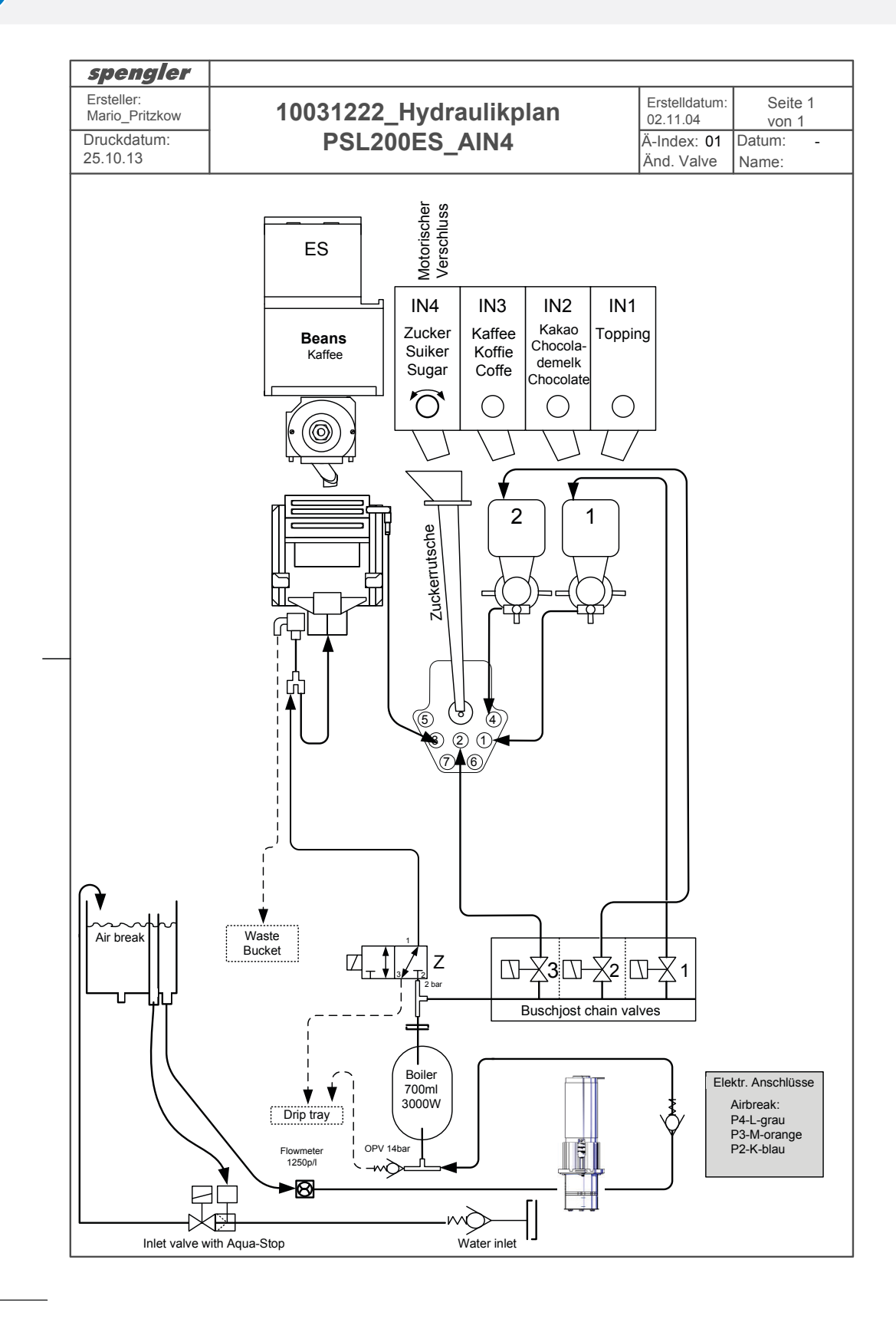

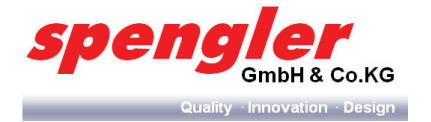

# 9 Störungen

| Ausgabearm |             |                           |                                     |       |
|------------|-------------|---------------------------|-------------------------------------|-------|
| Meldung SL | Meldung PSL | Grund                     | Mögliche Lösung(en)                 | Level |
| UKA01      | EAB_1       | Kein Ausgabearm anwesend  | Kontrolliere elektrische Anschlüsse | Tech. |
|            |             |                           | Motor defekt                        |       |
| UKA02      | EAB_2       | Ausgabearm blockiert wäh- | Kontrolliere Bewegung               | Oper. |
|            |             | rend Bewegung             |                                     |       |
| UKA03      | EAB_3       | Time-out Schalter         | Mikroschalter Funktion prüfen       | Tech. |

| Behälter   |             |                                                                                                    |                                                     |       |
|------------|-------------|----------------------------------------------------------------------------------------------------|-----------------------------------------------------|-------|
| Meldung SL | Meldung PSL | Grund                                                                                                    | Mögliche Lösung(en)                                 | Level |
| IK0_0115   | EDC_0115    | Motorlaufzeit überschritten.<br>Behälter erreicht eingestellte<br>Dosierung (in g) nicht.                                   | Behälter neu Kalibrieren                            | Oper. |
| IK1_0115   | EDA_0115    | Motor nicht vorhanden                                                                                                    | Kontrolliere elektrische Anschlüsse<br>Motor defekt | Tech. |
| IK2_0115   | EDB_0115    | Stromaufnahme des Motors<br>überschreitet Grenzwert.<br>Erforderliche EMK wurde<br>in max. erlaubter Zeit nicht<br>erreicht | Kontrolliere Behälteröffnung<br>Ersetze Produkt     | Oper. |

| Mixer      |             |                             |                                     |       |
|------------|-------------|-----------------------------|-------------------------------------|-------|
| Meldung SL | Meldung PSL | Grund                       | Mögliche Lösung(en)                 | Level |
| IM1_0105   | EDD_0105    | Motor nicht vorhanden       | Kontrolliere elektrische Anschlüsse | Tech. |
|            |             |                             | Motor defekt                        |       |
| IM2_0105   | EDF_0105    | Motor war 3mal blockiert    | Kontrolliere Mixer                  | Oper. |
|            |             | (schwergängig)              | Lauf-Test durchführen               |       |
| IM3_0105   | EDG_0105    | Motor hat Kurzschluss gegen | Kontrolliere elektrische Anschlüsse | Tech. |
|            |             | Masse                       |                                     |       |

| Becherfänger/Transport |             |                            |                                     |       |  |
|------------------------|-------------|----------------------------|-------------------------------------|-------|--|
| Meldung SL             | Meldung PSL | Grund                      | Mögliche Lösung(en)                 | Level |  |
| CEV01                  | EBK_01      | Motor nicht vorhanden      | Kontrolliere elektrische Anschlüsse | Tech. |  |
|                        |             |                            | Motor defekt                        |       |  |
| CEV02                  | EBK_02      | Fehler Ausgabeposition     | Kontrolliere Becherfänger- Fixie-   | Tech. |  |
|                        |             | rechts (Table Top)         | rung                                |       |  |
| CEV03                  | EBK_03      | Fehler Grundposition links | Kontrolliere Motor                  | Tech  |  |
|                        |             | (Table Top)                |                                     |       |  |

| Monobrüher |             |                           |                                     |       |
|------------|-------------|---------------------------|-------------------------------------|-------|
| Meldung SL | Meldung PSL | Grund                     | Mögliche Lösung(en)                 | Level |
| BRW03      | EE_03       | BrüherMotor-1 nicht anwe- | Kontrolliere elektrische Anschlüsse | Tech. |
|            |             | send                      | Brüher-Antrieb tauschen             |       |
| BRW08      | EE_08       | Bewegungsfehler von Brü-  | Brüher und/oder Antrieb tauschen    | Tech. |
|            |             | her-1                     | Tür richtig schließen               | Oper. |
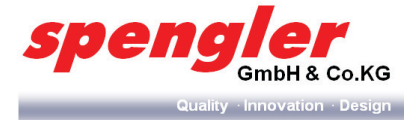

| Monobrüher |             |                           |                                     |       |
|------------|-------------|---------------------------|-------------------------------------|-------|
| Meldung SL | Meldung PSL | Grund                     | Mögliche Lösung(en)                 | Level |
| BRW13      | EE_13       | BrüherMotor-2 nicht anwe- | Kontrolliere elektrische Anschlüsse | Tech. |
|            |             | send                      | Brüher-Antrieb tauschen             |       |
| BRW18      | EE_18       | Bewegungsfehler von Brü-  | Brüher und/ oder Antrieb tauschen   | Tech. |
|            |             | her-2                     | Tür richtig schließen               | Oper. |

| Espressobrüh | Espressobrüher |                                     |                                 |       |  |
|--------------|----------------|-------------------------------------|---------------------------------|-------|--|
| Meldung SL   | Meldung PSL    | Grund                               | Mögliche Lösung(en)             | Level |  |
| BRW41        | EEA_01         | Fehler während des Schlie-          | Kontrolliere Brüher- Bewegung.  | Oper. |  |
|              |                | ßens, Siebkopf blockiert            | Brüher Zahnräder abspülen       |       |  |
|              |                |                                     | Kontrolliere Montage Brüher     |       |  |
|              |                |                                     | Tür richtig schließen           |       |  |
| BRW42        | EEA_02         | Exakte Schließposition nicht        | Siebkopf & Filter kontrollieren | Oper. |  |
|              |                | erreicht                            | Siebkopf und Brüher reinigen    |       |  |
| BRW43        | EEA_03         | Fehler im Bewegungsablauf           | Kontrolliere Brüher- Bewegung   | Oper. |  |
|              |                | während des Schließens              | Brüher Zahnräder abspülen       |       |  |
|              |                |                                     | Kontrolliere Montage Brüher     |       |  |
|              |                |                                     | Tür richtig schließen           |       |  |
| BRW44        | EEA_04         | Fehler während des Öffnens,         | Kontrolliere Brüher- Bewegung   | Oper. |  |
|              |                | Siebkopf blockiert                  | Brüher Zahnräder abspülen       |       |  |
|              |                |                                     | Kontrolliere Montage Brüher     |       |  |
|              |                |                                     | Tür richtig schließen           |       |  |
| BRW45        | EEA_05         | Fehler im Bewegungsablauf           | Kontrolliere Brüher- Bewegung   | Oper. |  |
|              |                | während des Öffnens                 | Brüher Zahnräder abspülen       |       |  |
|              |                |                                     | Kontrolliere Montage Brüher     |       |  |
|              |                |                                     | Tür richtig schließen           |       |  |
| BRW51        | EEB_01         | Kolben fehlt oder Brüher ausgehängt | Brüher im Antrieb einhängen     | Oper. |  |

| Becherwerk  |             |                             |                                     |       |
|-------------|-------------|-----------------------------|-------------------------------------|-------|
| Meldung SL  | Meldung PSL | Grund                       | Mögliche Lösung(en)                 | Level |
| UKB01_11_21 | EBJ_1;2;3   | Becherwerk 1;2;3: keine Be- | Becher nachfüllen                   | Oper. |
|             |             | cher im Turm                | Leersensor kontrollieren            |       |
| UKB02_11_21 | EBA_1;2;3   | Becherwerk 1;2;3: Fehler    | Kontrolliere Becherstange           | Oper. |
|             |             | beim Drehen des Bechertur-  | Becherturm Testlauf durchführen     |       |
|             |             | mes                         |                                     |       |
| UKB03_11_21 | EBI_1;2;3   | Becherwerk 1;2;3: Fehler    | Becher entfernen                    | Oper. |
|             |             | während der Becherausgabe   | Becher kontrollieren                |       |
| UKB04_11_21 | EBM_1;2;3   | Becherwerk 1;2;3: Ausgabe   | Kontrolliere elektrische Anschlüsse | Tech. |
|             |             | Motor nicht vorhanden       | Ausgabe-Motor defekt                |       |
| UKB05_11_21 | EBN_1;2;3   | Becherwerk 1;2;3: Motor Be- | Kontolliere elektrische Anschlüsse  | Tech. |
|             |             | cherturm nicht vorhanden    | Ausgabe Motor defekt                |       |

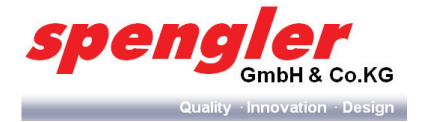

| Wassersyste | m           |                                            |                                          |                |
|-------------|-------------|--------------------------------------------|------------------------------------------|----------------|
| Meldung SL  | Meldung PSL | Grund                                      | Mögliche Lösung(en)                      | Level          |
| -           | EDY_01      | Fehler bei Tiefenreinigung                 | Reinigung erneut durchführen             | Tech.          |
| WAT80       | EFB_1 (8)   | 5% Wasserfilterkapazität vor-<br>handen    | Wasserfilter tauschen                    | Tech.          |
| WAT81       | EFB_2 (9)   | Kapazität oder Laufzeit 1 Jahr<br>erreicht | Wasserfilter tauschen                    | Tech.          |
| WAT82       | EFB_3       | Airbreak ist leer, kein Wasser             | Boiler füllen                            | Tech.          |
| WAT83       | EFB_4       | Eingangsventil nicht vorhanden (ES)        | Eingangsventil kontrollieren             | Tech.          |
| WAT84       | EFB_5       | Airbreak Sensoren sind ver-<br>tauscht     | Airbreak-Sensoren kontrollieren          | Tech.          |
| WAT60       | EFC         | Wasser Fließgeschwindigkeit<br>zu gering   | Brüher- Tiefenreinigung durchfüh-<br>ren | Oper.<br>Tech. |
|             |             |                                            | Flowmeter kontrollieren                  |                |
| WAT83       | EFC_01      | Eingangsventil nicht vorhanden (IN, FB)    | Eingangsventil kontrollieren             | Tech.          |
| WAT57       | EFC_08      | kein Wasser vorhanden                      | Wasserzulauf kontrollieren               | Tech.          |
| WAT01       | EFG         | Boiler nicht gefüllt                       | Boiler füllen                            | Tech.          |
| WAT05       | EFH         | Mobile Wasserversorgung ist leer           | Wasser füllen                            | Oper.          |
| WAT55       | EFZ_06      | Temperaturfühler defekt                    | Boiler Temperaturfühler tauschen         | Tech.          |
| WAT58       | EFZ_09      | Heizung defekt (STB)                       | STB ausgelöst Heizung defekt             | Tech.          |
| -           | EFZ_10      | Dampfboiler nicht erkannt (STB!)           | STB ausgelöst Heizung defekt             | Tech.          |
| WAT70       | EFZ_11      | Triac schaltet nicht ein                   | Boiler Relais PCB tauschen               | Tech.          |
| WAT71       | EFZ_12      | Triac schaltet nicht aus                   | Boiler Relais PCB tauschen               | Tech.          |
| WAT61       | EFZ_13      | Tiefenreinigung wurde nicht beendet        | Tiefenreinigung durchführen              | Oper.          |
| -           | EFZ_15      | Triac Dampfboiler nicht aktiviert          | Boiler Relais PCB tauschen               | Tech.          |
| -           | EFZ_16      | Triac Dampfboiler nicht deak-<br>tiviert   | Boiler Relais PCB tauschen               | Tech.          |
| -           | EFZ_17      | Dampfboiler nicht nachgefüllt              | Boiler füllen                            | Tech.          |
| -           | EFZ_22      | Steamboiler fullventil nicht               | Kontrolliere elektrische Anschlüsse      | Tech.          |
|             |             | angeschlossen                              | Ventil ersetzen                          |                |
| -           | EFZ_23      | Steamboiler Ausventil nicht                | Kontrolliere elektrische Anschlüsse      | Tech.          |
|             |             | angeschlossen                              | Ventil ersetzen                          |                |
| -           | EFZ_24      | Steamboiler Ablassventil nicht             | Kontrolliere elektrische Anschlüsse      | Tech.          |
|             |             | angeschlossen                              | Ventil ersetzen                          |                |
| WAT02       | EGN         | Tropfschale oder Eimer sind voll           | Tropfschale/ Eimer entleeren             | Oper.          |

| Ventile    |             |                               |                                     |       |
|------------|-------------|-------------------------------|-------------------------------------|-------|
| Meldung SL | Meldung PSL | Grund                         | Mögliche Lösung(en)                 | Level |
| VAL_0106   | EFH_0106    | Ventil nicht vorhanden, Spule | Kontrolliere elektrische Anschlüsse | Tech. |
|            |             | defekt                        | Spule ersetzen                      |       |

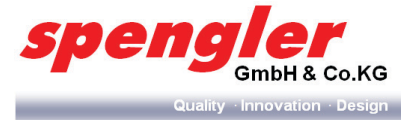

| Ventile    |             |                                   |                                     |       |
|------------|-------------|-----------------------------------|-------------------------------------|-------|
| Meldung SL | Meldung PSL | Grund                             | Mögliche Lösung(en)                 | Level |
| -          | EFH_13      | Kein ES- Kanalventil vorhan-      | Kontrolliere elektrische Anschlüsse | Tech. |
|            |             | den.                              | Spule ersetzen                      |       |
| -          | EFH_14      | Kein Instant- Kanalventil vor-    | Kontrolliere elektrische Anschlüsse | Tech. |
|            |             | handen                            | Spule ersetzen                      |       |
| CLD01      | EFH_30      | Kaltwasser Ventil nicht ange-     | Kontolliere elektrische Anschlüsse  | Tech. |
|            |             | schlossen                         | Spule ersetzen                      |       |
| -          | EFH_31      | Kein CO2wasserventil vorhan-      | Kontrolliere elektrische Anschlüsse | Tech. |
|            |             | den                               | Spule ersetzen                      |       |
| ADV01      | EFH_40      | Luft-Verteiler Ventil nicht ange- | Kontrolliere elektrische Anschlüsse | Tech. |
|            |             | schlossen                         | Spule ersetzen                      |       |

| Milchpumpe |              |                                       |                                                     |       |
|------------|--------------|---------------------------------------|-----------------------------------------------------|-------|
| Meldung SL | Meldung PSL  | Grund                                 | Mögliche Lösung(en)                                 | Level |
| -          | EHF_01       | Milchpumpe-1 nicht ange-<br>schlossen | Kontrolliere elektrische Anschlüsse<br>Motor defekt | Tech. |
| _          | EHF 1115     | Weniger als 10% unbrig                | Kontrolliere Milchpumpe                             | Tech. |
| -          | <br>EHF_2125 | Milch abgelaufen                      | Milch tauschen                                      | Oper. |

| Mühle (Typ Etzinger) |             |                   |                                    |       |  |
|----------------------|-------------|-------------------|------------------------------------|-------|--|
| Meldung SL           | Meldung PSL | Grund             | Mögliche Lösung(en)                | Level |  |
| -                    | ELE_1       | Mühle-1 leer      | Bohnenbehälter füllen              | Tech. |  |
| -                    | ELE_2       | Mühle-2 leer      | Bohnenbehälter füllen              | Tech. |  |
| -                    | ELE_5       | Mühle-1 blockiert | Fehler kann nur durch erfolgreiche | Tech. |  |
|                      |             |                   | Test-Dosierung gelöscht werden     |       |  |
| -                    | ELE_6       | Mühle-2 blockiert | Fehler kann nur durch erfolgreiche | Tech. |  |
|                      |             |                   | Test-Dosierung gelöscht werden     |       |  |

| Kompressor |             |                          |                                     |       |
|------------|-------------|--------------------------|-------------------------------------|-------|
| Meldung SL | Meldung PSL | Grund                    | Mögliche Lösung(en)                 | Level |
| WAT51      | EFZ_02      | keine Luftpumpe anwesend | Luftpumpe ersetzen                  | Tech. |
|            |             |                          | Kontrolliere elektrische Anschlüsse |       |

| Stick/ Zucker-Spender |             |                             |                                     |       |
|-----------------------|-------------|-----------------------------|-------------------------------------|-------|
| Meldung SL            | Meldung PSL | Grund                       | Mögliche Lösung(en)                 | Level |
| STC01                 | EDZ_01      | Motor nciht vorhanden       | Kontrolliere elektrische Anschlüsse | Tech. |
|                       |             |                             | Motor defekt                        |       |
| STC02                 | EDZ_02      | Time-out am Schalter        | Mikroschalter defekt, Einstellung   | Tech. |
|                       |             |                             | prüfen                              |       |
| STC03                 | EDZ_03      | Motor blockiert während der | Kontrolliere Bewegung               | Oper. |
|                       |             | Bewegung                    |                                     |       |
| MOV01                 | EDF_01      | Zucker-Spender nicht anwe-  | Kontrolliere elektrische Anschlüsse | Tech. |
|                       |             | send                        | Motor defekt, PCB defekt            |       |
| MOV02                 | EDF_02      | Zucker- Spender defekt (ES- | Zucker-Spender kontrollieren        | Oper. |
|                       |             | Geräte)                     |                                     |       |

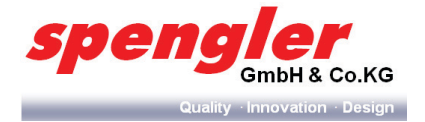

| Tür I/O PCB |             |                                                 |                                                     |       |
|-------------|-------------|-------------------------------------------------|-----------------------------------------------------|-------|
| Meldung SL  | Meldung PSL | Grund                                           | Mögliche Lösung(en)                                 | Level |
| -           | EJB_01      | Geldrückgabe Motor nicht                        | Kontrolliere elektrische Anschlüsse                 | Tech. |
|             |             | vorhanden                                       | STUM oder/und I/O-PCB ersetzen                      |       |
| -           | EJB_02      | Geldrückgabe Motor funktio-<br>niert nicht      | Kontrolliere Mikroschalter                          | Tech. |
| -           | EJA_01      | Motor für Türschließung nicht vorhanden         | Kontrolliere elektrische Anschlüsse<br>Motor defekt | Tech. |
| -           | EJA_02      | Motor für Türschließung funk-<br>tioniert nicht | Kontrolliere Schleißmechanismus                     | Tech. |

| Systemfehler |             |                               |                                     |       |
|--------------|-------------|-------------------------------|-------------------------------------|-------|
| Meldung SL   | Meldung PSL | Grund                         | Mögliche Lösung(en)                 | Level |
| SYS01        | EC_1        | Allgemeiner Systemfehler      | Software überprüfen                 | Tech. |
|              |             |                               | STUM oder/und I/O-PCB ersetzen      |       |
| -            | EC_2        | keine Maschine angeschlos-    | I/O prüfen/ ersetzen                | Tech. |
|              |             | sen                           | MPD/ IPD kontrollieren              |       |
| -            | EC_3        | Maschine nicht bereit         | Maschine hat inkorrekt Status       | Tech. |
|              |             |                               | Software prüfen                     |       |
| -            | EC_4        | Zahlungssystem nicht bereit   | Zahlungssystem prüfen               | Tech. |
|              |             |                               | Einstellungen in STUM prüfen        |       |
| -            | EC_5        | interner Systemfehler         | Software prüfen                     | Tech. |
|              |             |                               | STUM oder/und I/O-PCB ersetzen      |       |
| CUR01        | ECB_1       | Überstrom 1 -I/O-PCB          | Gerät aus und einschalten           | Tech. |
|              |             |                               | I/O-PCB ersetzen                    |       |
|              |             |                               | Ventile überprüfen (Kurzschluss)    |       |
| CUR02        | ECB_2       | Überstrom 2 -I/O-PCB          | Gerät aus und einschalten           | Tech. |
|              |             |                               | I/O-PCB ersetzen                    |       |
|              |             |                               | Brüher, Ingredienz-Motoren, Lüfter, |       |
|              |             |                               | Luftpumpe, Ausgabearm überprü-      |       |
|              |             |                               | fen (Kurzschluss)                   |       |
| -            | ECB_3       | Überstrom 3                   | -bis STUM5 Fehler Tür-I/O           | Tech. |
|              |             |                               | -ab STUM7 Fehler bei angeschlos-    |       |
|              |             |                               | senen Komponenten an STUM           |       |
| -            | ECM         | Lese/ Schreibfehler im Datei- | Software prüfen                     | Tech. |
|              |             | system                        | STUM oder/und I/O-PCB ersetzen      |       |

| Komponenten |             |                             |                                   |       |
|-------------|-------------|-----------------------------|-----------------------------------|-------|
| Meldung SL  | Meldung PSL | Grund                       | Mögliche Lösung(en)               | Level |
| SHC06       | ECC_06      | Überstrom: Brüher-2 Motor   | Elektrische Anschlüsse überprüfen | Tech. |
|             |             |                             | Motor defekt                      |       |
| SHC07       | ECC_07      | Überstrom: Brüher-2 Wischer | Anschluss prüfen, Komponente def. | Tech. |
| SHC08       | ECC_08      | Überstrom: Behälter-1 Motor | Anschluss prüfen, Komponente def. | Tech. |
| SHC09       | ECC_09      | Überstrom: Behälter-2 Motor | Anschluss prüfen, Komponente def. | Tech. |
| SHC10       | ECC-10      | Überstrom: Behälter-3 Motor | Anschluss prüfen, Komponente def. | Tech. |
| SHC11       | ECC_11      | Überstrom: Behälter-4 Motor | Anschluss prüfen, Komponente def. | Tech. |

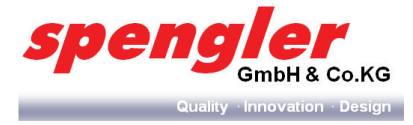

| Komponenten |             |                                  |                                   |       |
|-------------|-------------|----------------------------------|-----------------------------------|-------|
| Meldung SL  | Meldung PSL | Grund                            | Mögliche Lösung(en)               | Level |
| SHC12       | ECC_12      | Überstrom: Brüher-1 Motor        | Anschluss prüfen, Komponente def. | Tech. |
| SHC13       | ECC_13      | Überstrom: Brüher- 1/2 Motor     | elektrische Anschlüsse überprüfen | Tech. |
|             |             | oder Brüher- 1/2 Wischer         | Komponente defekt                 |       |
| SHC14       | ECC_14      | Überstrom: Brüher-1 Wischer      | Anschluss prüfen, Komponente def. | Tech. |
| SHC15       | ECC_15      | Überstrom: ES- Brüher Ventile    | Anschluss prüfen, Komponente def. | Tech. |
| SHC17       | ECC_17      | Überstrom: Fan                   | Anschluss prüfen, Komponente def. | Tech. |
| SHC18       | ECC_18      | Überstrom: Kaltwasser-Ventil     | Anschluss prüfen, Komponente def. | Tech. |
| SHC19       | ECC_19      | Überstrom: Ventile- 3            | Anschluss prüfen, Komponente def. | Tech. |
| SHC20       | ECC_20      | Überstrom: Ventile- 4            | Anschluss prüfen, Komponente def. | Tech. |
| SHC21       | ECC_21      | Überstrom: Ventile- 1            | Anschluss prüfen, Komponente def. | Tech. |
| SHC22       | ECC_22      | Überstrom: Behälter-5 Motor      | Anschluss prüfen, Komponente def. | Tech. |
| SHC23       | ECC_23      | Überstrom: Behälter-6 Motor      | Anschluss prüfen, Komponente def. | Tech. |
| SHC24       | ECC_24      | Überstrom: Behälter-7 Motor      | Anschluss prüfen, Komponente def. | Tech. |
| SHC25       | ECC_25      | Überstrom: Dispensearm           | Anschluss prüfen, Komponente def. | Tech. |
|             |             | Motor                            |                                   |       |
| SHC26       | ECC_26      | Überstrom: Ventile- 5            | Anschluss prüfen, Komponente def. | Tech. |
| SHC27       | ECC_27      | Überstrom: Ventile- 6            | Anschluss prüfen, Komponente def. | Tech. |
| SHC29       | ECC_29      | Überstrom: Ventile- 2            | Anschluss prüfen, Komponente def. | Tech. |
| SHC30       | ECC_30      | Überstrom: Luftpumpe Motor       | Anschluss prüfen, Komponente def. | Tech. |
| SHC31       | ECC_31      | Überstrom: Behälter-8 Motor      | Anschluss prüfen, Komponente def. | Tech. |
| SHC32       | ECC_32      | Überstrom: Eingangs-Ventile      | Anschluss prüfen, Komponente def. | Tech. |
| SHC33       | ECC_33      | Überstrom: 2te Wasserpumpe       | Anschluss prüfen, Komponente def. | Tech. |
| SHC36       | ECC_36      | Überstrom: Behälter-9 Motor      | Anschluss prüfen, Komponente def. | Tech. |
| SHC37       | ECC_37      | Überstrom: Ausgabearm Motor      | Anschluss prüfen, Komponente def. | Tech. |
| SHC38       | ECC_38      | Überstrom: Luftverteiler Ventile | Anschluss prüfen, Komponente def. | Tech. |

# Zahlungssysteme (nur für PSL-Reihe)

| Legende |                                 |
|---------|---------------------------------|
| EA_#    | für Geldwechsler und Münzprüfer |
| EN_#    | für Banknotenleser              |
| EK_#    | für Kartenleser 1               |
| EK2_#   | für Kartenleser 2               |
| EI_#    | für Kommunikations-Gateway      |

| EC_4                     | kein Zahlungssystem vorhanden                     | Tech. |
|--------------------------|---------------------------------------------------|-------|
| (EA, EN, EK, EK2)_1      | Daten außerhalb des Bereiches                     | Tech. |
| (EA, EN, EK, EK2, EI)_2  | MDB Protokoll Fehler                              | Tech. |
| (EA, EN, EK, EK2, EI)_3  | MDB Pegel Fehler                                  | Tech. |
| (EA, EN, EK, EK2)_5      | Falsche Währung gegenüber VMC                     | Tech. |
| (EA, EN, EK, EK2)_6      | Dezimalpunkt entspricht nicht der VMC Einstellung | Tech. |
| (EA, EN, EK, EK2, EI)_7  | Neustart durchgeführt                             | Tech. |
| (EA, EN, EK, EK2)_9      | Funktion nicht unterstützt                        | Tech. |
| (EA, EN, EK, EK2)_10     | Ungültiger Kanal                                  | Tech. |
| (EA, EN, EK, EK2)_11     | Befehl nicht unterstützt                          | Tech. |
| (EA, EN, EK, EK2, EI)_12 | nicht in der Reihenfolge                          | Tech. |

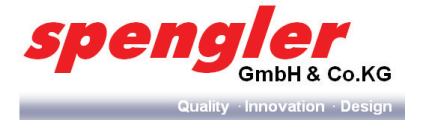

| (EA, EN, EK, EK2, EI)_13 | FTL Datei Fehler IO                     | Tech. |
|--------------------------|-----------------------------------------|-------|
| (EA, EN, EK, EK2, EI)_14 | FTL Dateilänge Fehler                   | Tech. |
| (EA, EN, EK, EK2, EI)_15 | FTL Protokoll Fehler                    | Tech. |
| (EA, EN, EK, EK2, EI)_16 | FTL Anfrage abgelehnt bei VMC           | Tech. |
| EA_50                    | kein Kredit                             | Tech. |
| EA_51                    | Fehler Sensor der Münztuben             | Tech. |
| EA_52                    | Münze kann nicht aktiviert werden       | Tech. |
| EA_53                    | Münzprüfer nicht vorhanden              | Tech. |
| EA_54                    | Münzen verklemmt                        | Tech. |
| EA_55                    | Münzstuben blockiert                    | Tech. |
| EA_56                    | Geldwechsler hat Problem mit ROM        | Tech. |
| EA_57                    | Fehler bei der Münzrückgabe             | Tech. |
| EA_58                    | Kredit/ Münze entfernt                  | Tech. |
| EA_59                    | Münzrückzahlung nicht iO                | Tech. |
| (EK, EK2)_50             | Media Fehler                            | Tech. |
| (EK, EK2)_51             | Inkorrekt Media                         | Tech. |
| (EK, EK2)_52             | Unerlaubter Eingriff                    | Tech. |
| (EK, EK2)_53             | Hersteller interner Fehler 1            | Tech. |
| (EK, EK2)_54             | Kommunikationsfehler 2                  | Tech. |
| (EK, EK2)_55             | Service notwendig                       | Tech. |
| (EK, EK2)_56             | nicht zugeordnet 2                      | Tech. |
| (EK, EK2)_57             | Hersteller interner Fehler 2            | Tech. |
| (EK, EK2)_58             | Leser Fehler                            | Tech. |
| (EK, EK2)_59             | Kommunikationsfehler 3                  | Tech. |
| (EK, EK2)_60             | Media verklemmt                         | Tech. |
| (EK, EK2)_61             | Hersteller interner Fehler              | Tech. |
| (EK, EK2)_62             | Fehler bei der Rückzahlung              | Tech. |
| (EK, EK2)_63             | nicht zugeordnet                        | Tech. |
| (EK, EK2)_64             | Data nicht vollständig bei Vend request | Tech. |
| (EK, EK2)_65             | Data nicht vollständig bei Cash sale    | Tech. |
| (EK, EK2)_66             | Date nicht vollständig bei Revalue      | Tech. |
| (EK, EK2)_67             | nur ein "Idle" Leser unterstützt        | Tech. |
| EN_50                    | Motor Fehler                            | Tech. |
| EN_51                    | Sensor Fehler                           | Tech. |
| EN_52                    | ROM Checksum Fehler                     | Tech. |
| EN_53                    | Verklemmt                               | Tech. |
| EN_54                    | Banknoten entfernt                      | Tech. |
| EN_55                    | Münzkasse entfernt                      | Tech. |
| EN_56                    | Kreditmedium entfernt                   | Tech. |
| EN_57                    | Banknotenkassette voll                  | Tech. |
| EN_58                    | unerwarteter Befehl                     | Tech. |
| EN_59                    | Escrow Fehler                           | Tech. |
| EN_60                    | unerwarteter Banknoten-Typ              | Tech. |

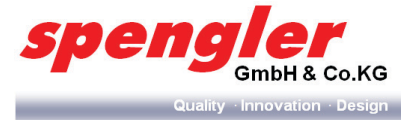

# 10 Technische Daten

|                                                                                               | PSL 50 ES/BTC<br>PSL 50 FB/IN                         | PSL 200 ES/BTC<br>PSL200 FB/IN         | PSL Custom<br>Line Milk |
|-----------------------------------------------------------------------------------------------|-------------------------------------------------------|----------------------------------------|-------------------------|
|                                                                                               |                                                       |                                        |                         |
| Nennspannung                                                                                  | 220-2                                                 | 240V ~/50-60 Hz 1LNPE                  |                         |
| Nennleistung                                                                                  | 3,1                                                   | kW                                     | 3,25 kW                 |
| Absicherung                                                                                   | min. 16A (external)                                   |                                        |                         |
| Gerauschemission                                                                              |                                                       | <td></td>                              |                         |
| Wasseranschluss                                                                               | G3/8" Außengewinde                                    |                                        |                         |
| Wassernartegrad                                                                               | max. 8dH (Empfehlung ~8dH)                            |                                        |                         |
| Wassereingangsdruck                                                                           | 0,20,5 MPa<br>(25bar)                                 |                                        |                         |
|                                                                                               | max. 0,1mg/L<br>(WHO max. 0,5mg/L)                    |                                        |                         |
| Chloridgehalt                                                                                 | <50 mg/L<br>(Grenzwert Trinkwasserverordnung 250mg/L) |                                        |                         |
| Wasserfilter                                                                                  |                                                       | Typ BRITA Purity C                     |                         |
| Länge Netzkabel                                                                               | min. 2,5m                                             | (lokaler Stromstecker im Lieferumfang) |                         |
| Höhe [mm]                                                                                     | 813 (ES/BTC) /700 (FB/IN)                             | 813 (ES/BTC) /700 (FB/IN)              | 775                     |
| Breite [mm]                                                                                   | 450                                                   | 450                                    | 450                     |
| Tiefe [mm]                                                                                    | 475                                                   | 475                                    | 475                     |
| Anzahl der Produktbehälter                                                                    | 5 1) (ES/BTC) 6 1) (FB/IN)                            | 5 1) (ES/BTC) 6 1) (FB/IN)             | 5 <sup>1)</sup>         |
| Volumen der Produktbehälter<br>(dm <sup>3</sup> entspricht Liter)                             |                                                       |                                        |                         |
| Schmal (70x210 bzw. 70x300<br>bei PSL Custom Line Milk)                                       | 2,3dm³                                                |                                        | 3,6dm³                  |
| Breit (140x210 bzw. 140x300<br>bei PSL Custom Line Milk)                                      | 5,2dm³                                                |                                        | 7,8dm³                  |
| Bohnenbehälter                                                                                | 7,4dm³                                                |                                        | 2x4,7dm³                |
| Kühlschrank (Milch-                                                                           |                                                       |                                        | ~2x1,8 kg               |
| pack) (195x195x360)                                                                           |                                                       |                                        | max. 10L                |
| Benötigter Freiraum [mm]                                                                      |                                                       |                                        |                         |
| <ul> <li>auf Geräterückseite (für<br/>Wasser- und Stroman-<br/>schluss)</li> </ul>            | 150                                                   |                                        | 150                     |
| <ul> <li>auf rechten Geräteseite<br/>(Schwenkbereich der<br/>Maschinentür &gt;90°)</li> </ul> | 140                                                   |                                        | 140                     |
| <ul> <li>auf Geräteoberseite<br/>(Gehäusedeckel)</li> </ul>                                   | 310                                                   |                                        | 350                     |
| Gewicht [kg]                                                                                  | ~44                                                   | ~45                                    | ~50                     |
| Umgebungsbedingungen:                                                                         |                                                       |                                        | L                       |
| Umgebungstemperatur                                                                           | +5°C+32°C                                             |                                        |                         |
| Luftfeuchte                                                                                   |                                                       | 10%90%                                 |                         |

#### Bemerkung

1) Abhängig von der jeweilig gewählten Maschinen-Konfiguration, dargestellt wird die maximale Produktbehälteranzahl.

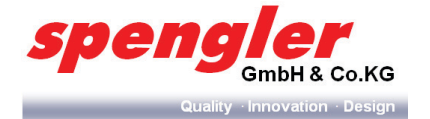

# 11 Außerbetriebnahme

Bei Wechsel des Aufstellorts und bei längerem Stillstand sind Boiler und Airbreaktank (bei Variante ES) zu entleeren. Dies verhindert ein Auslaufen oder Einfrieren des Boilers bzw. das Blockieren des Einlassventils.

#### VORSICHT

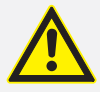

Verbrühungsgefahr! Nach Auswahl des Programms Boiler entleeren s

Nach Auswahl des Programms Boiler entleeren startet das Gerät sofort und beginnt heißes Wasser auszugeben.

- Stellen Sie vor Auswahl des Programms Boiler entleeren einen Auffangbehälter (ca. 1500 ml Fassungsvermögen) unter die Getränkeausgabe.
- 1 Wasserversorgung der Maschine unterbrechen.
- 2 Boiler entleeren (siehe Kap. 5.9.8 auf Seite 63).
- 3 Spannungsversorgung unterbrechen.

# 12 Demontage

Die Demontage kann aus zwei Gründen erfolgen:

- Als Ziel des Wiederaufbaus an einem anderen Ort.
- Mit dem Ziel der endgültigen Entsorgung.

#### **HINWEIS**

Soll die **PSL Table Top** an anderer Stelle wieder aufgebaut werden, muss die Demontage gut vorbereitet werden. Alle Bau- und Befestigungsteile müssen sorgfältig demontiert, gekennzeichnet und, wenn nötig, für den Transport verpackt werden. So ist beim Wiederaufbau gewährleistet, das alle Teile richtig zugeordnet und wieder an der passenden Stelle montiert werden können.

#### **HINWEIS**

Bei erneutem Aufstellen des Gerätes dürfen nur neue Schläuchen für den Anschluss an die Wasserversorgung benutzt werden. Etwaige ältere Anschlussschläuche dürfen nicht mehr verwendet werden und sollten fachgerecht entsorgt werden

### **13 Entsorung**

#### 13.1 Sicherheit

#### WARNUNG

Vergiftung der Umwelt und des Grundwassers durch unsachgemäße Entsorgung!

Bei der Entsorgung von Anlagenteilen und Betriebsmitteln müssen die Vorschriften und Richtlinien des Gesetzgebers im Betreiberland eingehalten werden.

#### 13.2 Entsorgung

- Trennen Sie die Bestandteile der **PSL Table Top** nach Wertstoffen, Gefahrstoffen und Betriebsmitteln.
- Entsorgen Sie die Bestandteile der **PSL Table Top** oder f
  ühren Sie sie dem Wiederverwendungskreislauf zu.

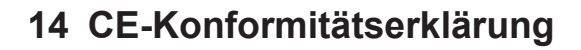

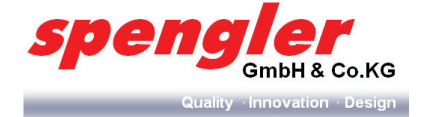

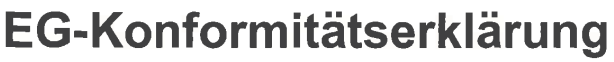

im Sinne der EG-Maschinenrichtlinie 2006/42/EG, Anh. II 1. A

Hiermit erklären wir, Spengler GmbH & Co. KG John-Deere-Straße 30, D-76646 Bruchsal spengler

Spengler GmbH & Co. KG John-Deere-Straße 30 76646 Bruchsal Germany

Telefon:+49 (0)72 51/ 97 72-0 Fax: +49 (0)72 51/ 97 72-81

als Hersteller, dass der nachstehend bezeichnete Verkaufsautomat in seiner Konzipierung und Bauart, sowie in der von Spengler in Verkehr gebrachten Ausführung konform ist mit den grundlegenden Sicherheits- und Gesundheitsschutzanforderungen der EG-Richtlinie Maschinen und der EG-Richtlinie Elektromagnetische Verträglichkeit. Sowie die Vorschriften zur Beschränkung der Verwendung bestimmter gefährlicher Stoffe in Elektro- und Elektronikgeräten erfüllt

Bei einer mit Spengler nicht abgestimmten Änderung des Gerätes verliert diese Erklärung ihre Gültigkeit.

# Bezeichnung: Automat für Heißgetränke Typenreihe: PSLTT\*

[Aufkleber mit Seriennummer]

 RBS N. V. Niederlassung Deutschland

 Frankfurt/Main

 BLZ
 502 304 00

 Kto.
 1.433.885.018

 SWIFT
 ABNADEFF FRA

 IBAN
 DE 61 5023 0400 1433 8850 18

Spengler GmbH & Co. KG Amtsgericht Mannheim HRA 231491 Persönlich haftende Gesellschafterin: Maas International (Deutschland) Verwaltungs-GmbH Amtsgericht Mannheim HRB 232131 GF Oliver Seidel

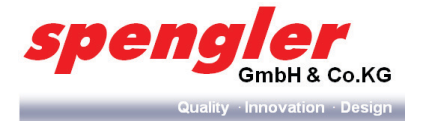

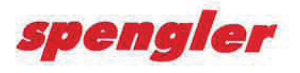

# EG-Konformitätserklärung

im Sinne der EG-Maschinenrichtlinie 2006/42/EG, Anh. II 1. A

Hiermit erklären wir, Spengler GmbH & Co. KG John-Deere-Straße 30, D-76646 Bruchsal Spengler GmbH & Co. KG John-Deere-Straße 30 76646 Bruchsal Germany

Telefon: +49 (0)72 51/ 97 72-0 Fax: +49 (0)72 51/ 97 72-81

Zutreffende EG-Richtlinien:

EG-Richtlinie Maschinen: 2006/42/EG Angewandte harmonisierte Normen: EN 60335-1:2012 +AC2014 EN 60335-2-75:2004 +A1:2005 +A11:2006 +A2:2008 +A12:2010 EN 60335-2-15:2002 +A11:2012 +AC:2013

*EG-Richtlinie EMV: 2004/108/EG* Angewandte harmonisierte Normen: EN 55011:2009 +A1:2010 EN 55014-1:2006 +A1:2009 +A2:2011 EN 55014-2:1997+Corrigendum 1997 +A1:2001 +A2:2008 EN 61000-3-2:2006 + A1:2009 +A2:2009 EN 61000-3-11:2000-11

EU-Richtlinie RoHS: 2011/65/EU

Der Heißgetränkeautomat entspricht der VO (EG) 1935/2004 und der VO (EU) 10/2011.

Die Schutzziele der Niederspannungsrichtlinie 2006/95/EG werden gemäß Anhang I, Nr. 1.5.1 der Maschinenrichtlinie 2006/42/EG eingehalten.

Für die Zusammenstellung der technischen Unterlagen wurde Herr Tim Pöpperling, Spengler GmbH & Co. KG bevollmächtigt. Es gilt die oben angegebene Anschrift.

Bruchsal, 15.10.2014

O. Seidel Geschäftsführer

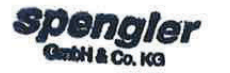

Soin Ocean-Str. 30 - 76646 Bruchael Tel: 07251/9772-0 - Fac: 07251/9772 - --Firmenstempel

 RBS N. V. Niederlassung Deutschland

 Frankfurt/Main

 BLZ
 502 304 00

 Klo.
 1 433 885 018

 SWIFT
 ABNADEFF FRA

 IBAN
 DE 61 5023 0400 1433 8850 18

Spengler GmbH & Co. KG Amtsgericht Mannheim HRA 231491 Personlich haftende Gesellschafterin: Maas International (Deutschland) Verwaltungs-GmbH Amtsgericht Mannheim HRB 232131 GF Oliver Seidel